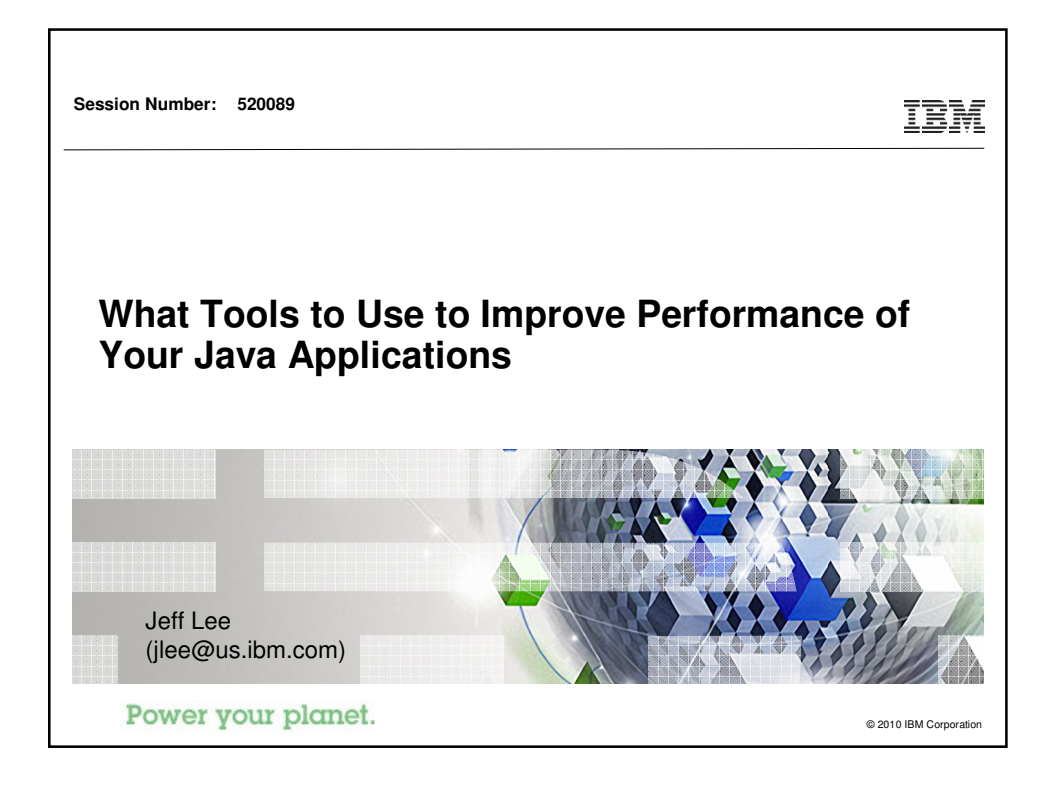

| IBM Power Systems                                                                                                    | IBM                    |
|----------------------------------------------------------------------------------------------------|------------------------|
| Acknowledgements                                                                                                    |                        |
| Thanks to:                                                                                                    |                        |
| <ul> <li>Gottfried Schimunek – IBM Senior IT Architect</li> <li>Scott Moore – IBM Senior Performance Analyst</li> <li>Jeremy Arnold – IBM Java Performance Tools Development</li> </ul> |                        |
|                                                                                                    |                        |
| 2 Power your planet.                                                                                                    | © 2010 IBM Corporation |

| IBM Power Systems                                                                                                    | IBM                                   |
|----------------------------------------------------------------------------------------------------|---------------------------------------|
| Abstract:                                                                                                    |                                       |
| What tools to use to improve Java Application Performance                                                                                                    |                                       |
| The newest WebSphere Application Server 6.1 comes with a neperformance tools and wizards to monitor and tune the application environment. We will also discuss and demonstrate Java perform tools for the 32 bit and the new 64-bit JVM as well as the "classic JVM. | w set of<br>on<br>nance<br>c 64 bit " |
| <ul> <li>By the end of this session, attendees will be able to:</li> <li>Pick the right Java performance tool to solve a specific Java perform problem.</li> </ul>                                                                                                   | nance                                 |
| <sup>3</sup> Power your planet.                                                                                                    | © 2010 IBM Corporation                |

| IBM Power Systems                                                                   | IBM                    |
|-------------------------------------------------------------------------------------|------------------------|
| Agenda                                                                              |                        |
|                                                                                     |                        |
| <ul> <li>Overview of IBM performance tools for Java and Web applications</li> </ul> | Sphere                 |
|                                                                                     |                        |
| <ul> <li>Tools that are included in IBM i, and tools for a fee</li> </ul>           |                        |
|                                                                                     |                        |
| <ul> <li>Basic system tools</li> </ul>                                              |                        |
|                                                                                     |                        |
| <ul> <li>Basic Java Virtual Machine tools</li> </ul>                                |                        |
|                                                                                     |                        |
| Tools for in-depth analysis in Java and WebSphere                                   |                        |
|                                                                                     |                        |
|                                                                                     |                        |
| 4 Power your planet.                                                                | © 2010 IBM Corporation |

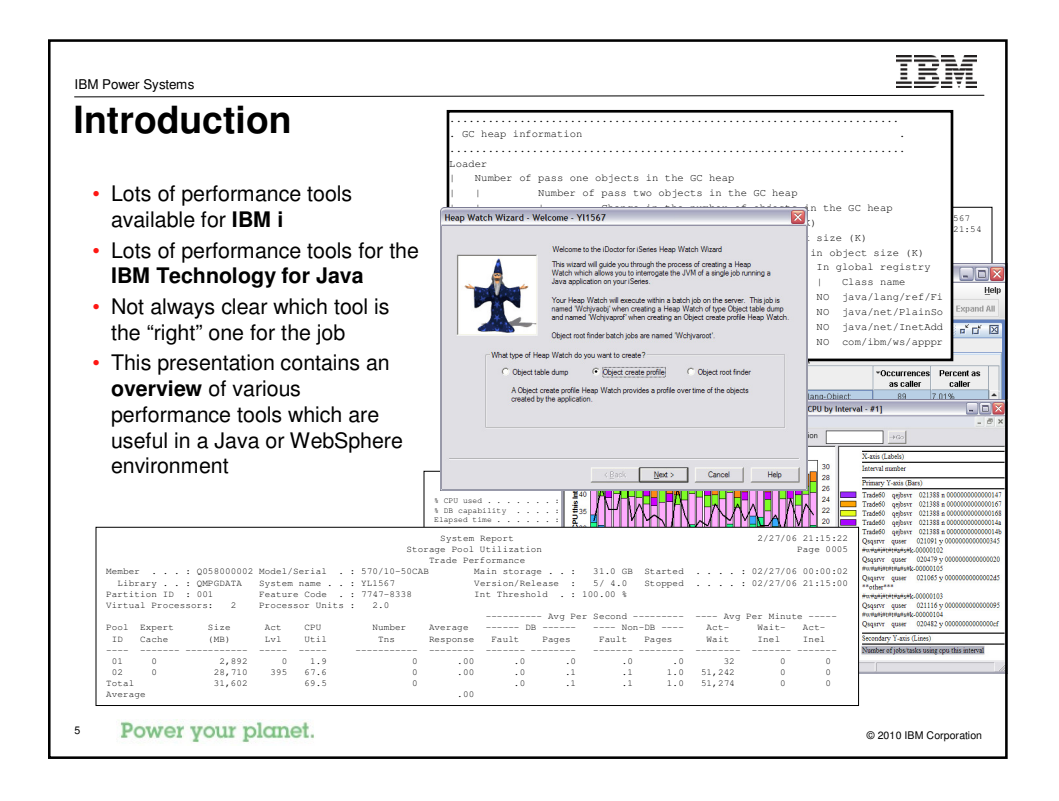

| IBM Power Systems                                                                                                    | IBM                    |
|----------------------------------------------------------------------------------------------------|------------------------|
| Important Performance Tool Characteristics                                                                                                    | 6                      |
| <ul> <li>Type of tool <ul> <li>Monitoring, high-level analysis, low-level analysis, etc</li> <li>Green-screen or GUI</li> </ul> </li> <li>What it can be used for <ul> <li>How to get the tool</li> </ul> </li> </ul> |                        |
| <ul><li>Fee versus Free</li><li>Complexity</li></ul>                                                                                                    |                        |
| – How simple is the tool to learn and use?                                                                                                    |                        |
| Overhead                                                                                                    |                        |
| <ul> <li>Will use of the tool impact the performance of your application</li> </ul>                                                                                                    | n?                     |
| Where to learn more                                                                                                    |                        |
| • Power your planet.                                                                                                    | © 2010 IBM Corporation |

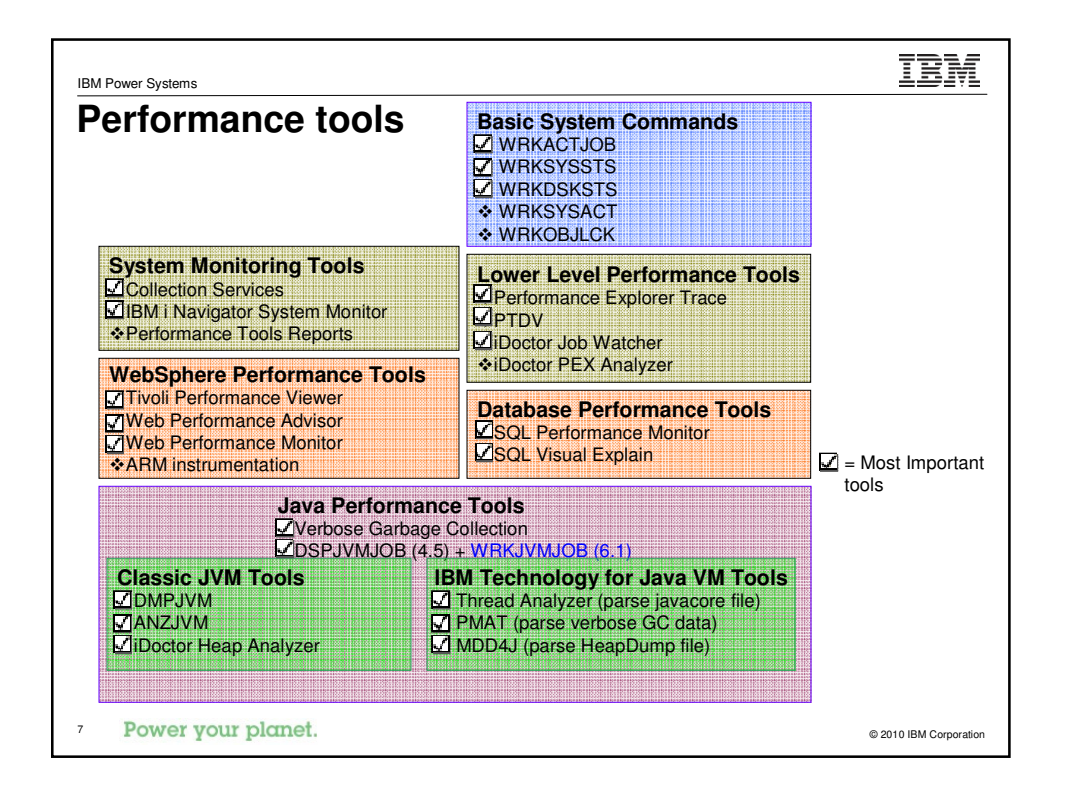

| IBM Power Systems                                                                   | M          |
|-------------------------------------------------------------------------------------|------------|
| Basic System Tools                                                                  |            |
|                                                                                     |            |
| IBM i system commands                                                               |            |
|                                                                                     | _          |
| Generally useful for getting a quick snapshot of performance<br>related information | 9-         |
|                                                                                     |            |
| <ul> <li>Use to monitor the system and determine if something</li> </ul>            |            |
| "unusual" happens                                                                   |            |
|                                                                                     |            |
| <ul> <li>First place to go when analyzing a performance issue</li> </ul>            |            |
| - Gives you a general idea of what type of problem you are dealing wit              | h          |
| - Get an idea of what to look for next                                              |            |
| 8 Power your planet. © 2010 IBM C                                                   | orporation |

# Tool: WRKACTJOB

| Full name              | Work with Active Jobs                                                                                                    |
|------------------------|----------------------------------------------------------------------------------------------------|
| Type of tool           | "Green screen" monitoring, high-level analysis                                                                                   |
| How to get it          | Included in i5/OS                                                                                                    |
| Complexity             | Simple                                                                                                    |
| Overhead               | Minimal                                                                                                    |
| What to use it for     | Review and change the attributes and resource utilization of the jobs on your system.                                            |
| Key things to look for | <ul> <li>Jobs with excessive CPU utilization</li> <li>Details on threads in a job (including current state and stack)</li> </ul> |
| Where to learn more    | IBM i Information Center<br>http://publib.boulder.ibm.com/infocenter/iseries/v7r1m0/topic/rzahg/icmain.htm                       |
| • Power your planet.   | © 2010 IBM Corporation                                                                                                    |

| VRK                                                                                                    | ACTJ                                                                                                    | OB                                                                                                    |                                                                                                    |                                                                                                    |                                                                                                    |                                                           |                                                                                                    |                                                                                                    |
|----------------------------------------------------------------------------------------------------|----------------------------------------------------------------------------------------------------|----------------------------------------------------------------------------------------------------|----------------------------------------------------------------------------------------------------|----------------------------------------------------------------------------------------------------|----------------------------------------------------------------------------------------------------|-----------------------------------------------------------|----------------------------------------------------------------------------------------------------|----------------------------------------------------------------------------------------------------|
| CPU %:                                                                                                    | 75.2 Ela                                                                                                    | Wor)                                                                                                    | <pre>&lt; with Acti : 00:00:2</pre>                                                                                                    | ve Jobs<br>8 Active                                                                                                    | YL<br>02/27/06 20<br>jobs: 273                                                                                                    | .1567<br>0:21:54                                          |                                                                                                    |                                                                                                    |
| Type optior<br>2=Change<br>8=Work wi                                                                                                    | ns, press Er<br>3=Hold<br>ith spooled                                                                                                    | nter.<br>4=End 5<br>files 1                                                                                                    | Job: TRA                                                                                                    | DE60 U                                                                                                    | Work with<br>Jser: QEJBSVR                                                                                                    | Threads<br>Number:                                        | System:<br>021388                                                                                                    | YL156                                                                                              |
| pt Subers                                                                                                    | stem/Job IIs                                                                                                    | er                                                                                                    | Type optio                                                                                                    | ns nress Ent                                                                                                    | er                                                                                                    |                                                           | _                                                                                                    |                                                                                                    |
|                                                                                                    |                                                                                                    |                                                                                                    |                                                                                                    |                                                                                                    | Svete                                                                                                    | m• YI.1567                                                | 205                                                                                                    |                                                                                                    |
| Job:<br>Thre                                                                                                    | : TRADE60<br>ead: 00000                                                                                                    | Use<br>0167                                                                                                    | er: QEJBS                                                                                                    | VR Nun                                                                                                    | Syste<br>nber: 021388                                                                                                    | im: 11126/                                                | kes<br>1x Run<br>70 Priorit<br>95 26                                                                                                    | У                                                                                                  |
| Job:<br>Thre<br>Type                                                                                                    | : TRADE60<br>ead: 00000<br>e Program<br>QLESPI                                                                                                    | Use<br>0167<br>QSYS                                                                                                    | er: QEJBS<br>Stat<br>17                                                                                                    | VR Num<br>ement                                                                                                    | Syste<br>uber: 021388<br>Procedure<br>LE_Create_Thread                                                                                                    | 12_FP12crtt >                                             | <pre>kes ix Run /O Priorit 95 26 56 26 &gt; 36 26</pre>                                                                                                    | Y                                                                                                  |
| Job:<br>Three<br>Type                                                                                                    | : TRADE60<br>ead: 00000<br>e Program<br>QLESPI<br>QJVALIBJV                                                                                                    | Use<br>0167<br>QSYS<br>7M QSYS                                                                                                    | er: QEJBS<br>Stat<br>17<br>7                                                                                                    | VR Nun<br>ement                                                                                                    | Syste<br>nber: 021388<br>Procedure<br>LE_Create_Thread<br>startThread_FPv                                                                                                    | m: YL1567<br>12FP12crtt >                                 | kes<br>1x Run<br>(O Priorit<br>35 26<br>36 26<br>20 20                                                                                                    | Y                                                                                                  |
| Job:<br>Three<br>Type                                                                                                    | : TRADE60<br>ead: 00000<br>e Program<br>QLESPI<br>QJVALIBJV<br>com/ibm/w                                                                                                    | Use<br>0167<br>QSYS<br>7M QSYS<br>vs/util/Thr                                                                                                    | er: QEJBS<br>Stat<br>17<br>7<br>cea >                                                                                                    | VR Nun<br>ement<br>0000529A                                                                                                    | Syste<br>nber: 021388<br>Procedure<br>LE_Create_Thread<br>startThread_FPv<br>run                                                                                                    | m: YL1567<br>12FP12crtt >                                 | kes<br>1x Run<br>40 Priorit<br>35 26<br>36 26<br>36 26<br>20 20<br>7 26<br>10 20                                                                                                    | y<br>i<br>i                                                                                        |
| Job:<br>Three<br>Type                                                                                                    | : TRADE60<br>ead: 00000<br>e Program<br>QLESPI<br>QJVALIBJU<br>com/ibm/w<br>com/ibm/w                                                                                        | Use<br>0167<br>QSYS<br>M QSYS<br>Vs/util/Thr<br>vs/util/Thr<br>vs/util/Thr<br>vs/util/Thr                                                                                                    | er: QEJBS<br>Stat<br>17<br>7<br>cea >                                                                                                    | VR Num<br>ement<br>0000529A<br>000051B4<br>000050c2                                                                                                    | Syste<br>hber: 021388<br>Procedure<br>LE_Create_Thread<br>startThreadFPv<br>run<br>run                                                                                                    | m: TLIS6/<br>N2_FP12crtt >                                | kes<br>1x Run<br>70 Priorit<br>35 26<br>56 26<br>56 26<br>20 20<br>7 26<br>58 26<br>50 26<br>50 26  | Y<br>S<br>S<br>S<br>S<br>S                                                                         |
| Job:<br>Three<br>Type<br>Parame J<br>J==> J                                                                                                    | TRADE60<br>ead: 00000<br>Program<br>QLESPI<br>QJVALIBJV<br>com/ibm/w<br>com/ibm/w<br>com/ibm/w                                                                               | Use<br>QSYS<br>M QSYS<br>vs/util/Thr<br>vs/util/Thr<br>vs/tcp/char<br>vs/tcp/char                                                                                                    | er: QEJBS<br>Stat<br>17<br>7<br>cea ><br>cea ><br>nne >                                                                                                    | VR Num<br>ement<br>0000529A<br>000051B4<br>000050C2<br>00004F84                                                                                                    | Syste<br>bber: 021388<br>Procedure<br>LE_Create_Thread<br>startThread_FPv<br>run<br>run<br>run<br>run                                                                                                   | m: 1136/<br>12FP12crtt >                                  | Res           µx         Run           /O         Priorit           95         26           56         26           > 86         26           20         20           7         26           58         26           50         26           50         26           50         26           50         26           50         26           50         26           50         26           50         26           50         26           50         26           50         26           50         26           50         26           50         26           50         26           50         26           50         26           50         26           50         26           50         26           50         26                                                                                                    | - Y<br>5<br>5<br>5<br>5<br>5<br>5<br>5<br>5<br>5<br>5<br>5<br>5<br>5<br>5<br>5<br>5<br>5<br>5<br>5 |
| Job:<br>Three<br>J<br>Parame J<br>J==> J<br>J<br>3=Exi J<br>12=C2 J                                                                             | <pre>TRADE60 ad: 00000 Program QLESPI QJVALIBJV com/ibm/v com/ibm/v com/ibm/v</pre>                                                                                          | Use<br>QSYS<br>M QSYS<br>M QSYS<br>vs/util/Thr<br>vs/util/Thr<br>vs/tcp/char<br>vs/tcp/char<br>vs/tcp/char                                                                                                    | er: QEJBS<br>Stat<br>17<br>rea ><br>rea ><br>nne ><br>nne ><br>nnn >                                                                                                    | VR Num<br>ement<br>0000529A<br>000051B4<br>000050C2<br>00004F84<br>00004DA6                                                                                                    | Syste<br>bber: 021388<br>Procedure<br>LE_Create_Thread<br>startThread_FPv<br>run<br>run<br>run<br>requestComplete<br>complete                                                                           | m: 1136/<br>12_FP12crtt >                                 | Run         Run           /O         Priorit           95         26           56         26           20         20           7         26           58         26           50         26           58         26           59         26           58         26           59         26           50         26           58         26           58         26           58         26                                                                                                    | Y<br>i<br>i<br>i<br>i<br>i<br>i<br>i<br>i                                                          |
| Job:<br>Three<br>Type<br>G<br>Jarame<br>J<br>J:<br>23=Exi<br>J<br>12=Cz<br>J<br>J                                                               | : TRADE60<br>ead: 00000<br>Program<br>QLESPI<br>QJVALIBJV<br>com/ibm/w<br>com/ibm/w<br>com/ibm/w<br>com/ibm/w                                                                | Use<br>QSYS<br>MQSYS<br>vs/util/Thr<br>vs/util/Thr<br>vs/tcp/char<br>vs/ttp/char<br>vs/http/cha                                                                                                    | er: QEJBS<br>Stat<br>17<br>7<br>cea ><br>ine ><br>ine ><br>inn ><br>inn >                                                                                                    | VR Num<br>ement<br>0000529A<br>000051B4<br>0000502<br>00004F84<br>00004B8C                                                                                                    | Syste<br>bber: 021388<br>Procedure<br>LE_Create_Thread<br>startThread_FPv<br>run<br>run<br>requestComplete<br>complete<br>handleNewInforma                                                              | m: TLIS6/<br>N2FP12crtt ><br>/                            | Res           1x         Run           YO         Priorit           95         26           96         26           20         22           7         26           88         26           90         26           90         26           90         26           90         26           90         26           90         26           90         26           90         26           90         26                                                                                                    | Y<br>i<br>i<br>i<br>i<br>i<br>i<br>i<br>i<br>i                                                     |
| Job:<br>Three<br>Type<br>Garame<br>Jarame<br>J<br>3=Exi<br>J<br>12=Cd<br>J<br>J<br>J                                                            | : TRADE60<br>ead: 00000<br>QLESPI<br>QJVALIEJU<br>com/ibm/v<br>com/ibm/v<br>com/ibm/v<br>com/ibm/v<br>com/ibm/v                                                              | Use<br>QSYS<br>M QSYS<br>vs/util/Thn<br>vs/util/Thn<br>vs/tcp/char<br>vs/tcp/char<br>vs/tcp/char<br>vs/ttp/cha<br>vs/http/cha                                                                                                    | er: QEJBS<br>Stat<br>17<br>7<br>cea ><br>nne ><br>nne ><br>nnn ><br>nnn ><br>nnn ><br>nnn >                                                                                                    | VR Nun ement 0000529A 00005124 0000502 00004784 000040A6 0000486 0000486                                                                                                    | Syste<br>bber: 021388<br>Procedure<br>LE_Create_Thread<br>startThread_FPv<br>run<br>run<br>run<br>run<br>run<br>run<br>requestComplete<br>handleNewInforma<br>handleNerinina                            | m: TLIS6/<br>12FP12crtt ><br>,<br>ition                   | Res           1x         Run           (O         Prioriti           35         26           56         26           58         26           50         26           58         26           50         26           58         26           0         26                                                                                                    | More                                                                                               |
| Job:<br>Three<br>Type<br>Varame J<br>Jarame J<br>Jarame J<br>Jarame J<br>Jarame J<br>J<br>Jarame J<br>J<br>J<br>J<br>J<br>J<br>J                | <pre>: TRADE60<br/>ead: 00000<br/>QLESPI<br/>QJVALIBJV<br/>com/ibm/v<br/>com/ibm/v<br/>com/ibm/v<br/>com/ibm/v<br/>com/ibm/v<br/>com/ibm/v<br/>com/ibm/v<br/>com/ibm/v</pre> | Use<br>QSYS<br>vs/util/Thi<br>vs/util/Thi<br>vs/tcp/char<br>vs/tcp/char<br>vs/http/cha<br>vs/http/cha<br>vs/http/cha                                                                                                    | er: QEJBS<br>Stat<br>17<br>7<br>cea ><br>cea ><br>nne ><br>ann ><br>ann ><br>ann ><br>ann ><br>ann >                                                                                                    | VR Nun ement 0000529A 000051B4 00005022 00004F84 00004B6 00004B6 00004B2 000048C                                                                                                    | Syste<br>bber: 021388<br>Procedure<br>LE_Create_Thread<br>startThread_FPv<br>run<br>run<br>requestComplete<br>complete<br>handleNewInforma<br>handleDiscrimina<br>ready                                 | <pre>m: ILIS6 / I2_FP12crtt &gt; / ition ition</pre>      | Res<br>X Run<br>/O Priorit<br>P5 26<br>56 26<br>56 26<br>56 26<br>58 26<br>58 26<br>50 26<br>58 26<br>58 56<br>58 56<br>58 56  | Y<br>,<br>,<br>,<br>,<br>,<br>,<br>,<br>,<br>,<br>,<br>,<br>,<br>,<br>,<br>,<br>,<br>,<br>,<br>,   |
| Job:<br>Three<br>Type<br>J<br>Parame<br>J<br>'12=Ca<br>J<br>J<br>J<br>J<br>J<br>J<br>J<br>J<br>J<br>J<br>J                                      | : TRADE60<br>ead: 00000<br>glESPI<br>QJVALIBJV<br>com/ibm/v<br>com/ibm/v<br>com/ibm/v<br>com/ibm/v<br>com/ibm/v<br>com/ibm/v<br>com/ibm/v                                    | Use<br>Olf7<br>QSYS<br>vs/util/Thn<br>vs/util/Thn<br>vs/tcp/char<br>vs/tcp/char<br>vs/http/cha<br>vs/http/cha<br>vs/http/cha<br>vs/http/cha<br>vs/http/cha                                                                                                    | er: QEJBS<br>Stat<br>17<br>7<br>cea ><br>nne ><br>nnn ><br>nnnn ><br>nnn ><br>nnn ><br>nnn ><br>nnn ><br>nnn ><br>nnn ><br>nnn ><br>nnn ><br>nnn ><br>nnn ><br>nnn ><br>nnn ><br>nnn ><br>nnn ><br>nnn ><br>nnn ><br>nnn ><br>nnn ><br>nnn ><br>nnn >                                                                                                    | VR Num<br>ement<br>0000529A<br>0000519A<br>0000502<br>00004784<br>00004784<br>0000482C<br>0000482C<br>0000482C                                                                                                    | Syste<br>bber: 021388<br>Procedure<br>LE_Create_Thread<br>startThread_FPv<br>run<br>run<br>run<br>requestComplete<br>handleNewInforma<br>handleDiscrimina<br>ready<br>handleRequest                     | <pre>m: TLIS67  12_FP12crtt &gt; 7  1tion ttion</pre>     | Res<br>X Run<br>(O Priorit<br>5 22<br>5 6 26<br>5 6 26<br>2 0 20<br>7 22<br>5 8 26<br>5 8 26<br>5                                                                        | y<br>b<br>b<br>b<br>b<br>b<br>b<br>b<br>b<br>b<br>b<br>b<br>b<br>b<br>b<br>b<br>b<br>b<br>b<br>b   |
| Job:<br>Three<br>Type<br>Garame J<br>(3=Exi J<br>(12=Ca J<br>J<br>J<br>J<br>J<br>J<br>J<br>J<br>J<br>J<br>J                                     | <pre>TRADE60 ad: 00000 Program QLESPI QJVALIBJy com/ibm/v com/ibm/v com/ibm/v com/ibm/v com/ibm/v com/ibm/v com/ibm/v com/ibm/v</pre>                                        | Use<br>QSYS<br>M QSYS<br>ws/util/Thn<br>ws/tcp/char<br>ws/tcp/char<br>ws/ttp/char<br>ws/http/char<br>ws/http/char<br>ws/ws/http/char<br>ws/ws/http/char<br>ws/ws/http/char<br>ws/ws/ws/http/char<br>ws/ws/http/char<br>ws/ws/ws/ws/ws/ws/ws/http/char<br>ws/ws/ws/ws/ws/ws/ws/ws/ws/ws/ws/ws/ws/w | er: QEJBS<br>Stat<br>17<br>7<br>rea ><br>nne ><br>nne ><br>nne ><br>nnn ><br>nnn ><br>nnn ><br>nnn ><br>nnn ><br>nin ><br>nin ><br>nin >                                                                                                    | VR Nun ement 0000529A 000051B4 0000502 00004F84 00004B6 00004B6 00004B2 0000482 0000482 0000482 0000482 0000482 0000482 0000482 0000482 0000482 0000482 000048 000048 0000048 0000048 0000048 0000048 0000048 0000048 00000000 | Syste<br>bber: 021388<br>Procedure<br>LE_Create_Thread<br>startThread_FPv<br>run<br>run<br>run<br>run<br>run<br>requestComplete<br>handleNewInforma<br>handleNewInforma<br>ready<br>handleRequest       | m: YLIS6/<br>12_FP12crtt ><br>,<br>,<br>,<br>,<br>,<br>,  | Res<br>X Run<br>(O Priorit)<br>55 26<br>56 26<br>56 26<br>50 26<br>50 26<br>50 26<br>58 26<br>50 26<br>58 26<br>58 26<br>50 26<br>58 26<br>58 26<br>58 26<br>58 26<br>58 26<br>58 26<br>58 26<br>58 26<br>58 26<br>58 26<br>59 26<br>50 26<br>50 50<br>50 50<br>50 50 | Y<br>More<br>F17=To                                                                                |
| Job:<br>Three<br>Type<br>Jarame<br>J:<br>3:3=Exi<br>J<br>J:<br>1:2=Ca<br>J<br>J<br>J<br>J<br>J<br>J<br>J<br>J<br>J<br>J<br>J<br>J<br>J<br>J     | <pre>TRADE60 ad: 00000 Program QLESPI QJVALIBJV com/ibm/v com/ibm/v com/ibm/v com/ibm/v com/ibm/v com/ibm/v com/ibm/v com/ibm/v com/ibm/v</pre>                              | Use<br>QSYS<br>M QSYS<br>rs/util/Thi<br>rs/ttp/char<br>rs/ttp/char<br>rs/http/char<br>rs/http/char<br>rs/http/char<br>rs/webcontar<br>rs/webcontar<br>rs/webcontar                                                                                                    | er: QEJBS<br>Stat<br>17<br>7<br>cea ><br>nne ><br>nnm ><br>ann ><br>ann ><br>ainn ><br>ain ><br>ain >                                                                                                    | VR Num ement 0000529A 00005124 00004524 000048C 000048C 000048C 000048C 000048C 00004322                                                                                                    | Syste<br>bber: 021388<br>Procedure<br>LE_Create_Thread<br>startThread_FPv<br>run<br>run<br>run<br>requestComplete<br>complete<br>handleNewInforma<br>handleNewInforma<br>handleRequest<br>handleRequest | m: TLIS6/<br>12_FP12crtt ><br>/                           | Res<br>X Run<br>YO Priorit<br>95 26<br>26 26<br>20 20<br>7 22<br>58 26<br>58 26<br>50 26<br>58 26<br>58 26<br>58 26<br>58 26<br>58 26<br>58 26<br>58 26<br>58 26<br>50 26<br>50 26   | More<br>F17=To                                                                                     |
| Job.<br>Thre<br>Type<br>J<br>3=Exi<br>J<br>3=Exi<br>J<br>J<br>J<br>J<br>J<br>J<br>J<br>J<br>J<br>J<br>J<br>J<br>J<br>J<br>J<br>J<br>J<br>J<br>J | : TRADE60<br>ead: 00000<br>Program<br>QLESPI<br>QVVALIBJY<br>com/ibm/v<br>com/ibm/v<br>com/ibm/v<br>com/ibm/v<br>com/ibm/v<br>com/ibm/v<br>com/ibm/v<br>com/ibm/v            | Use<br>QSYS<br>7M QSYS<br>rs/util/Thr<br>rs/tcp/char<br>rs/tcp/char<br>rs/http/char<br>rs/http/char<br>rs/http/char<br>rs/http/char<br>rs/http/char<br>rs/http/char<br>rs/http/char<br>rs/http/char<br>rs/http/char<br>rs/webcontar<br>rs/webcontar<br>rs/webcontar<br>rs/webcontar                                                                                                    | er: QEJBS Stat 17 7 rea > nne > nne > nnn > ann > ann | VR Nun ement 0000529A 000051B4 0000502 00004P34 00004P34 00004B2C 00004A2C 00004320 00004320 00004320 00004320                                                                                                    | Syste<br>bber: 021388<br>Procedure<br>LE_Create_Thread<br>startThread_FPv<br>run<br>run<br>run<br>run<br>requestComplete<br>handleNewInforma<br>handleRequest<br>handleRequest<br>handleRequest         | <pre>m: TLIS6 / l2_FP12crtt &gt; / ltion ttion More</pre> | <pre>kes kes kes kes kes kes kes kes kes kes</pre>                                                                                                    | Y<br>More<br>F17=To                                                                                |

| Tool: WRKSYSSTS        |                                                                                                    |  |  |  |  |  |
|------------------------|----------------------------------------------------------------------------------------------------|--|--|--|--|--|
| Full name              | Work with System Status                                                                                                    |  |  |  |  |  |
| Type of tool           | "Green screen" monitoring                                                                                                    |  |  |  |  |  |
| How to get it          | Included in i5/OS                                                                                                    |  |  |  |  |  |
| Complexity             | Simple                                                                                                    |  |  |  |  |  |
| Overhead               | Minimal                                                                                                    |  |  |  |  |  |
| What to use it for     | Provides an overview of current system activity. Specifically, it displays the number of jobs on the system and storage pool utilization information. Allows you to monitor and change system pool characteristics. |  |  |  |  |  |
| Key things to look for | Pools with high paging rates                                                                                                    |  |  |  |  |  |
|                        | <ul> <li>Pools with threads transitioning to ineligible state</li> </ul>                                                                                                    |  |  |  |  |  |
| Where to learn more    | IBM i Information Center                                                                                                    |  |  |  |  |  |

|                                                                                                    | ====                                                                                                    |
|----------------------------------------------------------------------------------------------------|----------------------------------------------------------------------------------------------------|
|                                                                                                    | Work with System Status YL1567                                                                                                    |
| <pre>% CPU used :<br/>% DB capability :<br/>Elapsed time :<br/>Jobs in system :<br/>% perm addresses :</pre>                                                                                                    | 02/27/06 20:36:47<br>73.0 Auxiliary storage:<br>4.6 System ASP: 1371 G<br>00:00:01 % system ASP used .: 3.4277<br>341 Total: 1371 G<br>                                                                                                    |
| <pre>% temp addresses :</pre>                                                                                                    | Work with System Status         YL1567           02/27/06         20:38:                                                                                                    |
| Type changes (12 difference)           System         Pool         Reserved           Pool         Size (M)         Size (M)           1         2892.32         596.36           2         28709.92         2.33 | Proc         % CPU used         CPU used         70.6         Auxiliary storage:           % DB capability          21.7         System ASP          1371           % Elapsed time          00:01:26         % system ASP used          3.42           Act         Jobs in system          342         Total          1371           +         % perm addresses          .007         Current unprotect used         6024           % temp addresses          .013         Maximum unprotect          7401 |
| Command<br>===><br>F3=Exit F4=Prompt F5=R<br>F19=Extended system status                                                                                                    | Type changes (if allowed), press Enter.<br>System Pool Reserved Max Active-> Wait-> Active-><br>Pool Size (M) Size (M) Active Wait Inel Inel<br>1 2892.32 596.30 ++++ 78.8 .0 .0<br>sfree 2 28709.92 2.46 395 50577 .0 .0                                                                                                    |
|                                                                                                    | Bott<br>                                                                                                    |

| Full name              | Work with Disk Status                                                                                          |  |
|------------------------|----------------------------------------------------------------------------------------------------|--|
| Type of tool           | "Green screen" monitoring                                                                                      |  |
| How to get it          | Included in i5/OS                                                                                              |  |
| Complexity             | Simple                                                                                                    |  |
| Overhead               | Minimal                                                                                                    |  |
| What to use it for     | Display the performance information and attributes for system disk units.                                      |  |
| Key things to look for | <ul> <li>Disks with high utilization (%Busy &gt; 40)</li> <li>Disks in FAILED or DEGRADED condition</li> </ul> |  |
| Where to learn more    | IBM i Information Center                                                                                       |  |

| NR                  | RKD                          | SK                               | STS                       | S               |                      |                  |                          |                                          |                  |             |                    |               |                      |
|---------------------|------------------------------|----------------------------------|---------------------------|-----------------|----------------------|------------------|--------------------------|------------------------------------------|------------------|-------------|--------------------|---------------|----------------------|
| Elaps               | ed time                      | e: 00:0                          | 3:07                      | Wo:             | rk wit               | h Dis            | k Stat                   | eus                                      | 02/2             | 7/06        | YL1567<br>20:44:23 | ]             |                      |
| Unit                | Туре                         | Size<br>(M)                      | %<br>Used                 | I/(<br>Rq:      | O Re<br>s Siz        | quest<br>e (K)   | . Rea<br>Ro              | ad Write<br>As Rqs                       | Read<br>(K)      | Writ<br>(K) | e %<br>Busy        |               |                      |
| 1<br>2<br>3<br>4    | 4326<br>4326<br>4326<br>4326 | 35165<br>30769<br>26373<br>30769 | 22.0<br>3.0<br>3.0<br>2.8 | 775.            | 2<br>Elaps           | 4.0<br>ed ti     | me:                      | 00:00:00                                 | .0<br>Work       | 4.<br>with  | U O<br>Disk Statu  | us<br>02/27/0 | HGWELLS<br>6 20:42:5 |
| 5<br>6<br>7<br>8    | 4326<br>4326<br>4326<br>4326 | 30769<br>30769<br>30769<br>30769 | 3.0<br>3.0<br>2.8         | 4.<br>4.<br>2.  | Unit<br>14           | ASP<br>1         | Pro<br>Type<br>DPY       | Status<br>ACTIVE                         | -<br>Compr       | essio       | n                  |               |                      |
| 10<br>11<br>12      | 4326<br>4326<br>4326<br>4326 | 26373<br>30769<br>30769          | 2.8<br>3.0<br>2.8<br>2.8  | 4.<br>1.<br>10. | 15<br>16<br>17<br>18 | 1<br>2<br>2<br>2 | DPY<br>DPY<br>DPY<br>DPY | ACTIVE<br>DEGRADE<br>DEGRADE<br>DEGRADE  | D<br>D<br>D      |             |                    |               |                      |
| 13<br>Comma<br>===> | 4326<br>ind                  | 26373                            | 3.1                       | 4.              | 19<br>20<br>21<br>22 | 2<br>2<br>2<br>2 | DPY<br>DPY<br>DPY<br>DPY | DEGRADE<br>DEGRADE<br>DEGRADE<br>DEGRADE | D<br>D<br>D<br>D |             |                    |               |                      |
| F3=Ex               | it F5                        | =Refresh                         | F12                       | =Canc           | 23<br>24<br>25<br>26 | 2<br>2<br>2<br>2 | DPY<br>DPY<br>DPY<br>DPY | DEGRADE<br>DEGRADE<br>DEGRADE<br>DEGRADE | D<br>D<br>D      |             |                    |               |                      |
|                     |                              |                                  |                           |                 | Comma                | ind              | F5-Dof                   | Frach F                                  | -<br>12-Canco    | 1 0         | 24-More ko         | ve            | More                 |

| IBM Power Systems                | IBM                                                                                                    |
|----------------------------------|----------------------------------------------------------------------------------------------------|
| Tool: WRKSY                      | SACT                                                                                                    |
| Full name                        | Work with System Activity                                                                                                 |
| Type of tool                     | "Green screen" monitoring, high-level analysis                                                                            |
| How to get it                    | Part of the Performance Tools licensed program (PT1)                                                                      |
| Complexity                       | Simple/Moderate                                                                                                    |
| Overhead                         | Minimal                                                                                                    |
| What to use it for               | Display information about the most active jobs and tasks currently running on the system.                                 |
| Key things to look for           | <ul> <li>Jobs/tasks with high CPU or IO</li> <li>Current processing capacity (CPUs assigned to this partition)</li> </ul> |
| Where to learn more              | IBM i Information Center                                                                                                  |
| <sup>15</sup> Power your planet. | © 2010 IBM Corporation                                                                                                    |

| WRKSYSACT                                                                                                    |                                                                      |                                          |                                              |                                  |                                  |                            | •                       |
|----------------------------------------------------------------------------------------------------|----------------------------------------------------------------------|------------------------------------------|----------------------------------------------|----------------------------------|----------------------------------|----------------------------|-------------------------|
| Work w                                                                                                    | ith System Activity                                                  | 02/27/06                                 | YL1567<br>20:47:52                           |                                  |                                  |                            |                         |
| Automatic refresh in seconds .<br>Elapsed time 00:<br>Number of CPUs :<br>Overall DB CPU util :                    | 00:05 Average CPU util<br>2 Maximum CPU util<br>4.2 Minimum CPU util | · · · · · · · · · · · · · · · · · · ·    | 5<br>71.9<br>71.9<br>71.8                    |                                  |                                  |                            |                         |
| Authorization Type .:<br>Type options, press Enter.<br>1=Monitor job 5=Work with jo                                | Current processi<br>Automatic refresh in sec                         | ng capacity:<br>Work with S<br>onds      | 2.00<br>Wystem Activ                         | vity                             | 0                                | 2/27/06                    | YL1567<br>20:49:<br>5   |
| Job or<br>Opt Task User Mi<br>TRADE60 QEJBSVR 00<br>TRADE60 QEJBSVR 00<br>TRADE60 QEJBSVR 00<br>TRADE60 QEJBSVR 00 | Elapsed time                                                         | : 00:00:05<br>.: 2<br>.: 4.3             | Average<br>Maximum<br>Minimum<br>Current     | CPU u<br>CPU u<br>CPU u<br>CPU u | ntil<br>ntil<br>ntil<br>essing c | apacity:                   | 73.<br>73.<br>73.<br>2. |
| TRADE60 QEJBSVR 02<br>QSQSRVR QUSER 02<br>QSQSRVR QUSER 02                                                         | Job or<br>Opt Task User                                              | Number                                   | Thread                                       | DB<br>Read                       | Async<br>DB<br>Write             | hronous-<br>Non-DB<br>Read | Non-DE<br>Write         |
| F3=Exit F10=Update list F11=<br>F19=End automatic refresh F24=                                                     | TRADE60 QEJBSV.<br>TRADE60 QEJBSV.<br>TRADE60 QEJBSV.                | R 021388<br>R 021388<br>R 021388         | 00000168<br>00000167<br>0000014B             | 0<br>0<br>0                      | 275<br>233<br>229                | 0<br>0<br>0                | 4<br>C<br>C             |
|                                                                                                    | TRADE60 QEJBSV.<br>TRADE60 QEJBSV.<br>QSQSRVR QUSER<br>QSQSRVR QUSER | R 021388<br>R 021388<br>020479<br>021116 | 0000014A<br>00000147<br>00000020<br>00000095 | 0<br>0<br>0                      | 239<br>274<br>92<br>113          | 0<br>0<br>0                | 0<br>0<br>4387<br>4310  |
|                                                                                                    | F3=Exit F10=Update lis<br>F19=End automatic refres                   | t F11=View<br>h F24=More                 | 4 Fl2=Car<br>keys                            | ncel                             |                                  |                            | More.                   |

# IBM Power Systems Tool: WRKOBJLCK

| Full name              | Work with Object Locks                                                                                                    |
|------------------------|----------------------------------------------------------------------------------------------------|
| Type of tool           | "Green screen" high-level analysis                                                                                                    |
| How to get it          | Included in i5/OS                                                                                                    |
| Complexity             | Moderate                                                                                                    |
| Overhead               | Minimal                                                                                                    |
| What to use it for     | Work with and display locks on a specified object, including<br>locks the application is waiting for. In Java applications, this<br>usually means database locks. |
| Key things to look for | The current holder of a contentious lock                                                                                                    |
| Where to learn more    | IBM i Information Center                                                                                                    |
|                        |                                                                                                    |
| Power your planet.     | © 2010 IBM Corroration                                                                                                    |

|                                    | JLCK                       |                                                                                                    |                                   |
|------------------------------------|----------------------------|----------------------------------------------------------------------------------------------------|-----------------------------------|
|                                    |                            |                                                                                                    |                                   |
|                                    | Wor                        | k with Object Locks                                                                                        |                                   |
| Object :<br>Library :              | QUOTEEJB<br>TRADE51DB      | System: YL1567<br>Type: *FILE-PHY<br>ASP device: *SYSBAS                                                   |                                   |
| Type options, pre<br>4=End job 5=W | ss Enter.<br>Work with job | 8=Work with job locks                                                                                      |                                   |
| Opt Job<br>QSQSRVR                 | User<br>QUSER              | Work with Job Locks<br>Job: QSQSRVR User: QUSER Number: (                                                  | System: YL1567<br>020479          |
| QSQSRVR                            | QUSER                      | Job status: ACTIVE<br>Type options, press Enter.<br>5=Work with job member locks 8=Work with object lock   | ks                                |
| QSQSRVR                            | QUSER                      | Object<br>Opt Object Library Type Lock Status<br>ACCOUNTEJB TRADE51DB *FILE-PHY *SHRRD HELD<br>*SHRRD HELD | Member ASP<br>Locks Device<br>YES |
| F3=Exit F5=Refr                    | esh F6=Work                | -SIRKD HELD<br>*SHRRD HELD<br>ACCOU00001 TRADE51DB *FILE-PHY *SHRRD HELD<br>*SHRRD HELD<br>*SHRRD HELD     | YES                               |
|                                    |                            | *SHRRD HELD<br>ACCOU00002 TRADE51DB *FILE-LGL *SHRRD HELD                                                  | YES More.                         |
|                                    |                            | F3=Exit F5=Refresh F10=Display job record locks F:<br>F12=Cancel                                           | ll=Display thread dat             |
| Power you                          | ır planet.                 |                                                                                                    | © 2010 IBM Corp                   |

| asic Sy   | stem T  | ools (re   | cap)                                                                                                    |
|-----------|---------|------------|----------------------------------------------------------------------------------------------------|
| Тооі      | Cost    | Complexity | What it is used for                                                                                                    |
| WRKACTJOB | Free    | Simple     | <ul> <li>Determine which jobs are using the most resources</li> <li>Display the details on threads in a job (including current state and stack)</li> <li>Review and change attributes of individual jobs</li> </ul>                                                                 |
| WRKSYSSTS | Free    | Simple     | <ul> <li>Overview of system activity, such as number of jobs<br/>on system and information about the storage usage<br/>on the machine.</li> <li>Determine paging rates of individual storage pools</li> <li>Determine if any threads are going into ineligible<br/>state</li> </ul> |
| WRKDSKSTS | Free    | Simple     | <ul> <li>Determine how busy your individual disk arms are.</li> <li>Determine if you have disk arms which are degraded or failed.</li> </ul>                                                                                                    |
| WRKSYSACT | 5722PT1 | Moderate   | Display information about the most active threads<br>and tasks running on the system     Determine how much processing capacity is<br>assigned the partition.                                                                                                    |
| WRKOBJLCK | Free    | Moderate   | Determine OS level locks (not Java locks) for a specific object.     Usually performed with database locks                                                                                                    |

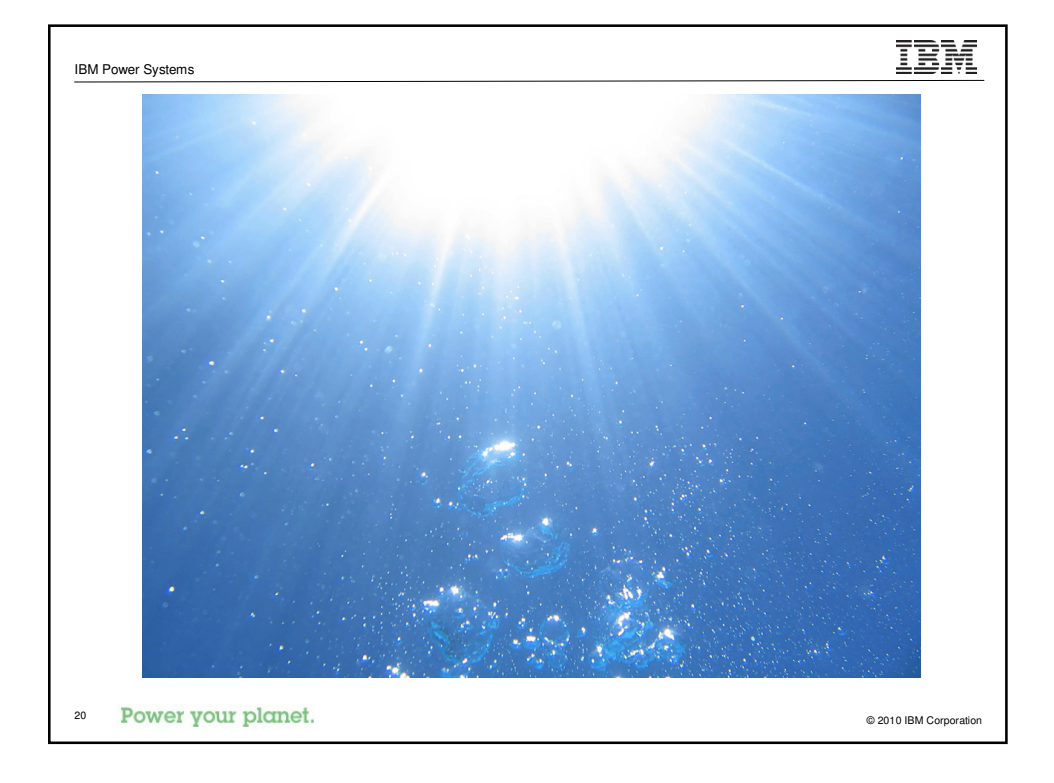

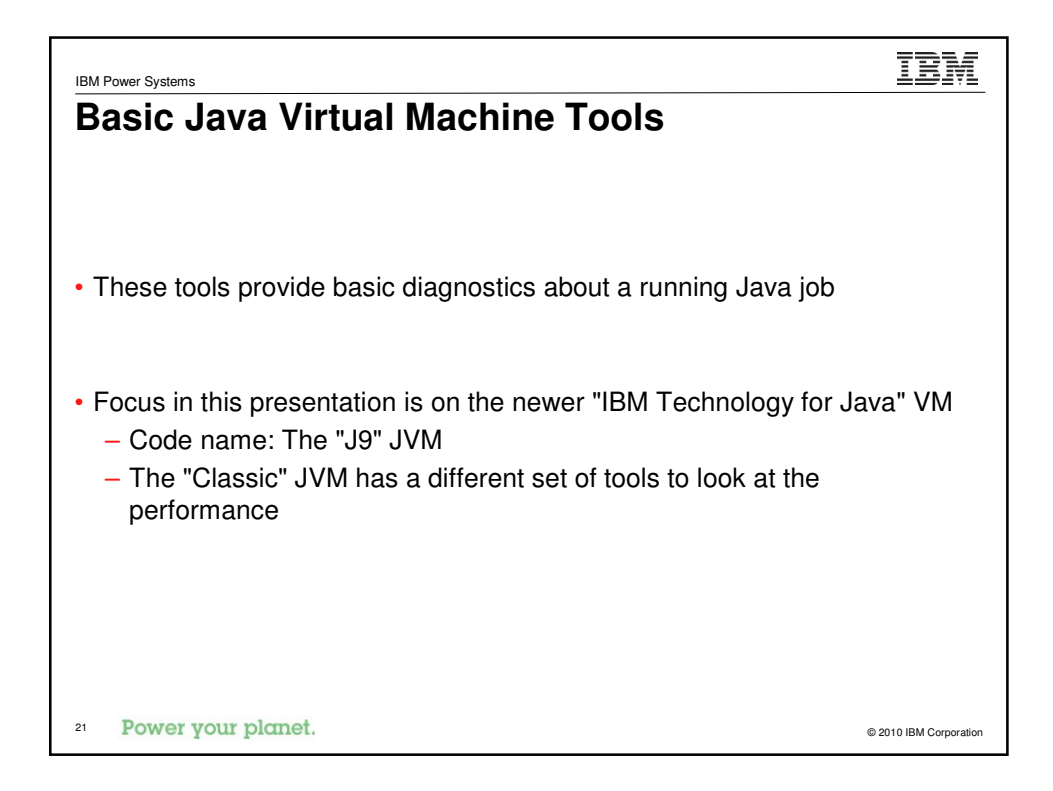

| Full name              | Display Java Virtual Machine Jobs                                                                                           |
|------------------------|----------------------------------------------------------------------------------------------------|
| Type of tool           | "Green screen", high-level analysis                                                                                         |
| How to get it          | Included in i5/OS (new in V5R4)                                                                                             |
| Complexity             | Simple                                                                                                    |
| Overhead               | Minimal                                                                                                    |
| What to use it for     | List JVMs (Classic and J9) currently running on the system                                                                  |
| Key things to look for | <ul> <li>Unexpected JVMs running on the system</li> <li>Job name/user/number (for use as input into other tools)</li> </ul> |
| Where to learn more    | IBM i Information Center                                                                                                    |

| BM Power Syster                   | ms                           |                            |                                                                                                    | IBM                |
|-----------------------------------|------------------------------|----------------------------|----------------------------------------------------------------------------------------------------|--------------------|
| DSPJ                              | VMJ                          | OB                         |                                                                                                    | •                  |
| Java Virtua                       | 1 Machine                    | Display J<br>Jobs: 4       | ava Virtual Machine Jobs YL1567<br>02/27/06 21:03:21<br>Allow New JVM: Yes                                                                                                    |                    |
| Job<br>TRADE60                    | User<br>QEJBSVR              | Number<br>021388           | Current<br>Type User Status Subsystem<br>BCH QEJBSVR JVAW QWAS6                                                                                                    |                    |
| QJVACMDSRV<br>QSRVMON<br>QYPSJSVR | QIEMHELP<br>QSYS<br>QYPSJSVR | 015543<br>015524<br>015548 | Display Java Virtual Machine Jobs<br>02/27/06<br>Java Virtual Machine Jobs: 4 Allow New JVM: Yes                                                                                                    | YL1567<br>21:03:21 |
|                                   |                              |                            | Job         User         Number         Type         Server Type           TRADE60         QEJBSVR         021388         BCH         QIBM_WSA_EJBSERVER           QJVACMDSRV         QIBMHELP         015543         BCI           QSRVMON         QSYS         015524         BCI           QYPSJSVR         QYPSJSVR         015548         BCH         QIBM_MGMTCENTRAL |                    |
| F3=Exit F                         | 5=Refresh                    | F11=Disp                   |                                                                                                    |                    |
|                                   |                              |                            | F3=Exit F5=Refresh F11=Display job status F12=Cancel                                                                                                    | Bottom             |
| Power                             | r your p                     | olanet.                    | © 2010                                                                                                    | ) IBM Corporati    |

| Tool: DMPJVN           | /I (Classic JVM Only)                                                                                                    |
|------------------------|----------------------------------------------------------------------------------------------------|
| Full name              | Dump Java Virtual Machine                                                                                                    |
| Type of tool           | "Green screen". mid-level analysis                                                                                                    |
| How to get it          | Included in i5/OS (Classic JVM)                                                                                                    |
| Complexity             | Moderate                                                                                                    |
| Overhead               | Intrusive                                                                                                    |
| What to use it for     | Dump information about a running JVM, including the classpath, heap information, thread information (state, locks and stacks), and a heap dump |
| Key things to look for | Current heap size                                                                                                    |
|                        | <ul> <li>Threads which are "stuck" (stack information)</li> </ul>                                                                              |
|                        | Possible object leaks                                                                                                    |
|                        | Which class loader is used for different types of objects                                                                                      |
| Where to learn more    | IBM i Information Center                                                                                                    |

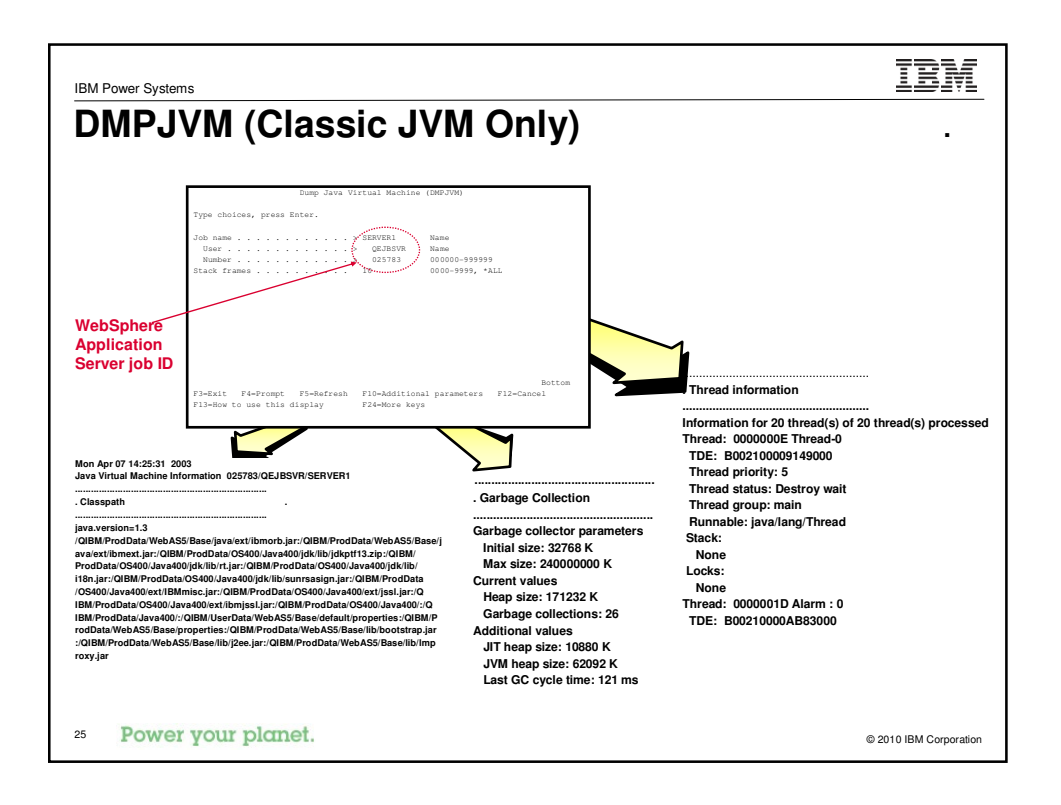

| Fool: ANZJVM           | l (Classic JVM Only)                                                                                                    |
|------------------------|----------------------------------------------------------------------------------------------------|
| Full name              | Analyze Java Virtual Machine                                                                                                    |
| Type of tool           | "Green screen", mid-level analysis                                                                                                    |
| How to get it          | Included in i5/OS (Classic JVM)                                                                                                    |
| Complexity             | Moderate                                                                                                    |
| Overhead               | Intrusive                                                                                                    |
| What to use it for     | Generates a report diagnosing the differences in the JVM<br>heap over specified amount of time. The report lists each<br>object type (class) with the number of object instances and<br>size in each snapshot, as well as the difference between the<br>two snapshots. The report can be sorted in different ways t<br>detect different types of leaks (either a leak of a lot of small<br>objects or a slow leak of large objects). |
| Key things to look for | <ul> <li>Classes with a growing number of objects or size</li> <li>Classes with a large number of instances or total size</li> </ul>                                                                                                    |
| Where to learn more    | IBM i Information Center                                                                                                    |

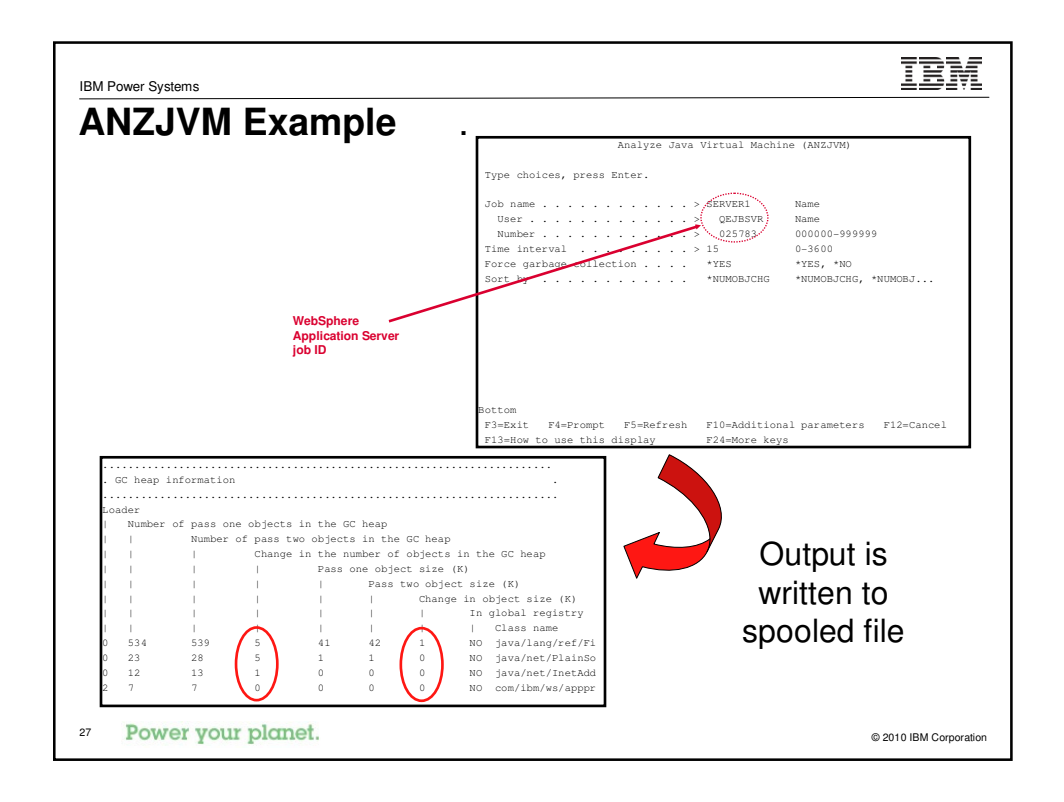

| Full name              | IBM Support Assistant Workbench                                                                                                    |
|------------------------|----------------------------------------------------------------------------------------------------|
| Type of tool           | The convergence spot for all J9 tools and information from IBM. Based on Eclipse technology and product updater.                                                               |
| How to get it          | Download from the web:<br>http://www.ibm.com/software/support/isa/                                                                                                    |
| Complexity             | Moderate                                                                                                    |
| Overhead               | None to heavy, depending on the activity.                                                                                                    |
| What to use it for     | Supposed to be the spot for the latest tools.                                                                                                    |
| Key things to look for | <ul> <li>Support documentation and troubleshooting guides</li> <li>Limited tooling so far, but will be added on in the future.</li> <li>Problem submission into IBM</li> </ul> |
| Where to learn more    | http://www.ibm.com/software/support/isa/                                                                                                    |

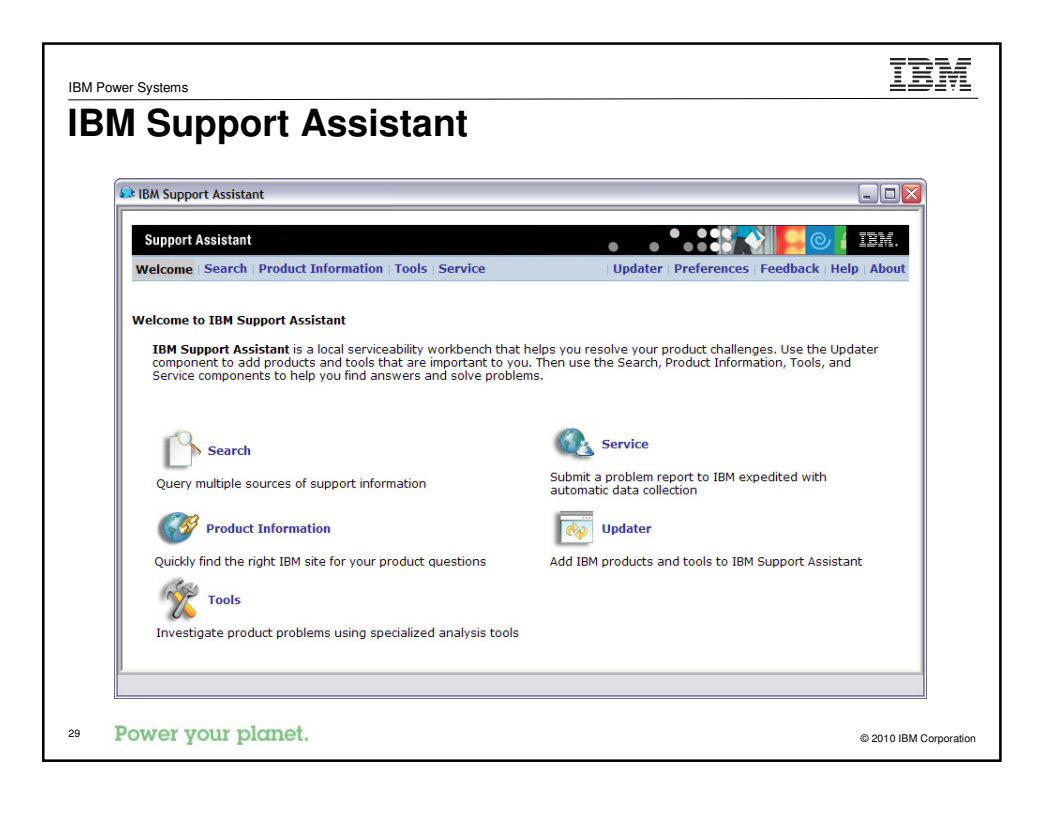

| pport Assis                         | stant (Tools View)                                                                                                    |                                                                                                    |
|-------------------------------------|----------------------------------------------------------------------------------------------------|----------------------------------------------------------------------------------------------------|
| ••                                  | , , , , , , , , , , , , , , , , , , ,                                                                                                    |                                                                                                    |
| IBM Support Assistant               |                                                                                                    |                                                                                                    |
| Support Assistant                   |                                                                                                    | 0, ( IBM.                                                                                                    |
| Welcome   Search   Product Inform   | tion Tools Service Updater Preferences F                                                                                                    | edback   Help   About                                                                                                    |
|                                     | WebSphere Application Server 6.0                                                                                                    | Manage Tools                                                                                                    |
| Products                            | Select a tool below.                                                                                                    |                                                                                                    |
| WebSphere Application Server<br>6.0 | 10H Suided Activity Assistant (IGAA) The IBM Guided Activity Assistant guides you through the problet determination process. It helps you discover symptoms, collect H appropriate data, analyze the collected data, determine a root c finance of the collected data, determine a root c finance of the collected data, determine a root c finance of the collected data, determine a root c finance of the collected data, determine a root c finance of the collected data, determine a root c finance of the collected data, determine a root c finance of the collected data, determine a root c finance of the collected data of the collected data of the collected | n<br>le le de le de l |
|                                     | data structures within the Java heap that might be root causes (<br>leaks. The analysis also identifies major contributors to the Java<br>footprint of the application and their ownership relationship. The<br>capable of analyzing very large sized memory dumps (will require<br>encountering OutOMemoryError issues. (System requirements: I<br>Disk space: 406, CPU: JSOH2)<br>Memory Damo Diagnostic for Java (Tsch Preview)                                                                                                    | f memory More<br>heap Details<br>tool is<br>: 2 GB or<br>vers<br>VAM: 1GB,                                                                                                    |
|                                     | memory dumps (heap dumps) from the Java virtual machine (JVM<br>running the WebSphere(R) Application Server. The analysis of me                                                                                                    | ) that is<br>mory                                                                                                    |

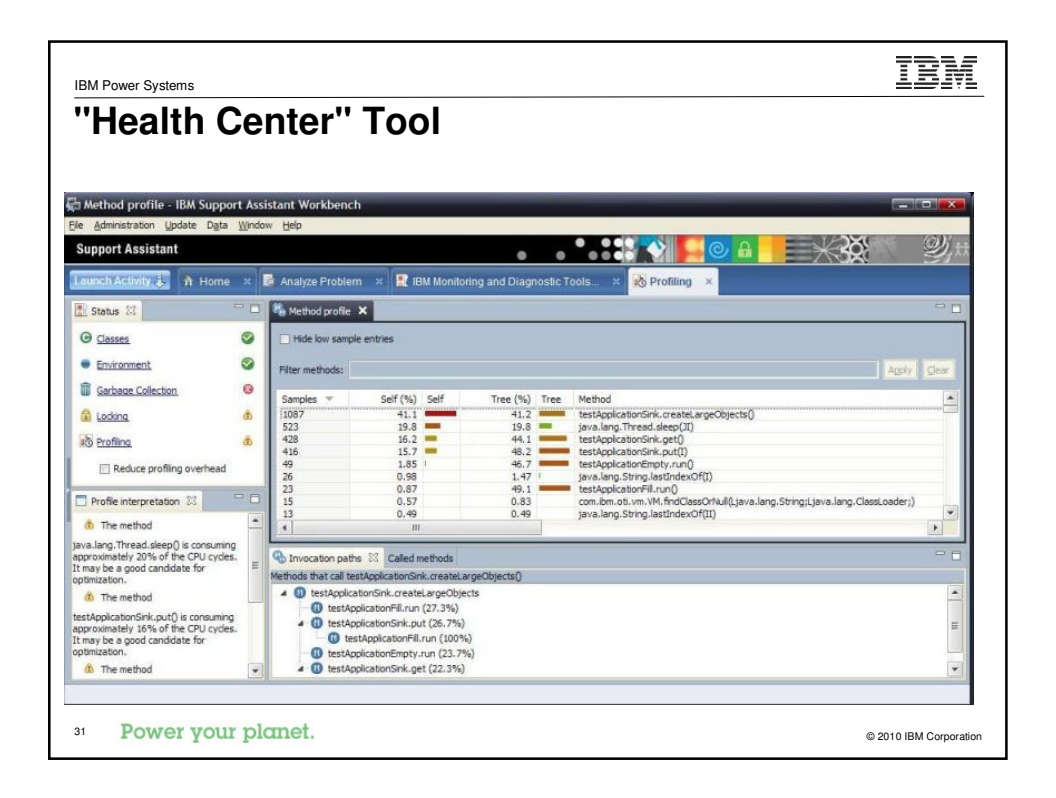

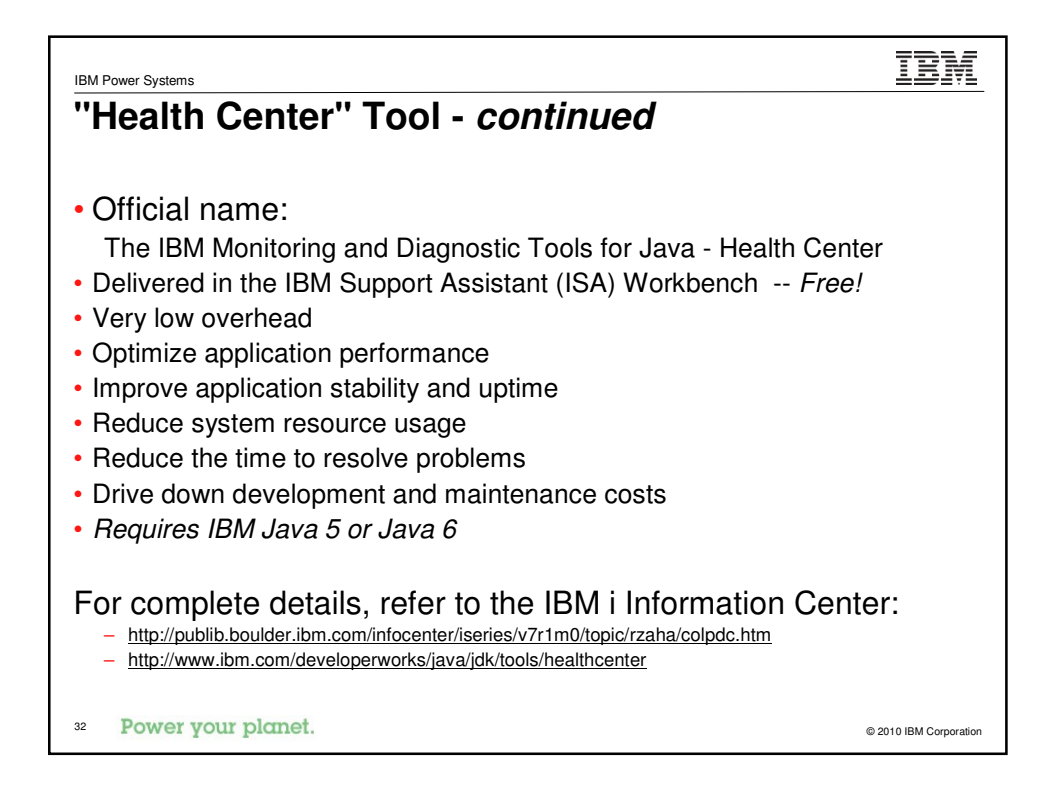

#### **Tool: Verbose GC**

IBM Power Systems

| Full name                        | Verbose Garbage Collection                                                                                                    |
|----------------------------------|----------------------------------------------------------------------------------------------------|
|                                  |                                                                                                    |
| Type of tool                     | JVM log, mid-level analysis                                                                                                    |
| How to get it                    | Specify -verbose:gc on the JVM command line (or configure through WAS admin console). Works with both Classic and IBM Technology for Java (although the format is different). |
| Complexity                       | Moderate                                                                                                    |
| Overhead                         | Minimal                                                                                                    |
| What to use it for               | A simple way to monitor garbage collector behavior, and check for object leaks.                                                                                               |
| Where to learn more              | IBM i Information Center –and–                                                                                                    |
|                                  | IBM Technology for Java Diagnostics Guide                                                                                                    |
|                                  | http://download.boulder.ibm.com/ibmdl/pub/software/dw/jdk/diagnosis/diag50.pdf                                                                                                |
| Key things to look for           | Cycles which begin for a reason other than "threshold allocation reached"                                                                                                    |
|                                  | <ul> <li>Heap growth over time (live objects or current heap size)</li> </ul>                                                                                                 |
|                                  | <ul> <li>Long collection time, especially if one cycle starts as soon as the<br/>previous one ends</li> </ul>                                                                 |
| <sup>33</sup> Power your planet. | © 2010 IBM Corporation                                                                                                    |

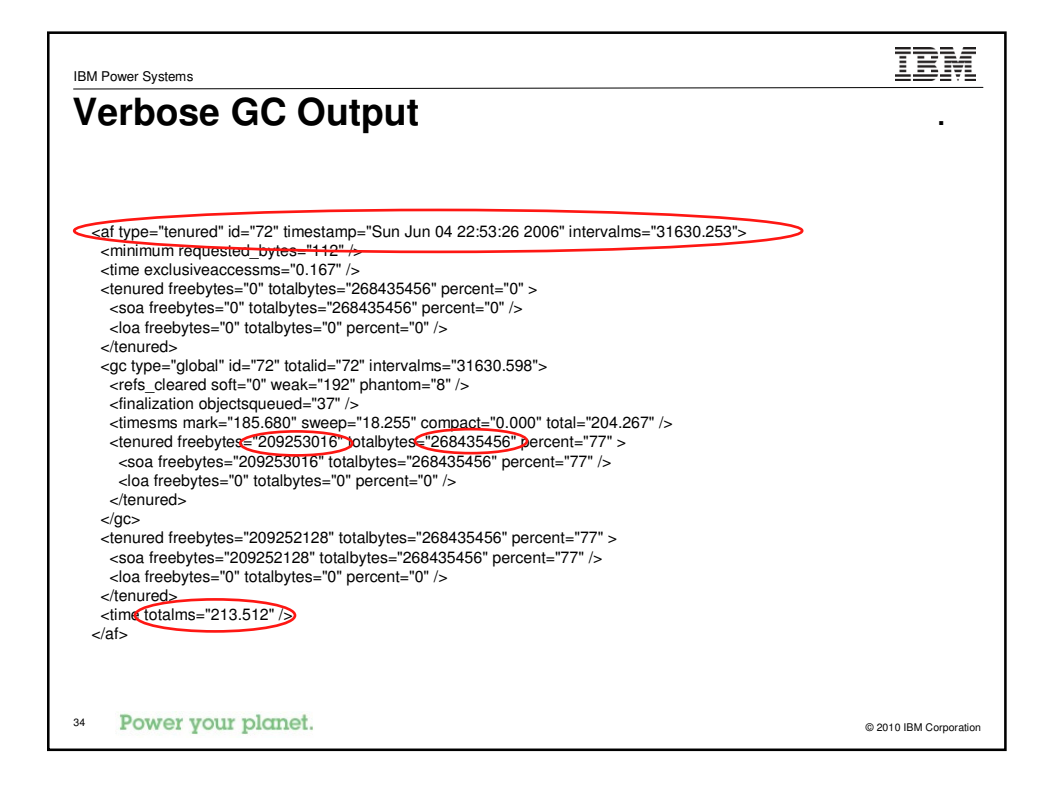

| ool: IBM PMA           | Verbose GC Output                                                                                                    |
|------------------------|----------------------------------------------------------------------------------------------------|
| Full name              | IBM Pattern Modeling and Analysis Tool for Java Garbage Collector                                                                                     |
| Type of tool           | Parsing tool of a Verbose GC collection                                                                                                    |
| How to get it          | Available through IBM Support Assistant, or AlphaWorks                                                                                                |
| Complexity             | Simple                                                                                                    |
| Overhead               | Minimal (Verbose GC only)                                                                                                    |
| What to use it for     | Detecting object leaks and monitoring heap usage. View detailed information about generational GC to manually tune the best possible values for this. |
| Key things to look for | Gradual increase in used memory over time                                                                                                    |
|                        | <ul> <li>Keeping track of the generational GC and the nursery and<br/>tenured heaps.</li> </ul>                                                       |
| Where to learn more    | IBM Pattern Modeling and Analysis Tool for Java Garbage Collector                                                                                     |
|                        | http://www.alphaworks.ibm.com/tech/pmat                                                                                                    |

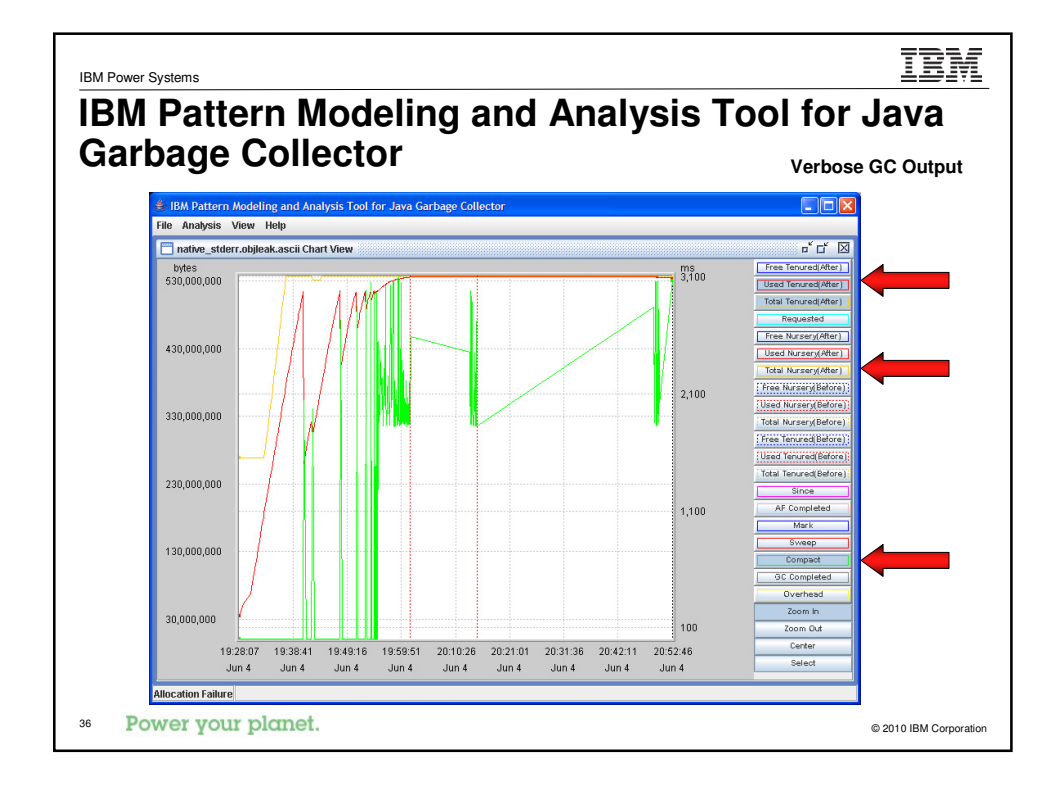

| Tool: Javacor          | e file                                                                                                    |  |
|------------------------|----------------------------------------------------------------------------------------------------|--|
| Full name              | J9 JVM can optionally take a dump of a core file (referred to as a javacore or javadump file).                                          |  |
| Type of tool           | JVM mechanism that generates a file that contains the current status of the JVM.                                                        |  |
| How to get it          | Included in J9 JVM                                                                                                    |  |
| Complexity             | Moderate                                                                                                    |  |
| Overhead               | Minimal                                                                                                    |  |
| What to use it for     | Dump information about a running JVM, including the classpath, basic heap information and thread information (state, locks and stacks). |  |
| Key things to look for | <ul> <li>Current heap size</li> <li>Threads which are "stuck" (stack information)</li> </ul>                                            |  |
| Where to learn more    | J9 Diagnostic Guide                                                                                                    |  |

| IE | BM Power Systems            | IBM                                                                                                   |    |
|----|-----------------------------|----------------------------------------------------------------------------------------------------|----|
|    | Javaco                      | re file                                                                                               | -  |
|    |                             |                                                                                                    |    |
|    |                             |                                                                                                    |    |
|    |                             |                                                                                                    |    |
| 1  |                             |                                                                                                    |    |
|    | NULL                        |                                                                                                    |    |
|    | NULL                        | IIILE Subcomponent dump routine                                                                       |    |
|    | 1TISIGINFO                  |                                                                                                    |    |
|    | 1TIDATETIME                 | Date: 2006/06/04 at 20:13:07                                                                          |    |
|    | lTIFILENAME<br>/QIBM/UserDa | Javacore filename:<br>ta/WebSphere/AppServer/V61/Base/profiles/AVN7/javacore.20060604.200139.6881.txt |    |
|    | NULL                        |                                                                                                    |    |
|    | OSECTION                    | GPINFO subcomponent dump routine                                                                      |    |
|    | 2VHOSI EVEL                 |                                                                                                    |    |
|    | 2XHCPUS                     | Processors -                                                                                          |    |
|    | 3XHCPUARCH                  | Architecture : ppc                                                                                    |    |
|    | 3XHNUMCPUS                  | How Many : 2                                                                                          |    |
|    | NULL                        |                                                                                                    |    |
|    | 1XHERROR2                   | Register dump section only produced for SIGSEGV, SIGILL or SIGFPE.                                    |    |
|    | NULL                        |                                                                                                    |    |
|    | NULL                        |                                                                                                    |    |
|    | NULL                        | ENVINEO Subcomponent dump routine                                                                     |    |
|    | 1CLJAVAVERSION              |                                                                                                    |    |
|    | 1CIRUNNINGAS                | Running as an embedded JVM                                                                            |    |
|    | 1CICMDLINE                  | [not available]                                                                                       |    |
|    | 1CIJAVAHOMEDIR              | Java Home Dir: /QOpenSys/QIBM/ProdData/JavaVM/jdk50/32bit/jre                                         |    |
|    | 1CIJAVADLLDIR               | Java DLL Dir: /QOpenSys/QIBM/ProdData/JavaVM/jdk50/32bit/jre/bin                                      |    |
|    | 1CISYSCP                    | Sys Classpath:                                                                                        |    |
|    |                             | · · · · · · · · · · · · · · · · · · ·                                                                 |    |
|    | Unix st                     | yle output to ease use for grep and other Unix utilities                                              |    |
| 31 | Power ye                    | our planet. © 2010 IBM Corporatio                                                                     | on |
|    |                             |                                                                                                    |    |

# Tool: ThreadAnalyzer

IBM Power Systems

| Full name              | ThreadAnalyzer                                                                                                    |  |
|------------------------|----------------------------------------------------------------------------------------------------|--|
| Type of tool           | Parsing tool of a javacore file                                                                                                    |  |
| How to get it          | vailable through IBM Support Assistant                                                                                                |  |
| Complexity             | Simple                                                                                                    |  |
| Overhead               | Minimal (client post processing of a javacore file)                                                                                   |  |
| What to use it for     | <ul> <li>Useful for detecting Java hangs and delays.</li> <li>You can open multiple javacore files to compare the dumps.</li> </ul>   |  |
| Key things to look for | <ul> <li>Java thread state and stacks out of place.</li> <li>Deadlock situations that are occurring.</li> <li>Thread leaks</li> </ul> |  |
| Where to learn more    | IBM Support Assistant<br>http://www.ibm.com/software/support/isa/                                                                     |  |
| 39 Power your planet.  | © 2010 IBM Corporation                                                                                                    |  |

| 3M Thread                                                             | Analyze                          | er                                                             |             |                  |        |     |
|-----------------------------------------------------------------------|----------------------------------|----------------------------------------------------------------|-------------|------------------|--------|-----|
| ThreadAnalyzer GUI untitled<br>Project Thread Dumps Help              | _                                |                                                                |             |                  | _      |     |
| 1- E L O B' O                                                         |                                  |                                                                |             |                  |        |     |
| Project                                                               | Table Text                       |                                                                |             |                  |        |     |
| <ul> <li>javacore./vASrunNormal.txt- #1</li> <li>Disalsius</li> </ul> | Method                           |                                                                | #Same       | Pct Of Pool      | Weight |     |
| Disclamer                                                             | com.ibm.ws.util.BoundedBuffer.   | watGet_                                                        | 56          | 48               | 21     | ^   |
| Notice                                                                | com.lbm.ws.slb.msgstore.persis   | tence.dispatcher.PersistentDispatcher\$PersistentDispatcherThr | 8           | 7                | 8      |     |
| Summary                                                               | com.ibm.ws.sib.msgstore.persis   | tence.dispatcher.SpilDispatcher\$SpilDispatcherThread.run      | 8           | 7                | 8      | _   |
| Analysis                                                              | *** WARNING *** Thread with em   | ipty stack                                                     | 6           | 6                | 6      |     |
| Overal thread analysis                                                | java.util.TimerThread.mainLoop   |                                                                | 4           | 4                | 4      | _   |
| Overall monitor analysis                                              | java.lang.Thread.sleep           |                                                                | 4           | 4                | 4      |     |
| Serviet thread pool analys                                            | com.ibm.db2.jdbc.app.DB2NTSX.    | AResource.XACommit                                             | 4           | 4                | 4      |     |
| <ul> <li>Serviet engine thread and</li> </ul>                         | sun.nio.ch.PollArrayWrapper.pol  | 10                                                             | 3           | 3                | 3      | _   |
| <ul> <li>Serviet engine monitor an</li> </ul>                         | java.net.PlainSocketimpl.socketA | vccept                                                         | 3           | 3                | 3      |     |
| ORB thread pool analysis                                              | com.ibm.ejs.util.am.AlarmManage  | erThread.run                                                   | 2           | 2                | 2      |     |
| ORB thread analysis                                                   | org.eclipse.osgi.framework.ever  | ntmgr.EventManager\$EventThread.getNextEvent                   | 2           | 2                | 2      |     |
| <ul> <li>ORB monitor analysis</li> </ul>                              | com.lbm.ws.sib.trm.general.thre  | ad.NotifiableThread.idle                                       | 1           | 1                | 1      |     |
| Custom Filter                                                         | com.ibm.ws.sib.msgstore.persis   | tence.impl.RangeManager.run                                    | 1           | 1                | 1      |     |
|                                                                       |                                  |                                                                | 1.          | 5                | 1.     | 105 |
|                                                                       | 🚞 com.ibm.ws.util.Bound( 🔺       | Thread information:                                            |             |                  |        | 1   |
|                                                                       | Consumer romaNo                  | Thread type N/A or unk                                         | nown        |                  |        | ſ   |
|                                                                       | Consumer romaNor =               | name Default :                                                 | 0           |                  |        |     |
|                                                                       | Default : 0                      | thread id0x3B252700                                            |             |                  |        |     |
|                                                                       | Default : 1                      | priority 5                                                     |             |                  |        |     |
|                                                                       | Default : 2                      | state CW                                                       |             |                  |        |     |
|                                                                       | Default : 3                      | Waiting on monitor                                             | a.lang.Obj  | ect@94C0E260/94C | 0E26C  |     |
|                                                                       | Default : 4                      | Waiting for web work no                                        |             |                  |        |     |
|                                                                       | Default : 5                      | Executing web or local EJB work no                             |             |                  |        |     |
|                                                                       | Default: 6                       | Waiting for remote orb work no                                 |             |                  |        |     |
|                                                                       | Deferrable Alarm :               | Stack:                                                         |             |                  |        |     |
|                                                                       | Deferrable Alarm :               | java.lang.Object.wait(Native Method)                           |             |                  |        |     |
|                                                                       | Deferrable Alarm :               | java.lang.Object.wait(Object.java:231)                         |             |                  |        |     |
|                                                                       | Deferrable Alarm :               | com.ibm.ws.util.BoundedBuffer.waitGet_(E                       | oundedBuff  | er.java:188)     |        |     |
|                                                                       | HAManager thread                 | com.ibm.ws.util.BoundedBuffer.poll(Bound                       | ledBuffer.j | ava: 598)        |        |     |
|                                                                       |                                  | com ibm we util ThreadPool getTask(Three                       | dPool.ieve  | :8191            |        |     |

| IBM Power Systems      | IBM                                                             |
|------------------------|-----------------------------------------------------------------|
| Tool: HeapDu           | mp file                                                         |
|                        |                                                                 |
| Full name              | JVM can optionally take a dump of the Java heap (Heapdump file) |
| Type of tool           | Binary file that is only readable by parsing programs.          |
| How to get it          | Included in J9 JVM                                              |
| Complexity             | Complex                                                         |
| Overhead               | Heavy                                                           |
| What to use it for     | The heap dump will be generated (by default) when:              |
|                        | OutOfMemoryError occurs in the JVM                              |
|                        | User code calls the                                             |
|                        | com.ibm.jvm.Dump.HeapDump() method.                             |
| Key things to look for | Analyze the file with tools, such as MDD4J.                     |
|                        | <ul> <li>Used only for debugging object leaks.</li> </ul>       |
| Where to learn more    | J9 Diagnostic Guide.                                            |
|                        |                                                                 |
| 41 Power your planet.  | © 2010 IBM Corporation                                          |

| Full name                                           | Memory Dump Diagnostic for Java                                       |
|-----------------------------------------------------|-----------------------------------------------------------------------|
| Type of tool                                        | Memory Leak Analysis tool.                                            |
| How to get it                                       | Download from the ISA tool:                                           |
|                                                     | http://www.ibm.com/software/support/isa/                              |
| Complexity                                          | Complex                                                               |
| Overhead                                            | Heavy to collect trace file, and heavy to run on the client to parse. |
| What to use it for                                  | Detecting object leaks                                                |
| Key things to look for • Increases in object counts |                                                                       |
|                                                     | Potential object leaks in the code.                                   |
| Where to learn more                                 | http://www.ibm.com/software/support/isa/                              |

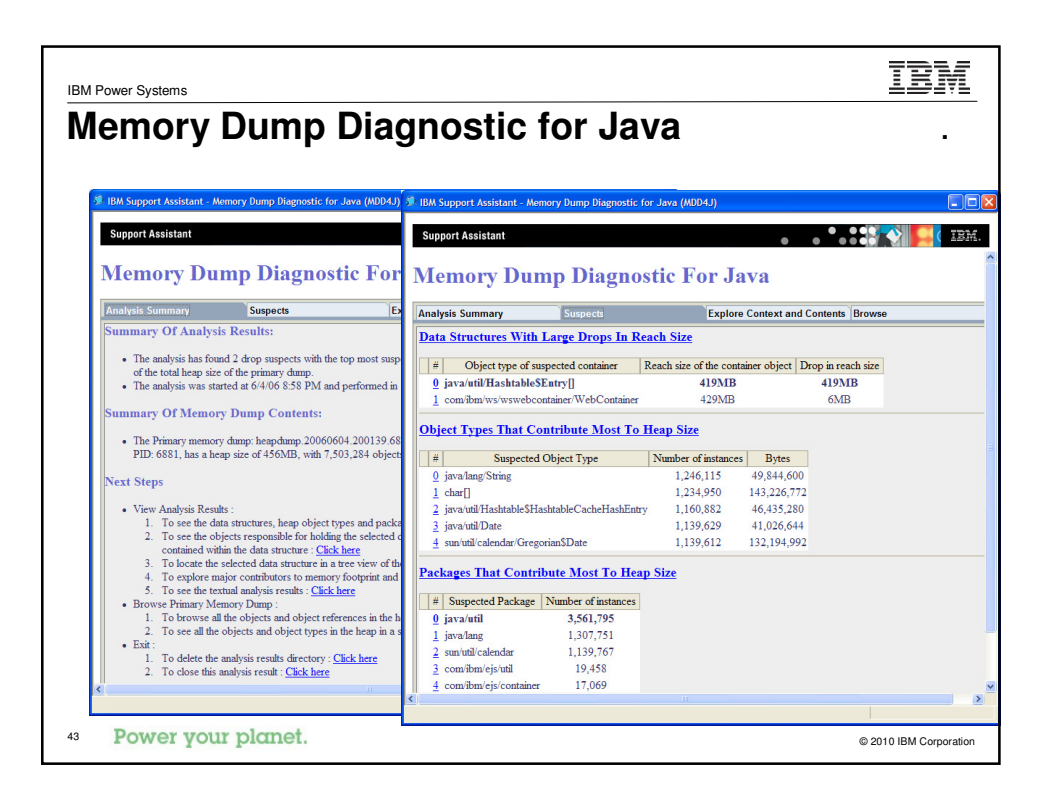

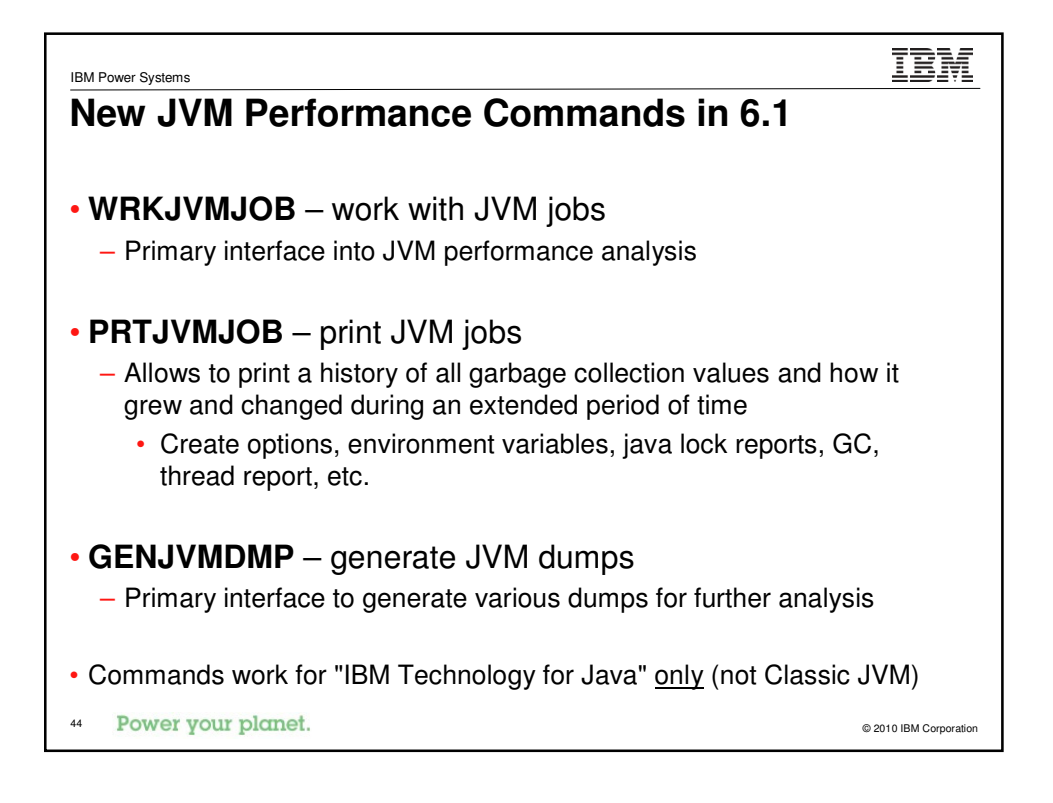

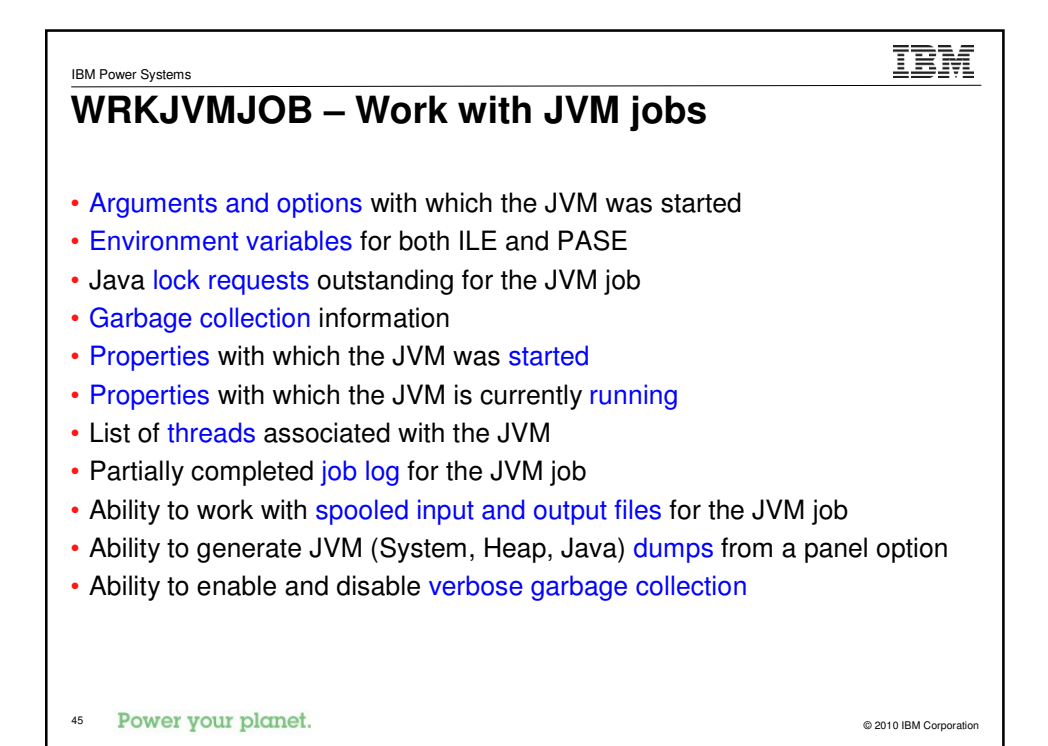

| IBM Power Systems                                                                                                    | 3                                                                                                    | IBM                    |
|----------------------------------------------------------------------------------------------------|----------------------------------------------------------------------------------------------------|------------------------|
| New Ja                                                                                                    | ava Performance Tool in 6.1 – WRKJVN                                                                                                    | IJOB .                 |
| Image: set of the set of the set of th | Construction       Set 150<br>Work with JVM Jobs       Set 150<br>O2/24/08_12.000.E1         Set 100       Set 100       Set 100         Set 100       Set 100       Set 100         Job       Set 100       Set 100         Job       Set 100       Set 100         Job       Set 100       Set 100         Job       Set 100       Set 100         Set 100       Set 100       Set 100         Set 100       Set 100       Set 10 | 150 56 SE150<br>.0     |
|                                                                                                    | 3 <sup>9</sup> 1902-Selection accessful     Selection or command       ===><br>F3=Exit     F4=Prompt                                                                                                    | Bottom More            |
| 46 <b>Power</b>                                                                                                    | 3 <sup>19</sup> 1902 - Sesson accessify started                                                                                                    | © 2010 IBM Corporation |

| IBM Power Systems                                                                                                    |                                                                                                    | IBM                                        |
|----------------------------------------------------------------------------------------------------|----------------------------------------------------------------------------------------------------|--------------------------------------------|
| New Java Perfor                                                                                                    | mance Tool in 6.1 – WRKJVM                                                                                                    | JOB.                                       |
| Restorws<br>De Et ye comunication ≜ctors window yeb<br>De De De De De De De De De De De De De D                            | Collection Information<br>System: SEI5D<br>PID : 12966                                                                                                    |                                            |
| User : QEJBSVR<br>Number : 020019<br>Garbage collected heap:<br>Initial heap size<br>Maximum heap size                     | JUK 1.5.0<br>Bits                                                                                                    |                                            |
| Current heap size<br>Heap in use<br>Other memory:<br>Internal memory size<br>JIT memory size<br>Shared classes memory size | SignetSUMS<br>De Edt yee Communication Actives (Indexe inter<br>Display Garbage Collection Information<br>Job WAS61SVR6S PID<br>User 0EJBSVR JDK<br>Number 020019 Bits                                                            | ■■≥<br>stem: SEI5D<br>12966<br>1.5.0<br>32 |
| F3=Exit F5=Refresh F6=Print F7<br>3 <sup>9</sup> 1902-Sesson accessfully started                                           | General GC information:       20         Current GC cycle                                                                                                    |                                            |
|                                                                                                    | F3=Exit F5=Refresh F6=Print F7=Print GC tables F12=Cand                                                                                                    | Bottom                                     |
| Power your planet.                                                                                                    | ين المعادية المراجعة المراجعة المراجعة المراجعة المراجعة المراجعة المراجعة المراجعة المراجعة المراجعة المراجعة<br>المراجعة المراجعة المراجعة المراجعة المراجعة المراجعة المراجعة المراجعة المراجعة المراجعة المراجعة المراجعة الم | 01/00<br>© 2010 IBM Corporation            |

| IBM Power Systems                                                                                                    | IBM                    |
|----------------------------------------------------------------------------------------------------|------------------------|
| New in 6.1 - PRTJVMJOB                                                                                                    |                        |
| <ul> <li>Arguments and options with which the JVM was started</li> <li>Environment variables for both ILE and PASE</li> </ul> |                        |
| <ul> <li>Java lock requests outstanding for the JVM job</li> </ul>                                                            |                        |
| Garbage collection information                                                                                                |                        |
| <ul> <li>Properties with which the JVM was started</li> <li>Properties with which the JVM is currently running</li> </ul>     |                        |
| <ul> <li>List of threads associated with the JVM</li> </ul>                                                                   |                        |
| Garbage Collection Cycle Table                                                                                                |                        |
| 48 Power your planet.                                                                                                    | © 2010 IBM Corporation |

| IBM Power Systems                                                                                                 |                                                     | IBM             |
|----------------------------------------------------------------------------------------------------|-----------------------------------------------------|-----------------|
| New in 6.1 - PRTJVM                                                                                               | JOB                                                 |                 |
| ₽ <mark>2</mark> sei5D.WS                                                                                         |                                                     |                 |
| Ele Edit Vew Communication Actions Window Help<br>Ten Postero I and the I and the I and the I and the I and the I |                                                     |                 |
| Display Spooled File                                                                                              |                                                     |                 |
| File : QPJVAURKVM<br>Control <u>+1</u>                                                                            | Page/Line 39/2<br>Columns 1 - 130                   |                 |
| 5761SS1 V6R1M8 080215 SET50 02/24/88 12:31:40 U<br>Garbage Collection Table Infi                                  | 8+9+8+1+2+3<br>TC<br>ormation                       |                 |
| GC Cycle Number : 20<br>Regio GC Cycle Information:                                                               |                                                     |                 |
| Current GC (BS sei5D.WS                                                                                           |                                                     |                 |
| GC reason Die Edit vew Communication Actions Window Belp                                                          |                                                     |                 |
| GC compacti C C C C C C C C C C C C C C C C C C C                                                                 | er Snotled File                                     |                 |
| Time spent File : QPJVAWRKVM                                                                                      | Page/Line 39/25                                     |                 |
| Number of ol Control                                                                                              | Columns 1 - 130                                     |                 |
| Amount of st *+1+2+                                                                                               |                                                     |                 |
| Number of c Sweep start time                                                                                      |                                                     |                 |
| GC Time Inford Compact start time .                                                                               | Display Spooled File                                |                 |
| Compact end time File : OPJWURKM<br>Nursery Area Information Control                                              | Page/Line 39/47<br>Column 1 - 130                   |                 |
| Mark start Free space at start . Find                                                                             | Cottanto 1 200                                      |                 |
| Allocated space at stat<br>Total size at start                                                                    | We set50.WS                                         |                 |
| F3=Exit F12=Cal Free space at end . Allocated space at start                                                      |                                                     |                 |
| Allocated space at end Free space at end                                                                          | Display Spooled File                                | Description and |
| ن 1902 - Session successf Tenured Area: Total size at end                                                         | Control                                             | Columns 1 - 138 |
| Free space at start . Small Ubject lenured Area:<br>Allocated epage at start                                      | Find                                                | .8              |
| Total size at start                                                                                               | Finalizer Object References:                        |                 |
| Free space at end                                                                                                 | Number at end                                       |                 |
| Hilocated space at end Allocated space at end<br>Total size at end                                                | Number cleared                                      |                 |
| Large Object Tenured Are STAICCI UNDING GEDIN                                                                     | Number at start                                     |                 |
| Weak Object References:                                                                                           | Number at end                                       |                 |
| Number at start                                                                                                   | Phanton Object References:                          |                 |
| Number cleared                                                                                                    | Number at end                                       |                 |
| 3 <sup>27</sup> 1992 - Session successfully started F3=Exit F12=Cancel F19=Left F28=                              | Number cleared                                      |                 |
|                                                                                                    |                                                     |                 |
| G <sup>2</sup> [5902 - Sension accountily started                                                                 |                                                     |                 |
|                                                                                                    |                                                     |                 |
|                                                                                                    |                                                     | Pr. 44          |
| Bourses mour mlemet                                                                                               | F3=Exit F12=Cancel F19=Left F28=Right F24=More keys | Botton          |
| <sup>49</sup> Power your planet.                                                                                  | 89/893                                              |                 |
|                                                                                                    | věl (2022) - Sensino su messík álv starteri         |                 |

| IBM Power Systems                                                                                                    |
|----------------------------------------------------------------------------------------------------|
| GENJVMDMP – Generating JVM Dump                                                                                                    |
| • Java dump (javacore 20080218 232027 24 tyt)                                                                                                    |
|                                                                                                    |
| <ul> <li>Generates multiple files that contain diagnostic information for the JVM and the Java applications running within the JVM</li> <li>The IBM tool - IBM Thread and Monitor Dump Analyzer for Java Technology analyzes javacore and diagnoses monitor locks and thread activities in order to identify the root cause of hangs, deadlocks, and resource contention or monitor bottlenecks.</li> </ul> |
| • System dump (core 20080218 232209 24 dmp)                                                                                                    |
| • *SYSTEM                                                                                                    |
| <ul> <li>Generate a binary format raw memory image of the job that was running when the dump<br/>was initiated</li> </ul>                                                                                                    |
| <ul> <li>This dump is primarily being used by service personnel to debug functional issues, but<br/>sometimes can give clues on performance problems as well, e.g. running out of memory</li> </ul>                                                                                                    |
| • Heap dump (heapdump.20080218.232301.24.phd)                                                                                                    |
| • *HEAP                                                                                                    |
| <ul> <li>Generates a dump of all the heap space allocations which have not yet been freed</li> <li>The IBM tool - Memory Dump Diagnostic for Java (MDD4J) can be used to further analyze the collected data with this dump</li> </ul>                                                                                                    |
| 50 Power your planet. © 2010 IBM Corporation                                                                                                    |

| Tool                 |                                   | Cost | Comployity | What it is used for                                                                                                    |
|----------------------|-----------------------------------|------|------------|----------------------------------------------------------------------------------------------------|
| DSPJV                | MJOB                              | Free | Simple     | List all J9 (and classic) JVMs running on the system     Determine the Job Name/User/Number of the JVMs, which     can be used as input to other tools.     Monitor for unneeded JVMs consuming resources                                |
| Verbose              | e GC                              | Free | Moderate   | For every garbage collection cycle, it will display vital<br>information about the Java heap.     Useful to determine if your application has memory leaks,<br>monitor your current heap size, frequency and length of GC<br>cycles, etc |
| Diag<br>Java         | nostic Tool for<br>GC             | Free | Simple     | <ul> <li>Simple tool to diagnose Java object leaks from verbose GC output.</li> <li>Drill down to specific times and view the original verbose GC output</li> </ul>                                                                      |
| IBM<br>Mode<br>Analy | Pattern<br>eling and<br>ysis Tool | Free | Simple     | Simple tool to diagnose Java object leaks from verbose GC output.     More detailed information then previous tool for tuning generational gc.                                                                                           |

| sic Java                                   | Virtua | al Mach    | ine Tools (recap… cont)                                                                                                    |
|--------------------------------------------|--------|------------|----------------------------------------------------------------------------------------------------|
|                                            |        |            |                                                                                                    |
|                                            |        |            |                                                                                                    |
| ool                                        | Cost   | Complexity | What it is used for                                                                                                    |
| BM Support Assistant                       | Free   | Simple     | <ul> <li>IBM portal for solving both functional and performance<br/>issues. Work in progress as tools are added.</li> <li>Provides searching, problem reporting, updating tools and<br/>managing dumps.</li> </ul> |
| avacore file                               | Free   | Moderate   | <ul> <li>Every J9 JVM can produce a javacore file. Also referred to<br/>as a JavaDump.</li> <li>The Javacore shows information about threads within the<br/>JVM (state, stack, locking)</li> </ul>                 |
| IBM Thread and<br>Monitor Dump<br>Analyzer | Free   | Simple     | <ul> <li>javacore parsing tool used to display and compare<br/>Javacore dumps.</li> <li>Analyze locking or slowdowns within the JVM</li> <li>Analyze thread leaks occurring in the JVM.</li> </ul>                 |
| leapdump file                              | Free   | Complex    | Binary dump file with the contents of the Java heap.     Feed into tools to parse the output.                                                                                                    |
| MDD4J                                      | Free   | Complex    | Look at and analyze Heap dumps taken within the JVM.     Pinpoint object leaks and who is rooting the object                                                                                                    |
|                                            |        | ÷          | · · · · · · · · · · · · · · · · · · ·                                                                                                    |

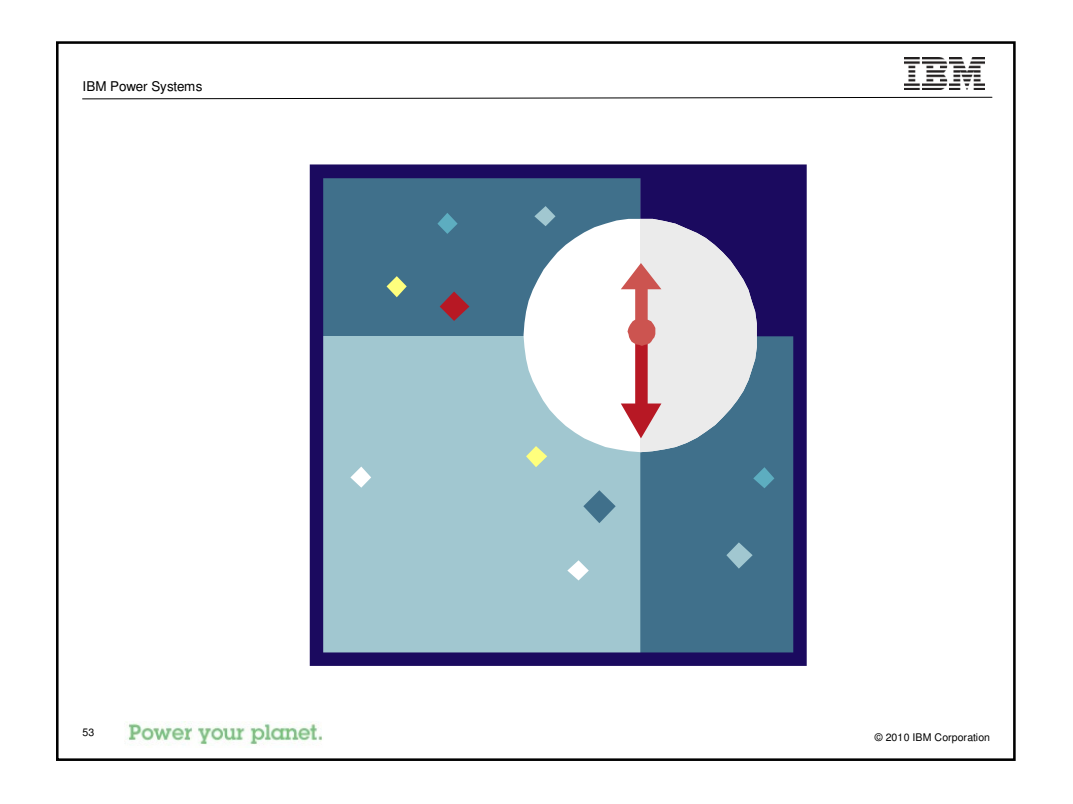

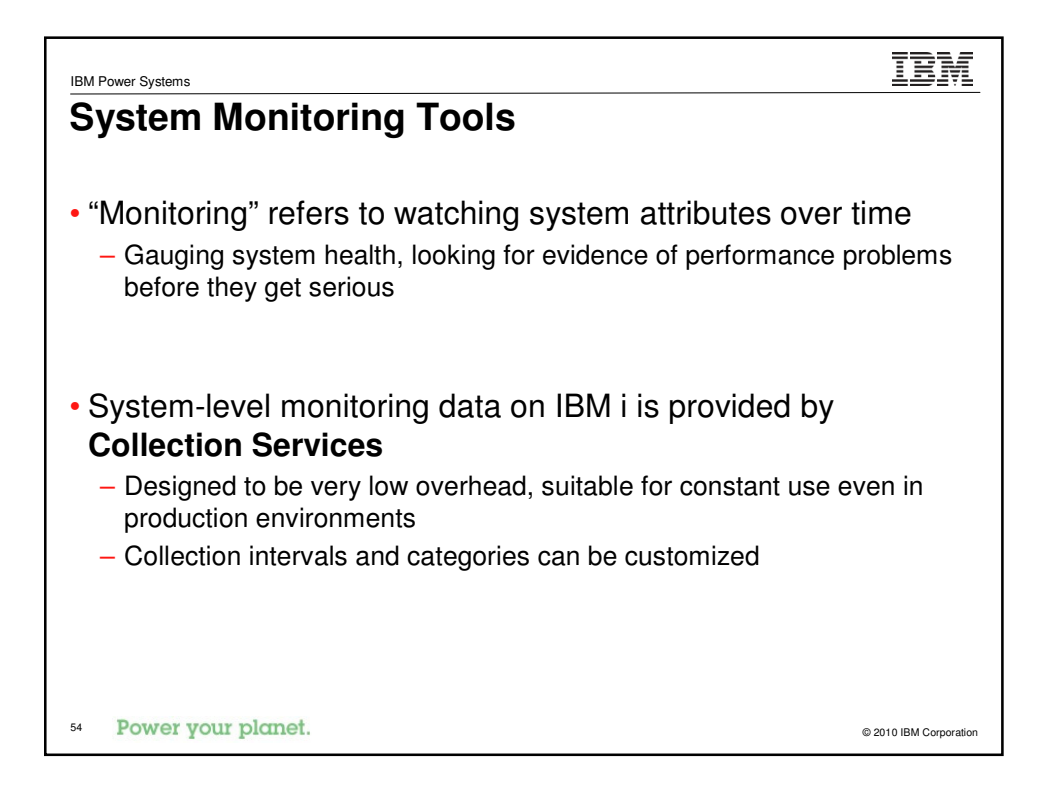

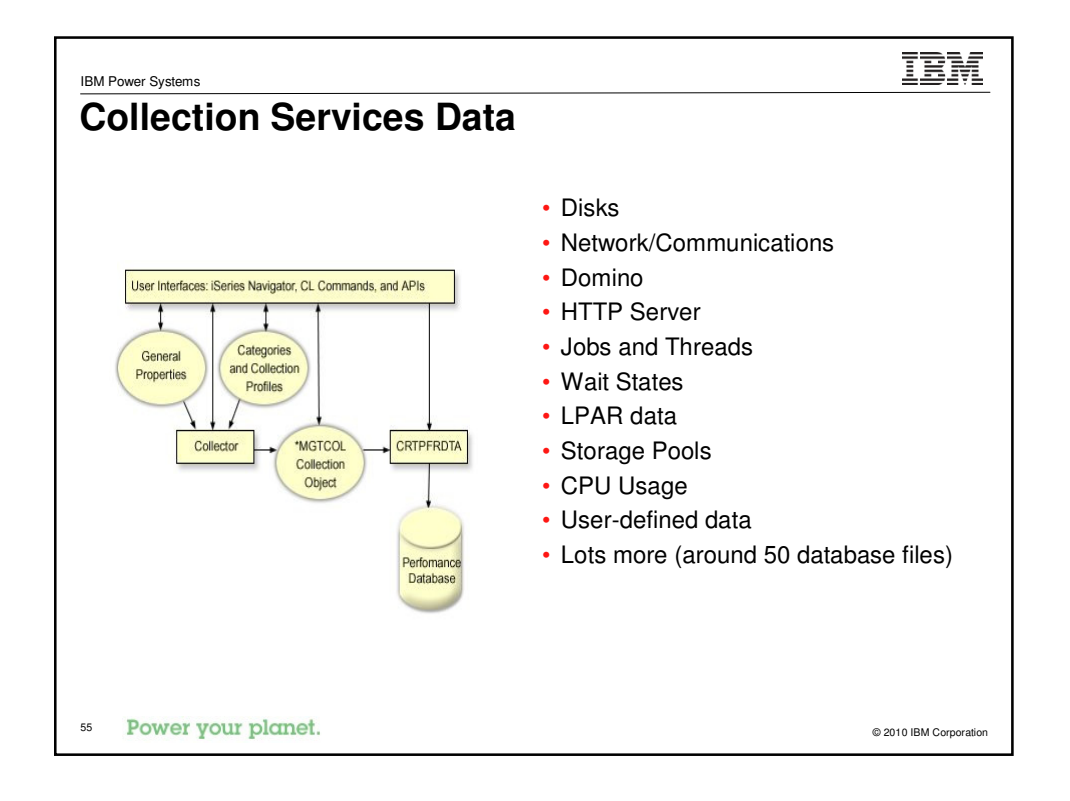

| BM Power Systems                 | IBM                                                                                                    |
|----------------------------------|----------------------------------------------------------------------------------------------------|
| Tool: Perform                    | ance Tools Reports                                                                                                    |
|                                  |                                                                                                    |
| Type of tool                     | Text reports, post-processed monitoring                                                                                                    |
| How to get it                    | Part of the Performance Tools licensed program (PT1)                                                                                                    |
| Complexity                       | Simple/Moderate                                                                                                    |
| Overhead                         | Minimal                                                                                                    |
| What to use it for               | Create text reports of the data provided by Collection<br>Services. Eight types of reports are supported, with several<br>subsections available for each report type.                                   |
| Key things to look for           | General overview of performance                                                                                                    |
|                                  | The variety of metrics can point you at areas you might not have considered                                                                                                    |
|                                  | <ul> <li>Per-interval data shows changes over time</li> </ul>                                                                                                    |
| Where to learn more              | IBM i Information Center<br>http://publib.boulder.ibm.com/infocenter/iseries/v7r1m0/topic/rbam6/PT1.htm<br>http://publib.boulder.ibm.com/infocenter/iseries/v7r1m0/topic/rzahx/rzahxreportperftools.htm |
| <sup>56</sup> Power your planet. | © 2010 IBM Corporati                                                                                                    |

| BM P                 | ower Sys                              | stems            |                               |                              |                           |                                                 |                                    |                                           |                       |                               |                    |                     |                          | TRV                   |
|----------------------|---------------------------------------|------------------|-------------------------------|------------------------------|---------------------------|-------------------------------------------------|------------------------------------|-------------------------------------------|-----------------------|-------------------------------|--------------------|---------------------|--------------------------|-----------------------|
| Pe                   | erfo                                  | orm              | anc                           | еT                           | 00                        | ls Re                                           | por                                | ts                                        |                       |                               |                    |                     |                          | •                     |
|                      |                                       |                  | Prin                          | t Perfo                      | ormance                   | Report -                                        | Sample da                          | ata                                       |                       |                               |                    |                     |                          |                       |
| Lib                  | orary .                               |                  | QM                            | PGDATA                       |                           |                                                 | 1                                  |                                           |                       |                               |                    |                     |                          |                       |
| Тур                  | e opti                                | on, pr           | ess Enter                     |                              |                           |                                                 |                                    | Sele                                      | ect Tim               | e Interv                      | vals               |                     |                          |                       |
| 1<br>5               | =Syste                                | m repo<br>rce re | rt 2=Co<br>port               | mponent                      | Libra                     | ry                                              | . : QM                             | IPGDATA                                   | Pe:                   | rformanc                      | e data             |                     | . : ç                    | 058000002             |
| Opt                  | ion                                   | Member           | Te                            | xt                           | Type<br>1=S               | options, p<br>elect                             | press Ente                         | er.                                       |                       |                               |                    |                     |                          |                       |
|                      | Job<br>Type                           | CE               | U /Hou<br>il Rat              | r Jo<br>e In                 | bs Per<br>terval          | Total -<br>I/O                                  | DBR DE                             | ynchronous<br>W NDE                       | R NDI                 | BW DBF                        | As DBI             | synchronou<br>V NDB | 18<br>BR NDBW            |                       |
| ssTh<br>tch          | ru                                    |                  | .0                            | 0                            | 0                         | .0<br>28.7                                      | .0<br>.0                           | .0                                        | .0                    | .0                            | .0                 | .0                  | .0                       | - Exc<br>· 16076      |
| erio<br>LLE(<br>RSR) |                                       |                  |                               |                              |                           | 51                                              | System<br>torage Pool<br>Trade Per | Report<br>Utilizatic<br>formance          | n                     |                               |                    |                     | 2/27/06                  | 21:15:22<br>Page 0005 |
| C<br>IP<br>LNE:      | Member<br>Libra<br>Partiti<br>Virtual | ry :<br>on ID :  | Q058000002<br>QMPGDATA<br>001 | Model/S<br>System<br>Feature | erial .<br>name<br>Code . | : 570/10-50<br>: YL1567<br>: 7747-8338<br>. 2 0 | CAB N                              | Main storag<br>Version/Rel<br>Ent Thresho | e:<br>ease :<br>ld .: | 31.0 GB<br>5/ 4.0<br>100.00 % | Started<br>Stopped |                     | : 02/27/06<br>: 02/27/06 | 00:00:02<br>21:15:00  |
| MTCI<br>400<br>TSEI  | Pool E                                | xpert            | Size                          | Act                          | CPU                       | Number                                          | Average                            | DE                                        | - Avg Pe              | r Second -<br>Nor             | 1-DB               | Ave<br>Act-         | g Per Minut<br>Wait-     | e<br>Act-             |
| ICH<br>A             | ID C                                  | ache<br>         | (MB)                          | Lv1                          | Util                      | Tns                                             | Response                           | Fault                                     | Pages                 | Fault                         | Pages              | Wait                | Inel                     | Inel                  |
| era                  | 02<br>Total<br>Average                | 0                | 28,710<br>31,602              | 395                          | 67.6<br>69.5              |                                                 | 00.00<br>00.00                     | .0                                        | .1                    | .1                            | 1.0                | 51,242<br>51,274    | 0                        | 0                     |
|                      |                                       |                  |                               |                              |                           |                                                 |                                    |                                           |                       |                               |                    |                     |                          |                       |
|                      |                                       |                  |                               |                              |                           |                                                 |                                    |                                           |                       |                               |                    |                     |                          |                       |
|                      |                                       |                  |                               |                              |                           |                                                 |                                    |                                           |                       |                               |                    |                     |                          |                       |
|                      | Pow                                   | er yo            | our plai                      | net.                         |                           |                                                 |                                    |                                           |                       |                               |                    |                     | © 20                     | 10 IBM Corpor         |

| Type of tool           | Real-time graphical monitoring                                                                                                    |
|------------------------|----------------------------------------------------------------------------------------------------|
| How to get it          | Part of IBM i Navigator                                                                                                    |
| Complexity             | Simple                                                                                                    |
| Overhead               | Minimal                                                                                                    |
| What to use it for     | Viewing basic system performance metrics (like CPU, disk,<br>and network utilization) in real-time. Includes support for<br>alerts when user-specified thresholds are reached. |
| Key things to look for | <ul> <li>Changes in performance metrics over time</li> <li>Correlations between various metrics</li> </ul>                                                                     |
| Where to learn more    | IBM i Information Center                                                                                                    |

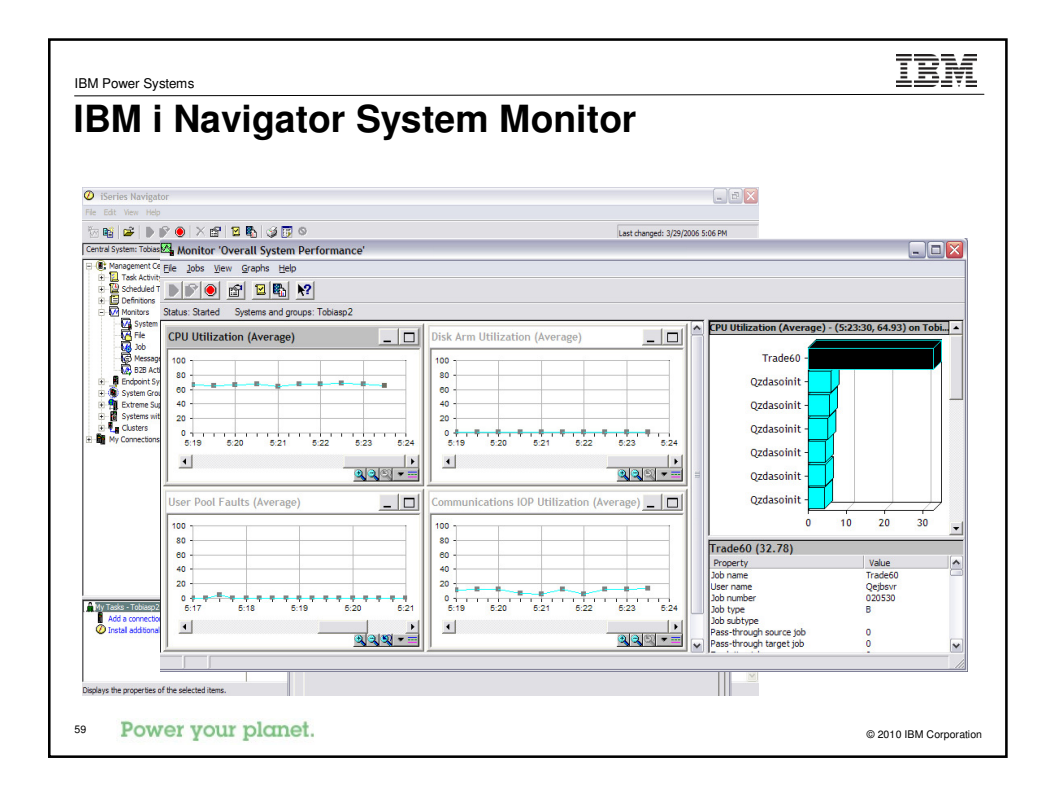

| IBM Power Systems      | IBM                                                                                                    |
|------------------------|----------------------------------------------------------------------------------------------------|
| Tool: SQL Per          | formance Monitor                                                                                                    |
|                        |                                                                                                    |
| Type of tool           | GUI-based reports                                                                                                    |
| How to get it          | Part of IBM i Navigator                                                                                                    |
| Complexity             | Moderate                                                                                                    |
| Overhead               | Moderate                                                                                                    |
| What to use it for     | Identifying expensive SQL queries and what is causing them<br>to take a long time to execute. STRDBMON/ENDDBMON<br>and custom queries is another way to collect this<br>information. |
| Key things to look for | Queries with long execution times                                                                                                    |
|                        | Advised indexes                                                                                                    |
|                        | Full opens                                                                                                    |
| Where to learn more    | IBM i Information Center                                                                                                    |
|                        |                                                                                                    |
| •• Power your planet.  | © 2010 IBM Corporatio                                                                                                    |

| ower Systems             |                           |            | ĪÈ                                                                                                    |
|--------------------------|---------------------------|------------|----------------------------------------------------------------------------------------------------|
| stem Monitor             | r <b>ing</b> <sup>-</sup> | Tools      | (recap)                                                                                                    |
|                          |                           |            |                                                                                                    |
| Tool                     | Cost                      | Complexity | What it is used for                                                                                                    |
| Collection Services      | Free                      |            |                                                                                                    |
| Performance Tools Report | 5722PT1                   | Moderate   | Create text reports from data from Collection Services     A general overview of the health of your system     Variety of metrics can point you at areas you may not     have considered     Per-Interval data shows the peaks and valleys over     time          |
| IBM i Navigator          | Free                      |            |                                                                                                    |
| SQL Performance Monitor  | Free                      | Moderate   | <ul> <li>Identify expensive SQL queries and what is taking<br/>them a long time to execute.</li> <li>Pay attention to queries doing full opens and advised<br/>indexes.</li> <li>Using Visual explain can break down a query to<br/>specific subtasks.</li> </ul> |
| Management Central       | Free                      | Simple     | View basic system performance metrics (CPU, disk,<br>network utilization, and paging rates) in real-time     Includes support for alerts when user-specified<br>thresholds are reached.                                                                           |

| IBM Power Systems                                                                                                    | IBM                    |
|----------------------------------------------------------------------------------------------------|------------------------|
| In-depth Analysis                                                                                                    |                        |
| <ul> <li>Some performance problems can be easily identified and fixed</li> </ul>                                                        |                        |
| <ul> <li>Other issues require more in-depth analysis to find the exact pro</li> </ul>                                                   | blem                   |
| <ul> <li>These tools are generally more complex than the previously disc<br/>tools, and often have more performance overhead</li> </ul> | ussed                  |
|                                                                                                    |                        |
| Power your planet.                                                                                                    | © 2010 IBM Corporation |

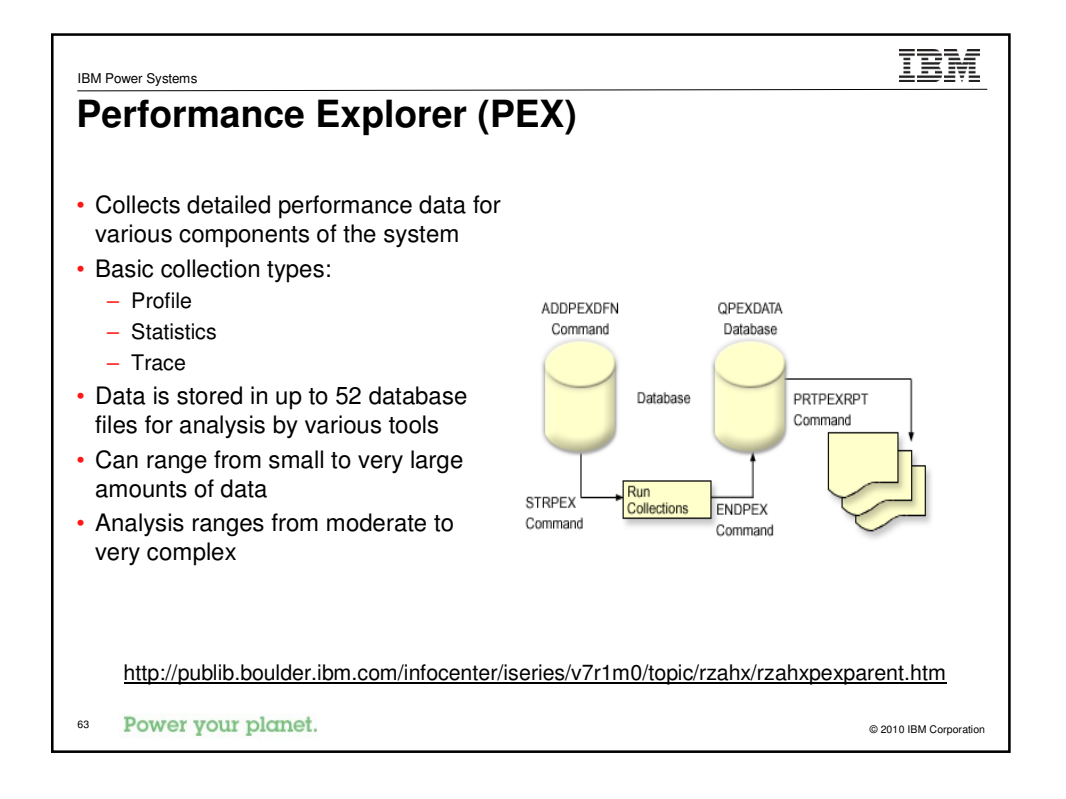

| Entry/Exit (Classic<br>Only) | Java Events<br>(Classic Only) | Heap Events | Other Event<br>Categories |
|------------------------------|-------------------------------|-------------|---------------------------|
| *MIENTRY/*MIEXIT             | *OBJCRT                       | *SYSHEAP    | SAR Events                |
| *MISTR/*MIEND                | *LCKSTR/*UNLCK                | *RESHEAP    | Disk Events               |
| *JVAENTRY/*JVAEXIT           | *THDCRT/*THDDLT               | *LCLHEAP    | Page Fault Events         |
| *PRCENTRY/*PRCEXIT           | *CLSLOAD                      | *USRHEAP    | Storage Events            |
| *DBSVRREQ                    | *THDNFY                       | *ACTGRPHEAP | Task Switch Events        |
|                              | *THDNFYALL                    | *HDLHEAP    | Resource Affinity         |
|                              | *THDWAIT                      |             |                           |
|                              | *GBGCOLSWEEP                  |             |                           |
|                              | *JVAEXCP                      |             |                           |

# Tool: PRTPEXRPT

| Full name              | Performance explorer reports                                                                                                    |
|------------------------|----------------------------------------------------------------------------------------------------|
| Type of tool           | Text reports, post-processed PEX data                                                                                                    |
| How to get it          | Part of the Performance Tools licensed program (PT1)                                                                                                    |
| Complexity             | Moderate                                                                                                    |
| Overhead               | Minimal – Significant (depending on type of data)                                                                                                    |
| What to use it for     | Most useful for quick analysis of Stats and Profile collections. Other tools more appropriate for Trace collections and more in-depth analysis.                           |
| Key things to look for | <ul> <li>Depends on collection type</li> <li>CPU Profiles: "hot" programs, modules, procedures, and statements</li> <li>Stats: entities with high CPU, IO, etc</li> </ul> |
| Where to learn more    | IBM i Information Center                                                                                                    |
| es Power your planet.  | e 2010 IBM Conversion                                                                                                    |

|                          |                                           | JOD         | Pr                   | ot       | ile               | •                                                        |                |                  |                                                                                                    |
|--------------------------|-------------------------------------------|-------------|----------------------|----------|-------------------|----------------------------------------------------------|----------------|------------------|----------------------------------------------------------------------------------------------------|
|                          | Pr                                        | int PEX Reg | port (               | PRTPE    | XRPT              | )                                                        |                |                  |                                                                                                    |
| Type cl                  | hoices, press Enter.                      |             |                      |          |                   |                                                          |                |                  |                                                                                                    |
| Member<br>Librar<br>Type | Library : QPEXDATA<br>Member : TRADETPROF |             |                      |          | Perf<br>P:        | ormance Explorer Re<br>rofile Information                | eport          | 1                | 2/27/06 22:29:<br>Page                                                                                                    |
| Profil<br>Sort           | Description : Trade Tprof                 | Histogram   | Hit<br>Cnt           | Hit<br>% | Cum<br>%          | Start<br>Addr                                            | Map<br>Flag    | Stmt<br>Nbr      | Name                                                                                                    |
| Summ<br>Filt<br>Order    |                                           |             | 2738<br>1270<br>1132 | 2.7      | 2.7<br>3.9<br>5.0 | FFFFFFFFFF005C00<br>FFFFFFFFFE002590<br>EFC76490E2440B04 | ++<br>++<br>== | 000C00<br>000E30 | LLGLUE/_llglue<br>JVAOBJLK/javalockmonitorenterweak<br>JUTC/com-ibm-eis-container-                                                                                   |
| ľask i                   |                                           |             |                      |          |                   |                                                          |                |                  | SContainer-postInvoke(Lcom-ibm-ejs-cor<br>iner-EJSWrapperBase;ILcom-ibm-ejs-cont<br>ner-EJSDeployedSupport;)V                                                        |
|                          |                                           |             | 1098                 | 1.1      | 6.1               | FFFFFFFFFE500000                                         | ++             | 000000           | CFXLMB/cfxlmb                                                                                                    |
|                          |                                           |             | 869                  | 0.9      | 7.9               | FFFFFFFFFFFFFFFFF554                                     | ++             | 000004           | JAVADEEP/NewArrayInternal13JavaNewOb<br>ctFP9JavaClass1Q2_13JavaNewObject11Cal<br>rsMode                                                                             |
| 73=Exi                   |                                           |             | 815                  | 0.8      | 8.7               | EFC76490E243AAA0                                         |                | 0                | JITC/com-ibm-ejs-container-<br>SContainer-preInvokeActivate(Lcom-ibm-<br>s-container-EJSWrapperBase;ILcom-ibm-<br>-container-EJSDeployedSupport;Lcom-ibm<br>is-conta |
| 24-140                   |                                           |             | 753                  | 0.7      | 9.4               | 800000000184B10                                          | ++             | 000900           | HvProces/HvProcessorCache                                                                                                    |
|                          |                                           |             | 659                  | 0.6      | 10.1              | FFFFFFFFFE0974BC                                         | ++             | 000004           | CFMIR/#cfmir                                                                                                    |
|                          |                                           |             | 648                  | U.6      | 10.7              | Erc/6490E20A9394                                         | ==             | 0                | <pre>oder-encodeArrayLoop(Ljava-nio-CharBuf<br/>r;Ljava-nio-ByteBuffer;)Ljava-nio-char<br/>t-CoderResult;</pre>                                                      |
|                          |                                           |             | 640                  | 0.6      | 11.4              | FFFFFFFFFE096840                                         | ++             | 000010           | CFOCHKR/#cfochkr                                                                                                    |
|                          |                                           |             | 638                  | 0.6      | 12.0              | FFFFFFFFFE001B70                                         | ++             | 000410           | JVAOBJLK/javaunlockmonitorexitweak                                                                                                    |
|                          |                                           |             | 631                  | 0.6      | 12.6              | FFFFFFFFFF04C378                                         | ++             | 000000           | CFSCV0A/syscall_A_portal                                                                                                    |

| BM Power Systems       | 101                                                                                                    |
|------------------------|----------------------------------------------------------------------------------------------------|
| Iool: PIDV             |                                                                                                    |
|                        |                                                                                                    |
| Full name              | Performance Trace Data Visualizer for System i                                                                             |
| Type of tool           | Graphical, interactive analysis of PEX data                                                                                |
| How to get it          | Free download from IBM alphaWorks                                                                                          |
| Complexity             | Moderate to Complex                                                                                                    |
| Overhead               | Minimal – Significant (depending on type of data)                                                                          |
| What to use it for     | Analysis of PEX Trace and Job Profile collections.                                                                         |
|                        | <ul> <li>Profile processing includes support for comparing two<br/>collections</li> </ul>                                  |
|                        | <ul> <li>Supported trace events include entry/exit events, most<br/>Java events, and heap events (Classic only)</li> </ul> |
| Key things to look for | Depends on collection type                                                                                                 |
| Where to learn more    | http://www.alphaworks.ibm.com/tech/ptdv                                                                                    |

|                                                                                 |                                                                                                    | 2 YI 1567/OPEXDATA/TRADETPROF - Por                                                                                                    | formance Trace                                                                                                    | Data Visualiz                                                                                                    | er _ [         |
|---------------------------------------------------------------------------------|----------------------------------------------------------------------------------------------------|----------------------------------------------------------------------------------------------------|----------------------------------------------------------------------------------------------------|----------------------------------------------------------------------------------------------------|----------------|
|                                                                                 |                                                                                                    | Eilo Edit View Mindow                                                                                                    | Tormance Trace                                                                                                    | Duta Hisbuilz                                                                                                    |                |
| 2 YL1567/OPEXDATA/TRADETPROF - Perfo                                            | ormance Trace Data Visualizer                                                                                                    | The For Alex Murray                                                                                                    |                                                                                                    |                                                                                                    |                |
| File Edit View Window                                                           |                                                                                                    | Export Table Copy to Clipboard Search                                                                                                    | Show / Hide Col                                                                                                    | umns Show /                                                                                                    | All Columns    |
| Export Table Com/to Clinhoard Search                                            | Show (Hide Columns Show All )                                                                                                    | Tprof Frame                                                                                                    |                                                                                                    |                                                                                                    | e C            |
| Export Table Copy to Clipboard Search                                           | Show / Hute Columns   Show All                                                                                                    | Throf by Dam Rucketized Throf Call                                                                                                    |                                                                                                    | al Tprof                                                                                                    |                |
| Tprof Frame                                                                     |                                                                                                    | Cumulative Information Job                                                                                                    | Thread List                                                                                                    | Torof by Pr                                                                                                    | oc/Method      |
| Tprof by Pgm Bucketized Tprof Call Flo                                          | w Hierarchical Tprof                                                                                                    |                                                                                                    |                                                                                                    | (prot b) ( )                                                                                                    | oomoulou       |
| Cumulauve information                                                           | JUD/THIEdu LISU                                                                                                    |                                                                                                    |                                                                                                    | He                                                                                                    | alp on this ta |
|                                                                                 | Collection Information                                                                                                    | Component Level breakdown                                                                                                    |                                                                                                    |                                                                                                    |                |
| PEX                                                                             | YL1567/QPEXDATA/TRADE                                                                                                    | ETPROF - Performance Trace Data Visualize                                                                                                    | r for iSeries 4.1.9                                                                                                    | 93 _ 🗆                                                                                                    |                |
|                                                                                 |                                                                                                    |                                                                                                    |                                                                                                    |                                                                                                    | loln           |
| E                                                                               | ile Edit <u>V</u> iew <u>W</u> indow                                                                                                    |                                                                                                    |                                                                                                    |                                                                                                    | ileih          |
| Number of Proced                                                                | ile Edit View Window                                                                                                    | oard Search Show/HideColumns Show All                                                                                                    | Columns Collaps                                                                                                    | se All Expand                                                                                                    | All            |
| Number of Procee<br>Coll<br>Col                                                 | ile Edit View Window<br>Export Table Copy to Clipbo                                                                                                    | oard Search Show / Hide Columns Show All                                                                                                    | Columns Collaps                                                                                                    | se All Expand                                                                                                    | All            |
| Number of Procee<br>Coll<br>Col<br>Total Colley<br>Total Super                  | ile Edit View Window<br>Export Table Copy to Clipbo                                                                                                    | oard Search Show / Hide Columns Show All<br>AOBJLK/javalockmonitorenterweak                                                                                                    | Columns Collaps                                                                                                    | se All Expand                                                                                                    |                |
| Number of Proce<br>Coll<br>Total Collec<br>Total Collec<br>Total Gust           | ile Edit View Window<br>Export Table Copy to Clipbo<br>Tprof Detail Frame for: JV/<br>Hit count by caller Cumula                                                                                                    | oard Search Show / Hide Columns Show All<br>AOBJLK/javalockmonitorenterweak<br>ative callers   Hit count by jobs and threads                                                                                                    | Columns Collaps                                                                                                    | se All Expand                                                                                                    |                |
| F<br>Number of Proced<br>Coll<br>Total Colled<br>Total Susp<br>Total E          | ile Edit View Window<br>Export Table Copy to Clipbo<br>Tprof Detail Frame for: JV/<br>Hit count by caller Cumula<br>Hit counts by caller of: JV/A                                                                                                    | oard Search Show / Hide Columns Show All<br>AOBJLK/javalockmonitorenterweak<br>ative callers Hit count by jobs and threads<br>OBJLK/javalockmonitorenterweak                                                                                                    | Columns Collaps                                                                                                    | se All Expand                                                                                                    |                |
| Number of Proce<br>Col<br>Total Colle<br>Total Collec<br>Total Susp<br>Total E  | ile Edit View Window<br>Export Table Copy to Clipbo<br>Tprof Detail Frame for: JV/<br>Hit count by caller Cumula<br>Hit counts by caller of: JVA0                                                                                                    | oard Search Show / Hide Columns Show All<br>AOBJLK/javalockmonitorenterweak<br>ative callers Hit count by jobs and threads<br>OBJLK/javalockmonitorenterweak<br>Name                                                                                                    | Columns Collaps Cumulative callees Cumulative callees Cumulative callees Cumulative callees                                                                                                    | se All Expand                                                                                                    |                |
| Number of Proce<br>Coli<br>Total Colie<br>Total Susp<br>Total E                 | ile Edit View Window<br>Export Table Copy to Clipbo<br>Tprof Detail Frame for: JVA<br>Hit count by caller Cumula<br>Hit counts by caller of: JVA4                                                                                                    | oard Search Show / Hide Columns Show All<br>AOBJLK/javalockmonitorenterweak<br>ative callers Hit count by jobs and threads<br>OBJLK/javalockmonitorenterweak<br>Name<br>ache-find(Ljava-lang-Object)_Ljava-lang-Object                                                                                                    | Columns Collaps Cumulative callees as caller 89                                                                                                    | se All Expand<br>s C<br>Percent as<br>caller<br>7.01%                                                                                                    |                |
| Number of Procee<br>Coli<br>Total Colee<br>Total Colee<br>Total Suse<br>Total E | IIII Edit View Window<br>Export Table Copy to Cliphe<br>Toprof Detail Frame for: JV/<br>Hit count by caller of: JV/AI<br>Hit counts by caller of: JVAA<br>JITC/com-Ibm-ejs-ull-cache-Cc<br>JITC/com-Ibm-db2-jdbc-app-DE                                                                                                    | aard Search Show / Hide Columns Show All<br>AOBJLK/javalockmonitorenterweak<br>athe callers i Hit count by jobs and threads i<br>OBJLK javalockmonitorenterweak<br>Name<br>ache-find(Liava-lang-Object)Liava-lang-Object<br>B2ResultSet-getBigDecima(I)Ljava-math-BigDeci                                                                                                    | Columns Collaps Cumulative callees as caller 89 88                                                                                                    | se All Expand<br>ت ت<br>Percent as<br>caller<br>7.01%<br>6.93%                                                                                                    |                |
| Number of Proce<br>Coli<br>Total Colie<br>Total Susp<br>Total E                 | ile Edit View Window<br>Export Table Copy to Clipbo<br>Tprof Detail Frame for: JV/I<br>Hit count by caller of: JV/A<br>Hit counts by caller of: JVAU<br>JITC/com-lbm-ejs-util-cache-Ca<br>JITC/com-lbm-db2-jdbc-app-DE                                                                                                    | Search         Show / Hide Columns         Show All           AOBJLK javalockmonitorenterweak         Itic count by jobs and threads         OBJLK javalockmonitorenterweak           Name         Ache-Ind(Ljava-lang-Object)Ljava-lang-Object         EZResult8=getBigDecimal(0)[java-math-BigDeci           B2Result8=getBigDecimal(0)[java-math-BigDeci         B2Result8=getBigDecimal(0)[java-math-BigDeci         B2Result8=MetaData-getBcaleIntermal(0)                                                                                                    | Columns Collaps Cumulative callee  Cumulative callee  Cumulative callee  Solution  Solution  Collaps  Collaps  Colla                                                                                                    | e All Expand<br>ت ت ت<br>s<br>Percent as<br>caller<br>7.01%<br>6.93%<br>5.12%                                                                                                    |                |
| Number of Proced<br>Coli<br>Total Colec<br>Total Colec<br>Total Susp<br>Total E | III Edit View Window<br>Export Table Copy to Cliph<br>Top To Detail Frame for: JV/<br>Hit count by caller Cumula<br>Hit counts by caller of: JV/A<br>JITC/com-Ibm-els-ull-cache-Ca<br>JITC/com-Ibm-els-Jubc-app-DE<br>JITC/com-Ibm-els-Jubc-app-DE                                                                                                    | Show / Hide Columns         Show All           AOBJLK/javalockmonitorenterweak            ative callers         Hit count by jobs and threads           OBJLK/javalockmonitorenterweak            Mame            ache-find(Ljava-lang-Object)Llava-lang-Object,            B2ResultSet-getBigDecimal(Ujava-math-BigDeci            B2ResultSetHechalara-getScaleInternal(U)I                                                                                                    | Columns Collaps<br>Cumulative calleer<br>Cumulative calleer<br>Cumulative | Expand<br>Expand<br>Expand<br>Expand<br>S<br>Percent as<br>caller<br>7.01%<br>6.93%<br>5.12%<br>4.33%                                                                                                    |                |
| Number of Proce<br>Coli<br>Total Cole<br>Total Cole<br>Total Susp<br>Total E    | ile Edit View Window<br>Export Table Copy to Clipbe<br>Tprof Detail Frame for: JV/<br>Hit count by caller of: JV/A<br>Hit counts by caller of: JVAA<br>JITC/com-lbm-db2-jdbc-app-DE<br>JITC/com-lbm-db2-jdbc-app-DE<br>JITC/ava-lang-tbm_elbr-db2-jdbc-app-DE<br>JITC/ava-lang-tbm_elbr-db1mg-dint-db1<br>JITC/ava-lang-tbm_elbr-container-ad                                                                                   | Search         Show / Hide Columns         Show All           AOB.LK/javalockmonitorenterweak             AOB.LK/javalockmonitorenterweak             OBJ.LK/javalockmonitorenterweak             Manue              CBJ.LK/javalockmonitorenterweak              Manue               ache-find(Lawa-lang-Object)Ljava-lang-Object)              B2ResultSet-getBigDecimal(NLjava-math-BigDeci              B2ResultSet-getBigDecimal(NLjava-math-BigDeci              B2ResultSetMetaData-getScalenternal(N)              valang-Stinguidter/NV               valang-Stinguidter/NV                                                                                                    | Collapse<br>Cumulative calleer<br>*Occurrences<br>as caller<br>89<br><br>88<br><br>65<br><br>55                                                                                                    | Expand<br>Expand<br>Expand |                |
| Number of Proce<br>Coli<br>Total Colie<br>Total Colie<br>Total Susp<br>Total E  | ile Edit View Window<br>Export Table Copy to Clipbe<br>Tprof Detail Frame for: JV/i<br>Hit count by caller Cumula<br>Hit counts by caller of: JV/A(<br>JITC/com-Ibm-ejs-util-cache-Ca<br>JITC/com-Ibm-ejs-util-cache-Ca<br>JITC/com-Ibm-ejs-util-cache-Ca                                                                                                    | Search         Show / Hide Columns         Show All           AOBJLK javalockmonitorenterweak         Itic count by jobs and threads         OBJLK javalockmonitorenterweak           Manage         Itic count by jobs and threads         OBJLK javalockmonitorenterweak           Manage         Itic count by jobs and threads         OBJLK javalockmonitorenterweak           Manage         Itic count by jobs and threads         OBJLK javalockmonitorenterweak           Bachendultjava-lang-Object)Liava-lang-Object         Elzevalition opticenthread(Dijava-math-BigDect)           B2ResultSetMetaData-getScalentermal(D)         wa-lang-StringBuffer,JV           wa-lang-StringBuffer,JV         Manage-Biglobecthreadge-all-Solimoke(d)           ach-findAndFault(Ljava-lang-Object)Ljava-lang-Object)Ljav                                                                               | Collams Collaps Cumulative callee                                                                                                    | Expand.<br>Expand.<br>Expand.<br>Percent as<br>caller<br>7.01%<br>6.93%<br>5.12%<br>4.33%<br>4.33%<br>4.25%                                                                                                    |                |
| Number of Proce<br>Coli<br>Total Cole<br>Total Cole<br>Total Susp<br>Total E    | Ile Edit View Window<br>Export Table Copy to Clipht<br>Top To Detail Frame for: JV/<br>Hit count by caller of: JV/A<br>Hit count by caller of: JV/A<br>Hit counts by caller of: JV/A<br>JITC/com-Ibm-eis-util-cache-Ca<br>JITC/com-Ibm-eis-util-cache-Ca<br>JITC/com-Ibm-eis-container-ac<br>JITC/com-Ibm-eis-container-ac<br>JITC/com-Ibm-eis-cultainer-ac<br>JITC/com-Ibm-eis-util-cache-Ca<br>JITC/com-Ibm-eis-util-cache-Ca | oard         Show / Hide Columns         Show All           AOBJLK/javalockmonitorenterweak             Ative callers         Hit count by jobs and threads            DBJLK/javalockmonitorenterweak             BabLK/javalockmonitorenterweak             BabLK/javalockmonitorenterweak             BabLK/javalockmonitorenterweak             BabLK/javalockmonitorenterweak             BabLK/javalockmonitorenterweak             BabelK/javalockmonitorenterweak             BabelK/javalockmonitorenterweak             BabelK/javalockmonitorenterweak             StringEufer/Diserveational(U_java-math-Big Deciter)             BabelKingUfer/JV              Witator-DptCEnthyActivationStrategy-afPositrowledu              BabelKingU(java-lang-biget)_Java-lang-String(Diget)_Java-lang-String(Diget)_Java-lang-                                                                                                    | Collapse<br>Currulative calleer<br>• • • • • • • • • • • • • • • • • • •                                                                                                     | Percent as<br>caller<br>7.01%<br>6.93%<br>5.12%<br>4.33%<br>4.25%<br>3.94%                                                                                                    |                |
| Number of Proce<br>Coli<br>Total Cole<br>Total Susp<br>Total E                  | III Edit View Window<br>Export Table Copy to Clipbe<br>Tprof Detail Frame for: JV/<br>Hit count by caller of: JV/A<br>Hit counts by caller of: JVAA<br>JITC/com-Ibm-db2-jdbc-app-DE<br>JITC/com-Ibm-db2-jdbc-app-DE<br>JITC/com-Ibm-db2-jdbc-app-DE<br>JITC/com-Ibm-db2-jdbc-app-DE<br>JITC/com-Ibm-db2-jdbc-app-DE<br>JITC/com-Ibm-db2-jdbc-app-DE<br>JITC/com-Ibm-db2-jdbc-app-DE<br>JITC/com-Ibm-db2-jdbc-app-DE             | Search         Show / Hide Columns         Show All           ACBJLK/javalockmonitorenterweak         Itt count by jobs and threads         OBJLK/javalockmonitorenterweak           OBJLK/javalockmonitorenterweak         Itt count by jobs and threads         OBJLK/javalockmonitorenterweak           Name         Itt count by jobs and threads         Itt count by jobs and threads         Itt count by jobs and threads           B2ResultSet_getBigDecimal(U_lava-namb-BigDeci         B2ResultSet_getBigDecimal(U_lava-math-BigDeci         B2ResultSet_getBigDecimal(U_lava-namb-BigDeci           B2ResultSet_getBigDUfer;/V         thread-nag-cbigetLiglava-lang-cbigetLiglava-lang-GEResultSet_getBigD(Lava-lang-GbigetLiglava-lang-GEResultSet_getBigD(Lava-lang-GbigetLiglava-lang-String;         Itt count by the string thread and the string thread and the string thread and thread and threa | Collaps           Cumulative calleer           Occurrences           as caller           as caller           B8           65           55           54           50           50           50           50                                                                                                    | Re All Expand.                                                                                                    |                |
| Number of Proce<br>Coli<br>Total Colec<br>Total Susc<br>Total E                 | ile Edit View Window<br>Export Table Copy to Cliphe<br>Tprof Detail Frame for: JV/<br>Hit count by caller Cumula<br>Hit counts by caller of: JVA4<br>UTC/com-Ibm-ejs-ubl-cache-Cc<br>JTC/com-Ibm-db2-jdbc-app-DE<br>JTC/com-Ibm-ejs-ubl-cache-Cc<br>JTC/com-Ibm-ejs-ubl-cache-Cc<br>JTC/com-Ibm-ejs-ubl-cache-Cc<br>JTC/com-Ibm-ejs-ubl-cache-Cc<br>JTC/com-Ibm-ejs-container-EJ                                                | Search         Show / Hide Columns         Show All           AOBJLK/javalockmonitorenterweak         Itic count by jobs and threads         OBJLK/javalockmonitorenterweak           OBJLK/javalockmonitorenterweak         Itic count by jobs and threads         OBJLK/javalockmonitorenterweak           Barberline(IL)         Barberline(IL)         Barberline(IL)         Barberline(IL)         Barberline(IL)           B2ResultSet_getBigDecima(DL)         Barberline(IL)         Barberline(IL)         Barberline(IL)         Barberline(IL)           B2ResultSet_getBigDecima(DL)         Barberline(IL)         Barberline(IL)                                                                                                    | Columns Collaps                                                                                                    | Expand<br>■ Line<br>Percent as<br>caller<br>7.01%<br>6.93%<br>5.12%<br>4.33%<br>4.25%<br>3.94%<br>3.34%                                                                                                    |                |

IBM Power Systems

#### **Tool: iDoctor PEX Analyzer**

| Full name              | iDoctor for IBM i, PEX Analyzer                                                                                |
|------------------------|----------------------------------------------------------------------------------------------------|
| Type of tool           | Graphical analysis of PEX data                                                                                 |
| How to get it          | Fee-based offering from iDoctor web page                                                                       |
| Complexity             | Moderate to Complex                                                                                            |
| Overhead               | Minimal – Significant (depending on type of data)                                                              |
| What to use it for     | Simplified collection and analysis of PEX data (including Profile, Stats, and Trace data)                      |
| Key things to look for | <ul> <li>Issues with CPU utilization, DASD operations, file space<br/>usage, waits, file opens, etc</li> </ul> |
| Where to learn more    | https://www-912.ibm.com/i dir/idoctor.nsf                                                                      |
|                        |                                                                                                    |
| Power your planet.     | © 2010 IBM Comparison                                                                                          |

IBM

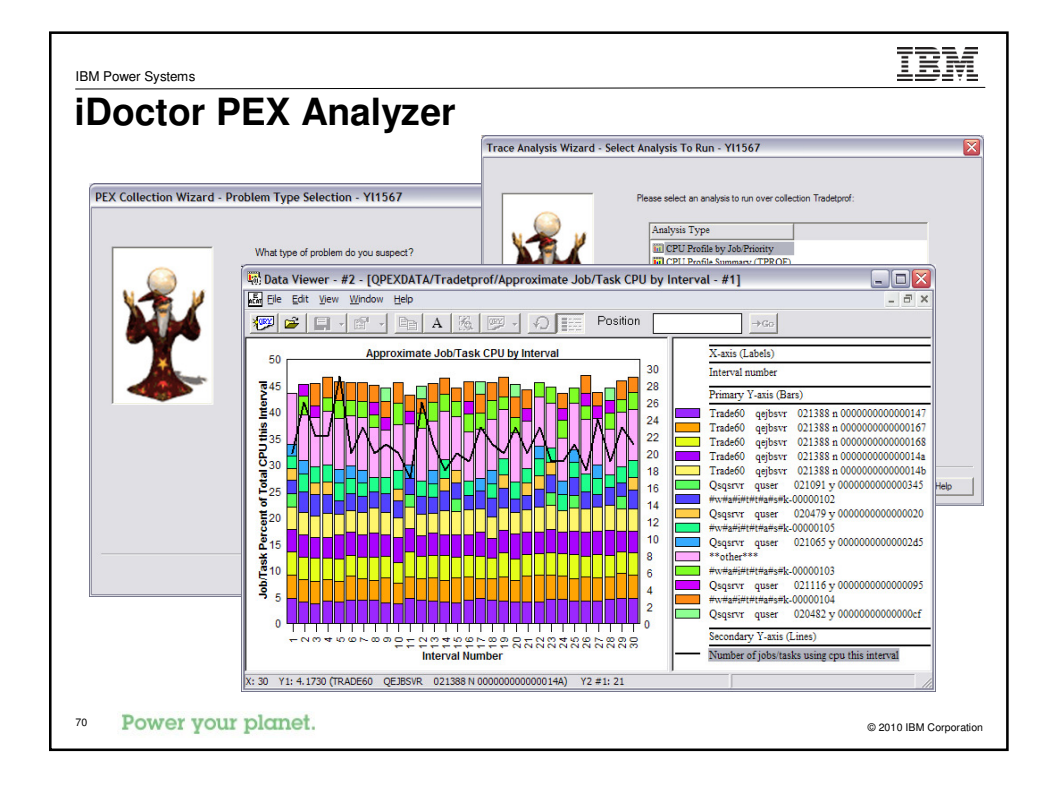

| Full name              | iDoctor for IBM i, Job Watcher                                                                                                    |
|------------------------|----------------------------------------------------------------------------------------------------|
| Type of tool           | Graphical analysis of wait states                                                                                                    |
| How to get it          | Fee-based offering from iDoctor web page                                                                                                  |
| Complexity             | Moderate to Complex                                                                                                    |
| Overhead               | Minimal                                                                                                    |
| What to use it for     | Real-time and post-analyzed views of system activity.<br>Shows both running and waiting threads, including what they<br>are waiting on.   |
| Key things to look for | <ul> <li>Finding a non-CPU bottleneck: what are my threads<br/>waiting on (disk, journal, Java garbage collection, locks, etc)</li> </ul> |
|                        | <ul> <li>Snapshot of stack for each thread on each interval</li> </ul>                                                                    |
|                        | Some indication of interactions between jobs/threads                                                                                      |
| Where to learn more    | https://www-912.ibm.com/i_dir/idoctor.nsf                                                                                                 |

TRM

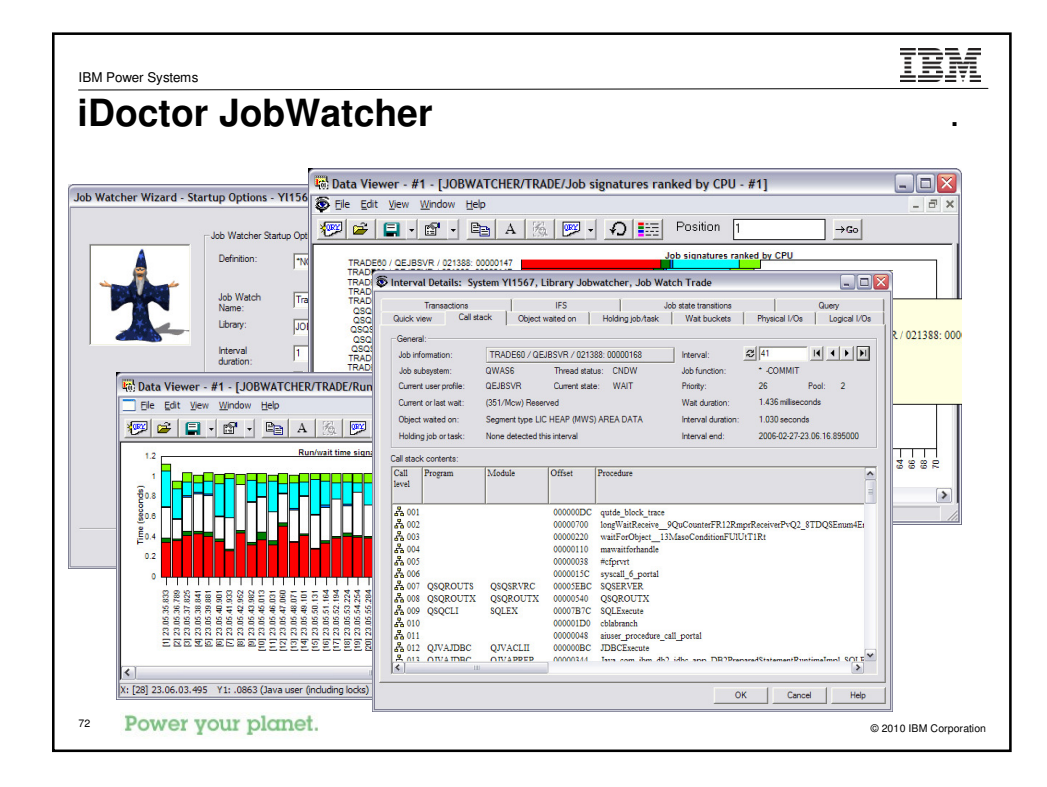

| loon Analysia (Classia anly)                                                                                                    |
|----------------------------------------------------------------------------------------------------|
| eap Analysis (Classic Only)                                                                                                    |
| Doctor for IBM i, Heap Analysis Tools for Java                                                                                                    |
| Graphical tool for analyzing Java heap issues                                                                                                    |
| Free offering from iDoctor web page                                                                                                    |
| Simple to Moderate                                                                                                    |
| Low                                                                                                    |
| Actting a list of objects currently in the heap, finding where objects are being created (sampling), and identifying an object's "roots" (the other objects that reference this object, preventing it from being garbage collected). |
| Classes with large numbers of instances or total size<br>The creating methods for possibly leaking objects<br>The "root" objects preventing leaking objects from being<br>collected                                                  |
| nttps://www-912.ibm.com/i dir/idoctor.nsf                                                                                                    |
|                                                                                                    |

| M Power Systems                           |                                                                                  |                                                    |                                      |                                                     |                                      |                                                                           |                                                          |                                                                        |                                                                      |                                                    |                                                                    | IBI                              | Y  |
|-------------------------------------------|----------------------------------------------------------------------------------|----------------------------------------------------|--------------------------------------|-----------------------------------------------------|--------------------------------------|---------------------------------------------------------------------------|----------------------------------------------------------|------------------------------------------------------------------------|----------------------------------------------------------------------|----------------------------------------------------|--------------------------------------------------------------------|----------------------------------|----|
| Doctor                                    | Неар                                                                             | Ana                                                | lys                                  | is                                                  | (Cla                                 | ssio                                                                      | 0 0                                                      | nly)                                                                   |                                                                      |                                                    |                                                                    |                                  |    |
| loop Wotch Wizord - Wo                    | Joama VI1547                                                                     |                                                    |                                      | - 🗔 D                                               | ata Viewer                           | · - #1 - [0                                                               | )bject (                                                 | create profi                                                           | ile summa                                                            | ry per t                                           | hread .                                                            | C                                | ][ |
| leap watch wizard - we                    | Icome - 111367                                                                   |                                                    |                                      | - 💿 :                                               | ile <u>E</u> dit <u>V</u> i          | ew <u>W</u> indo                                                          | w <u>H</u> elp                                           |                                                                        |                                                                      |                                                    |                                                                    | - 1                              | a  |
|                                           | Welcome to the iDoctor f                                                         | oriSeries Heap                                     | Watch Wizar                          | a 1999                                              | 1 🚔                                  | - 🖻                                                                       | Ēþ                                                       | A 👩                                                                    | 🛩 - 4.                                                               | ) [[[]]                                            | Posi                                                               | tion 1                           |    |
|                                           | This wizard will guide you<br>Watch which allows you<br>Java application on your | through the prod<br>to interrogate the<br>iSeries. | cess of creat<br>JVM of a sir        | ng<br>Igli Java<br>Name<br>128 c                    | Thread Total<br>e (1st Objec<br>hars | ts Obje                                                                   | ct Size                                                  | Total Object<br>Size<br>(MB)                                           | s Total Obj<br>Heap<br>Size (byte                                    | ects Tota<br>Heap<br>s) Size                       | l Objects<br>(MB)                                                  | Thread's<br>Task<br>Count        |    |
| Dat                                       | a Viewer - #2 - [Ob<br>Edit View Window                                          | ject create<br>Help                                | profile p                            | er threa                                            | d/per size v                         | rith stack                                                                | - #1]                                                    |                                                                        | -                                                                    | - 7 ×                                              | 57015<br>85784                                                     | 31333<br>31330                   |    |
| NOTE NOTE                                 | 🛩 📮 🛛 😭 🗌                                                                        | A                                                  | 6 💌                                  | Q .                                                 | Pos                                  | ition 1                                                                   |                                                          | →Go                                                                    |                                                                      |                                                    | 150100                                                             | 21224                            |    |
| C Thread's<br>Task<br>Count               | Java Thread Total<br>Name (1st<br>128 chars                                      | Total Objects<br>Size<br>(bytes)                   | s Object T<br>Size H<br>Si           | otal Objec<br>eap<br>ze (bytes)                     | ts Heap Block<br>Size<br>(bytes)     | Call Stack                                                                |                                                          |                                                                        |                                                                      | ^                                                  | 14016<br>474                                                       | 31363<br>31244                   | l  |
| 31333<br>31330<br>31334<br>31362<br>21363 | 260877<br>245244<br>237194<br>233833<br>221294                                   | 12522096<br>11771712<br>11385312<br>11223984       | 48 1<br>48 1<br>48 1<br>48 1<br>48 1 | 2522096<br>1771712<br>1385312<br>1223984<br>0522112 | 48<br>48<br>48<br>48<br>48           | ^:syscall_6_<br>^:NewObjec<br>^:java.util.H<br>^:com.ibm.w<br>^:com.ibm.w | portal<br>tS_Pdc<br>ashMap.p<br>/s.Transac<br>/s.Transac | 13JavaNewObje<br>put(Ljava.lang.O<br>tion.JTA.Regist<br>tion.JTA.Trans | ctFP9JavaClas<br>bject;Ljava.lan<br>eredResources<br>actionImpl.enli | sUIT2<br>g.Object;)L<br>.enlistReso<br>istResource | 1794<br>1794<br>11794<br>11794<br>11794<br>11794<br>11794<br>11794 | 31364<br>31391<br>31301<br>31337 |    |
| 31363<br>31333                            | 162364<br>160983                                                                 | 6494560<br>6439320                                 | 40 1<br>40 1                         | 0391296<br>0302912                                  | 43<br>64<br>64                       | Construct<br>Construct                                                    | _10JavaSt<br>_10JavaSt                                   | ringFPUsi javap<br>ringFPUsi javap                                     | riv1100i #cfpr<br>riv1100i #cfpr                                     | vrt sys<br>vrt sys                                 | \$70                                                               | 31231                            | _( |
| 31330<br>31334<br>31362                   | 158996<br>157620<br>156821                                                       | 6359840<br>6304800<br>6272840                      | 40 1<br>40 1<br>40 1                 | 0175744<br>0087680<br>0036544                       | 64<br>64                             | Construct<br>Construct                                                    | 10JavaSt<br>10JavaSt<br>10JavaSt                         | ringFPUsi javap<br>ringFPUsi javap<br>ringFPUsi javap                  | riv1100i #cfpr<br>riv1100i #cfpr<br>riv1100i #cfor                   | vrt sys<br>vrt sys<br>vrt sys                      |                                                                    |                                  |    |
| 31333<br>31333<br>31330                   | 46349<br>68348<br>44696                                                          | 7045048<br>8611848<br>6793792                      | 152 8<br>126 8<br>152 8              | 899008<br>748544<br>581632                          | 192<br>128<br>192                    | syscall_6_p<br>syscall_6_p<br>syscall_6_p                                 | oortal Nev<br>oortal Nev<br>oortal Nev                   | ArrayInternal_<br>ArrayInternal_<br>ArrayInternal_                     | 13JavaNewO<br>13JavaNewO<br>13JavaNewO                               | bjectFP<br>bjectFP<br>bjectFP                      |                                                                    |                                  |    |
| 21267                                     | 42015                                                                            | 6650000                                            | 157 0                                | 410400                                              | 102                                  | armaall 6 e                                                               | Row                                                      | s 1 - 13 of 8713                                                       | 12 Taxon Marrielle                                                   | hinnett Y                                          |                                                                    |                                  |    |
| 74 Power W                                | our planet                                                                       |                                                    |                                      |                                                     |                                      |                                                                           |                                                          |                                                                        |                                                                      |                                                    | -                                                                  |                                  |    |

| IBM Power Systems         |         |            | IBM                                                                                                    |  |  |  |
|---------------------------|---------|------------|----------------------------------------------------------------------------------------------------|--|--|--|
| In Depth Analysis (recap) |         |            |                                                                                                    |  |  |  |
| Tool                      | Cost    | Complexity | What it is used for                                                                                                    |  |  |  |
| Analyze PEX events        |         |            |                                                                                                    |  |  |  |
| PRTPEXRPT                 | 5722PT1 | Depends    | Quick analysis of Stats and Profile collections     Easiest setup of three analysis tools, since all that is needed is green screen.     Determining "hot" programs, modules, procedures and statements.                                                                            |  |  |  |
| PTDV                      | Free    | Depends    | Analysis of PEX Trace and Job Profile collections     Compare two separate Profiling collections     Supports most Java events, heap events, and     entry/exit events                                                                                                    |  |  |  |
| iDoctor PEX Analyzer      | iDoctor | Depends    | Simplified collection and analysis of PEX data     (Including Profile, Stats and Trace data)                                                                                                    |  |  |  |
| Tool                      | Cost    | Complexity | What it is used for                                                                                                    |  |  |  |
| iDoctor Job Watcher       | iDoctor | Moderate   | <ul> <li>Both real time and post processing of system activity.<br/>Shows not only threads in a running state, but also<br/>shows threads in the waiting state</li> <li>Very useful for finding a non-CPU bottleneck, such as<br/>disk, garbage collector, journal, etc.</li> </ul> |  |  |  |
| 75 Power your planet.     |         |            | © 2010 IBM Corporation                                                                                                    |  |  |  |

| IBM Power Systems                                                                                                    | IBM                    |
|----------------------------------------------------------------------------------------------------|------------------------|
| WebSphere Monitoring Tools                                                                                                    |                        |
| <ul> <li>System-level IBM i tools know little about WebSphere application</li> </ul>                                                         | ns                     |
| <ul> <li>WebSphere tools can provide details about how a WebSphere a<br/>is running</li> </ul>                                               | pplication             |
| <ul> <li>In addition to the tools listed here, several third-party tools are al<br/>available</li> </ul>                                     | SO                     |
| <ul> <li>Most of these will leverage WebSphere's Performance Monitoring<br/>Infrastructure (PMI) to collect the low-level details</li> </ul> |                        |
|                                                                                                    |                        |
|                                                                                                    |                        |
| 76 Power your planet.                                                                                                    | © 2010 IBM Corporation |

| BM Power Systems       | IBM                                                                                                    |
|------------------------|----------------------------------------------------------------------------------------------------|
| Tool: Tivoli Pe        | erformance Viewer                                                                                                    |
| Full name              | Tivoli Performance Viewer                                                                                                    |
| Type of tool           | Graphical real-time monitoring of WebSphere App Server                                                                                                    |
| How to get it          | Part of the WAS 6.0 and 6.1 Admin Console                                                                                                    |
|                        | Part of the workstation tools for WAS 5.x                                                                                                    |
| Complexity             | Moderate                                                                                                    |
| Overhead               | Low (< 5%)                                                                                                    |
| What to use it for     | Monitor WebSphere performance metrics, such as number<br>of calls to each servlet, number of transactions, number of<br>prepared statement cache discards, and many more                     |
| Key things to look for | Monitor web traffic (throughput, response time for various components)                                                                                                    |
|                        | • Resource usage (database connections, statement cache, thread pools, etc)                                                                                                    |
| Where to learn more    | WebSphere for IBM i Information Center<br>http://publib.boulder.ibm.com/infocenter/wasinfo/v7r0/index.jsp?topic=/com.ibm.websphere.<br>base.iseries.doc/info/iseries/ae/tprf_tpvmonitor.html |
| 77 Power your planet.  | © 2010 IBM Corporal                                                                                                    |

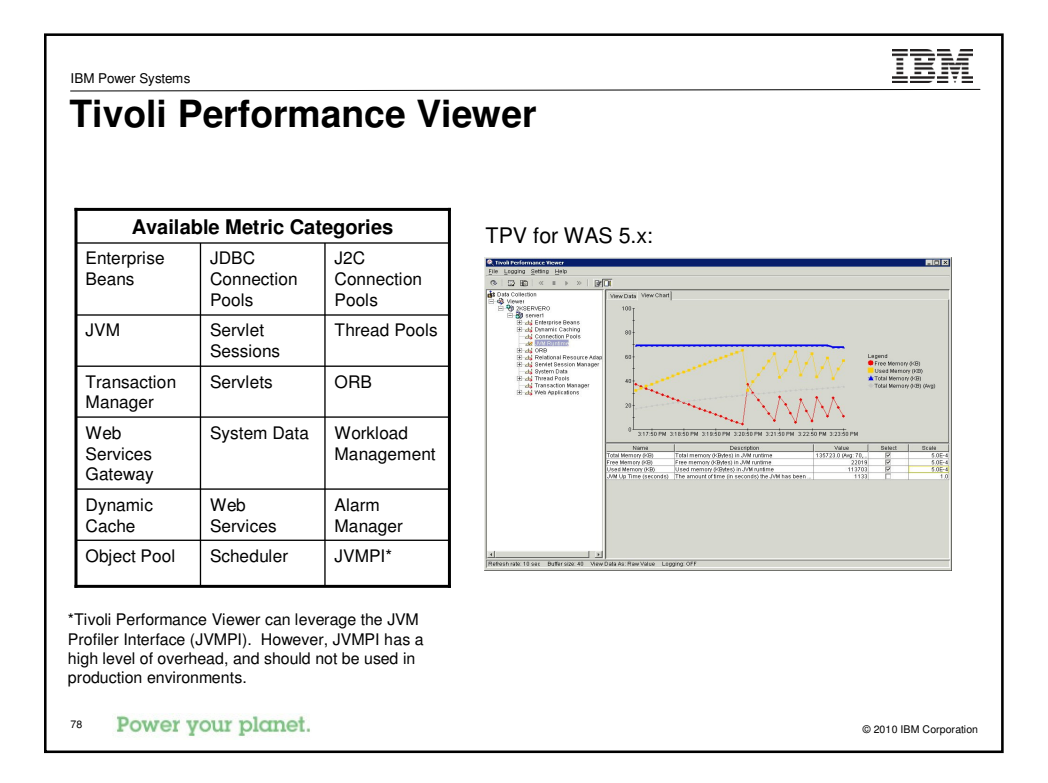

### Tool: OS/400 Heap Monitor (Classic Only)

IBM Power Systems

| Full name              | OS/400 Heap Monitor                                                                                                    |
|------------------------|----------------------------------------------------------------------------------------------------|
| Type of tool           | Sends messages to QSYSOPR when thresholds reached                                                                                                    |
| How to get it          | Included in WAS 6.0.2                                                                                                    |
| Complexity             | Simple                                                                                                    |
| Overhead               | Minimal                                                                                                    |
| What to use it for     | Monitors the size of the Java heap, reporting when it nears<br>the size of the system storage pool WebSphere is running<br>in, or the max heap size                |
| Key things to look for | <ul> <li>Messages indicating that the heap is approaching the size of the memory pool</li> <li>Messages indicating that the heap is approaching the max</li> </ul> |
|                        | heap size                                                                                                    |
|                        | On by default for profiles created after WAS 6.0.2 installed                                                                                                    |
| Where to learn more    | WebSphere for IBM i Information Center                                                                                                    |
| 79 Power your planet.  | © 2010 IBM Corporation                                                                                                    |

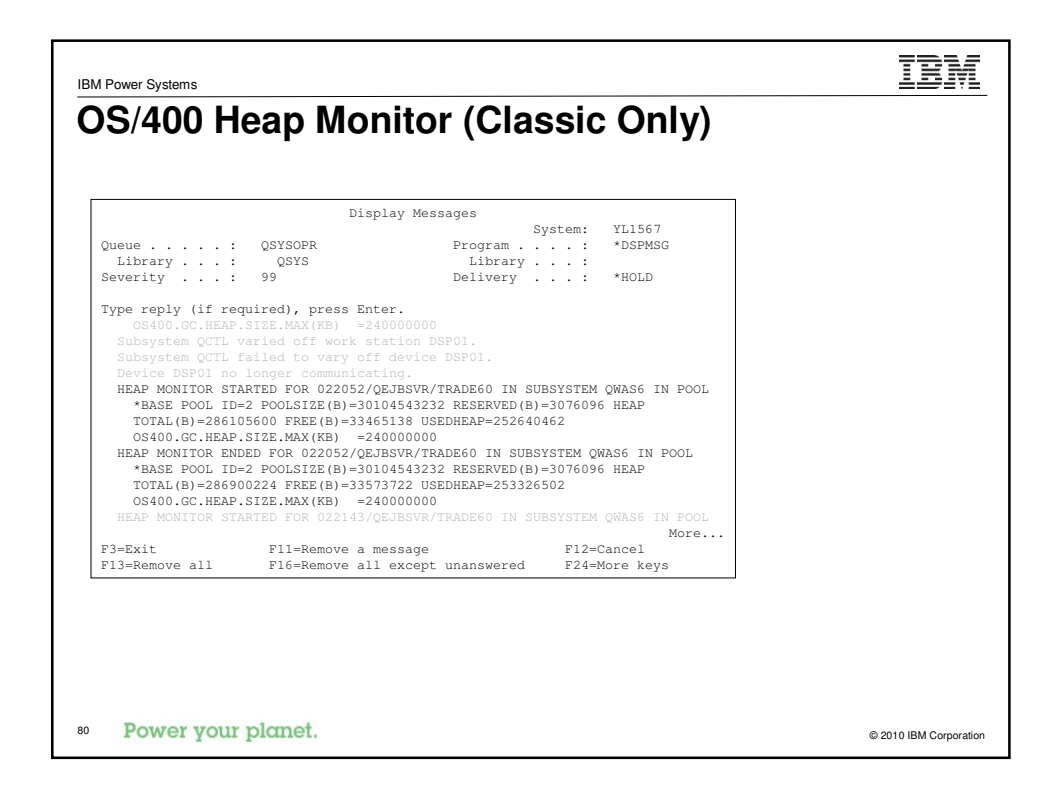

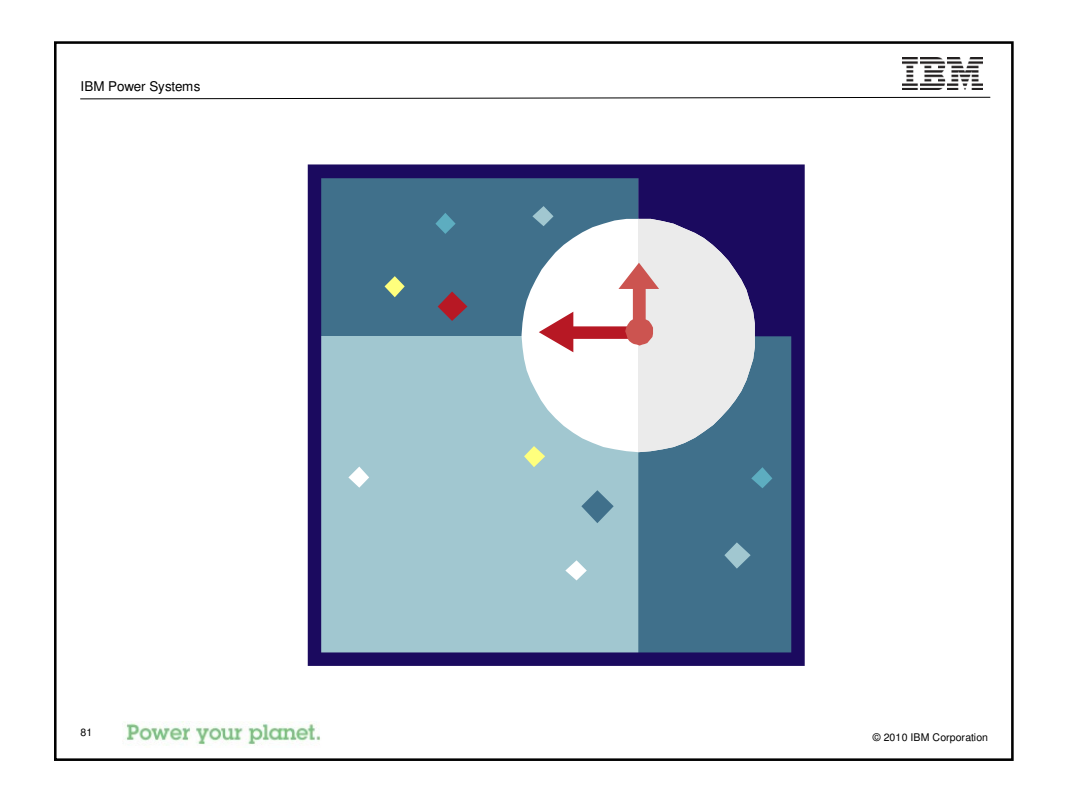

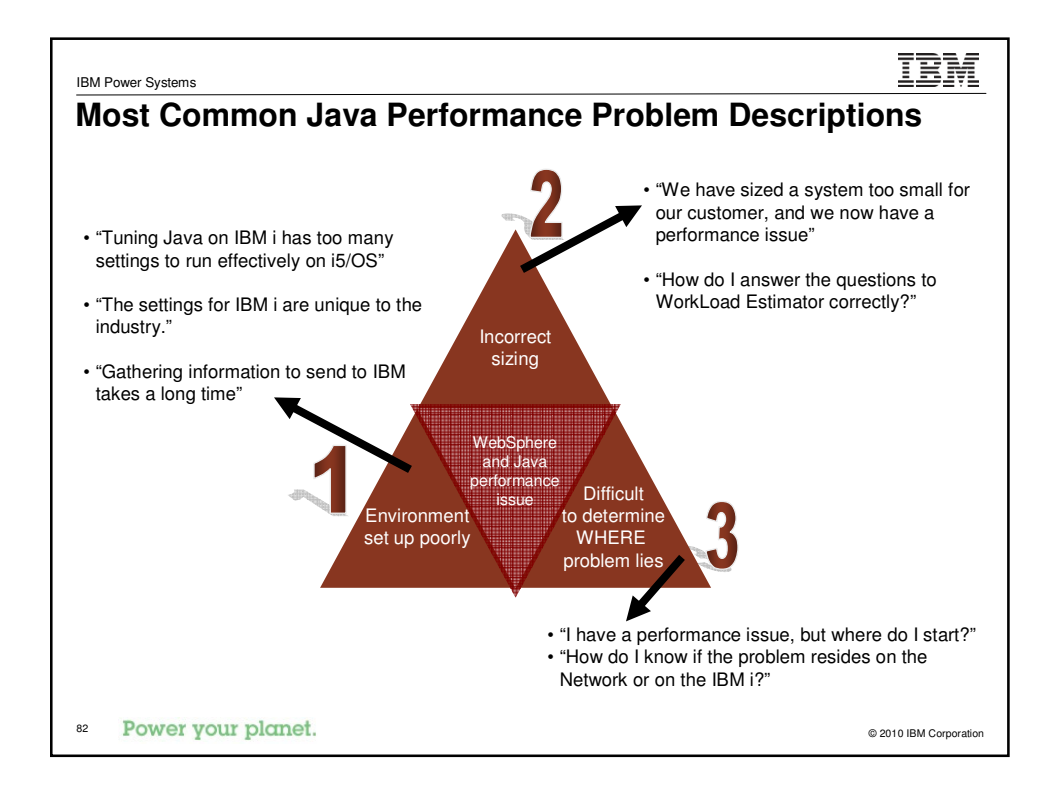

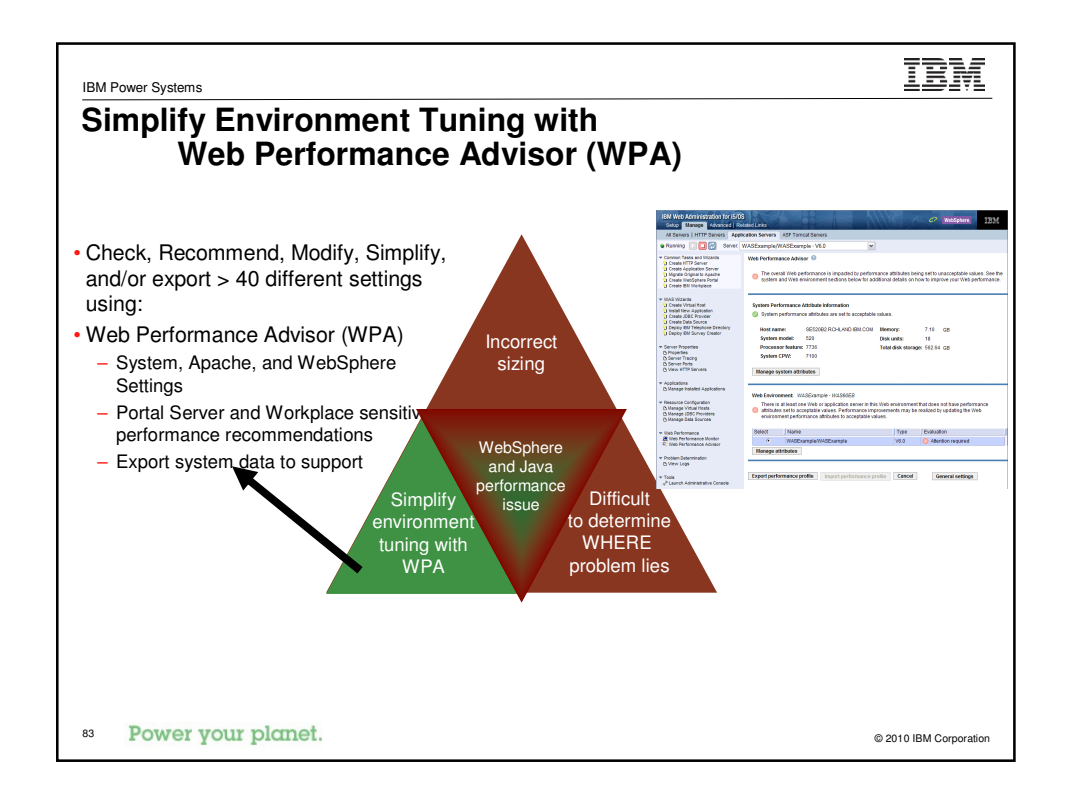

| IBM Power Systems                                                                                                    | IBM                    |
|----------------------------------------------------------------------------------------------------|------------------------|
| What is 🕾 Web Performance Advisor                                                                                                    |                        |
| Web Performance Advisor is a comprehensive set of wizards and attri management tools used to evaluate and improve the performance of a environment.                                                                                                    | bute<br>a Web          |
| <ul> <li>Advisor wizard – Evaluates the values of many i5/OS system and WebSphere<br/>Application Server attributes. Based on the evaluation, it sets these attributes t<br/>values that have been recommended by the IBM System i performance experts</li> </ul>               | e<br>0<br>s.           |
| <ul> <li>Manage attributes – Allows the user to view and modify all the attributes that<br/>have a significant impact on the performance of a Web environment.</li> </ul>                                                                                                    | can                    |
| View and modify the value                                                                                                    |                        |
| <ul> <li>View the current value's rating (is this value acceptable?)</li> </ul>                                                                                                    |                        |
| View and set the 'recommended' value                                                                                                    |                        |
| • Import/Export - Save the performance attributes to an xml file that can be s<br>IBM or an ISV for additional performance analysis. IBM or the ISV can update<br>XML file and return it to the customer. These updates can then be imported int<br>customer's Web environment. | ent to<br>the<br>o the |
| Power your planet.                                                                                                    | © 2010 IBM Corporation |

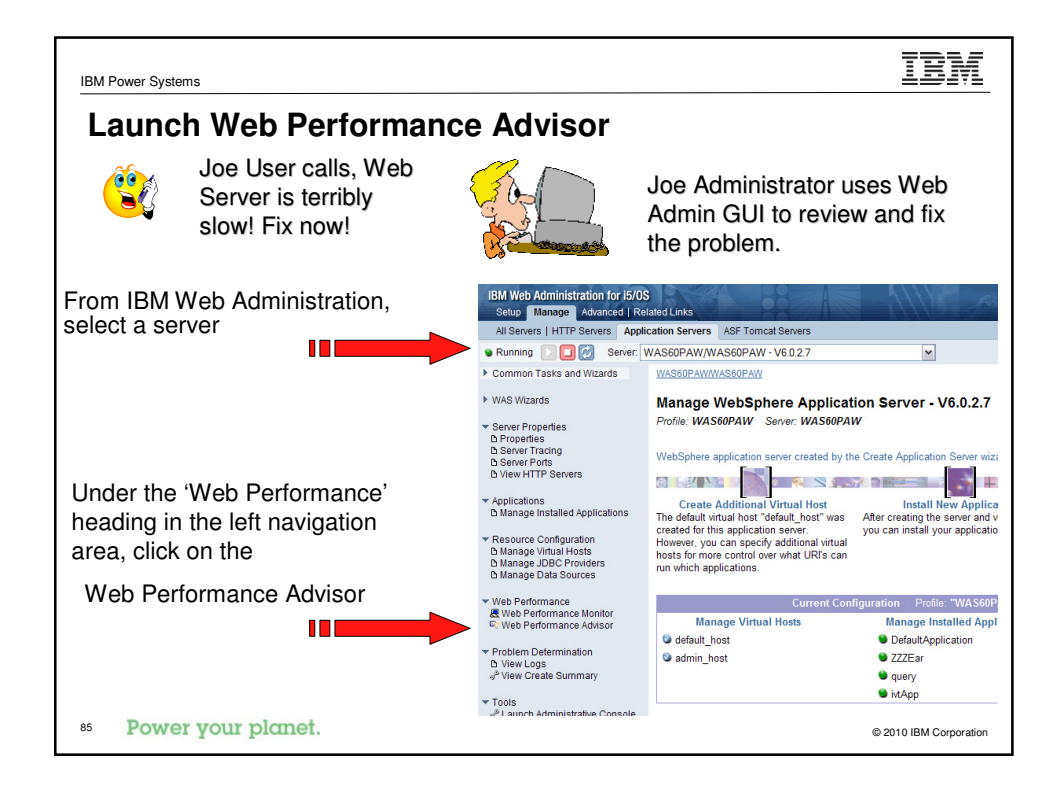

| IBM Power Systems                                                               |                                                                                                    | IBM                                                                                                    |  |  |  |
|---------------------------------------------------------------------------------|----------------------------------------------------------------------------------------------------|----------------------------------------------------------------------------------------------------|--|--|--|
| Web Performance Ad                                                              | visor – Intro page                                                                                                    |                                                                                                    |  |  |  |
| View the overall rating.                                                        | Web Performace Advisor  The overall Web performance is impacte environment sections below for addition                                                    | ed by performance attributes being set to unacceptable valu<br>al details on Web performance improvements. |  |  |  |
| View system rating.                                                             | Advisor wizard                                                                                                    |                                                                                                    |  |  |  |
| Manage the individual attributes that affect performance from the               | System Performance Attribute Information System performance attributes are set to                                                                         | o acceptable recommended values.                                                                           |  |  |  |
| system perspective. Things like<br>system values and other system<br>resources. | Host name: rchaswg3.rchland.il<br>Model: 550<br>Processor feature: 7155<br>CDM: 4000                                                                      | om.com Memory: 30.59 GB<br>Disk units: 8<br>Total disk storage: 564.52 GB                                  |  |  |  |
|                                                                                 | Manage system attributes                                                                                                    | Look at the CPW                                                                                            |  |  |  |
| View Web environment rating.                                                    | Web Environment:         wpatest3 - WAS51Exp           There is at least one Web or application server in this Web environment that does not have perform |                                                                                                    |  |  |  |
| View all the servers that                                                       | Select Name                                                                                                    | Evaluation                                                                                                 |  |  |  |
| review their ratings and select                                                 | wpatest3/wpatest3     V5.1 Exp                                                                                                    | ress O Attention required                                                                                  |  |  |  |
| and manage the individual                                                       | O WPATEST3 Apache-I                                                                                                    | HTTP/Apache/2.0.52 (I) Improvements possible                                                               |  |  |  |
| attributes that effect performance                                              | Manage attributes                                                                                                    |                                                                                                    |  |  |  |
| tor each server.                                                                |                                                                                                    |                                                                                                    |  |  |  |
| Deserves                                                                        | Export performance profile                                                                                                    | Import performance profile Cancel                                                                          |  |  |  |
| 86 Power your planet.                                                           |                                                                                                    | © 2010 IBM Corporation                                                                                     |  |  |  |

| IBM Power Systems                                  | IBM                                                           |  |  |  |  |  |
|----------------------------------------------------|---------------------------------------------------------------|--|--|--|--|--|
| Web Performance Advisor – Manage system attributes |                                                               |  |  |  |  |  |
|                                                    | Web Performace Advisor<br>Host name: rchaswg3.rchland.ibm.com |  |  |  |  |  |
| Manage the                                         | Manage System Performance Attributes                          |  |  |  |  |  |
| System Performance Settings.                       | System Resources Performance Settings PTF Groups Web PTFs     |  |  |  |  |  |
|                                                    | System performance settings                                   |  |  |  |  |  |
|                                                    | Processor multitasking: Enabled                               |  |  |  |  |  |
| <ul> <li>Hover text provides</li> </ul>            | OParallel processing degree: None 💌 🔤 Advise                  |  |  |  |  |  |
| additional rating severity                         | ⊘Thread resources adjustment Enabled 💌 🖾 Advise               |  |  |  |  |  |
| • Icon gives an easy to see                        | Performance adjustment: No adjustment                         |  |  |  |  |  |
| indication of attribute rating                     | Thread resources affinity                                     |  |  |  |  |  |
|                                                    | ⊘Group: No group      ✓     □ <sup>2</sup> <sub>Advise</sub>  |  |  |  |  |  |
| • Click on the 'Advise' link to learn more!        | OLevel: Best available resource M Rechtuise                   |  |  |  |  |  |
|                                                    | Maximum activity level of system                              |  |  |  |  |  |
|                                                    | Number of threads: 5 or                                       |  |  |  |  |  |
|                                                    |                                                               |  |  |  |  |  |
|                                                    | ⊘Send: 64.0 KB MAdvise                                        |  |  |  |  |  |
|                                                    | ⊘Receive: 64.0 KB ⊠2Advise                                    |  |  |  |  |  |
| 87 Power your planet.                              | OK Apply Cancel                                               |  |  |  |  |  |

| IBM Power Systems                        | IBM                                                                                                    |        |
|------------------------------------------|----------------------------------------------------------------------------------------------------|--------|
| Web Performance Advis                    | sor – Manage system attributes                                                                                                    |        |
|                                          | Web Performace Advisor<br>Host name: rchaswg3.rchland.ibm.com                                                                                |        |
| Advise – the advise window               | Manage System Performance Attributes                                                                                                    |        |
| provides information about the           | System Resources Performance Settings PTF Groups Web PTFs                                                                                    |        |
| attribute; and gives the 'what is        | System performance settings                                                                                                    |        |
| it' and 'how is it used'. The            | OProcessor multitasking: Enabled                                                                                                    |        |
| attempt is to describe this in           | SParallel processing degree: None 💌 🖾 Advise                                                                                                 |        |
| English, not 'techie mumbo               |                                                                                                    |        |
| jumbo'.                                  | OPerfi     Maximum activity level of system - QMAXACTLVL Maximum activity                                                                    | Advise |
|                                          | level of the system represents the total number of threads across all<br>subsystems on this system that can be actively competing for        |        |
| The other important feature is           | resources. If this value is set too small, threads queue up for the<br>opportunity to compete for system resources. This means the thread is |        |
| the 'Recommended value'. The             | Level Maximum activity level should be set to a very high number to give all<br>threads the best chance to run                               |        |
| best value for this attribute is         | Maximum     Recommended value: No maximum     Set value                                                                                      |        |
| presented to the user. Clicking          | ONumber of threads: 5 Or ✓ Advise                                                                                                    |        |
| on the 'Set value' link will             | TCD//D huffer size                                                                                                    |        |
| automatically set that                   | Send: 64.0 KB Madulan                                                                                                    |        |
| recommended value for that<br>attribute! | ©Receive: 64.0 KB © <sub>Advise</sub>                                                                                                    |        |
| 88 Power your planet.                    | OK Apply Cancel                                                                                                    |        |

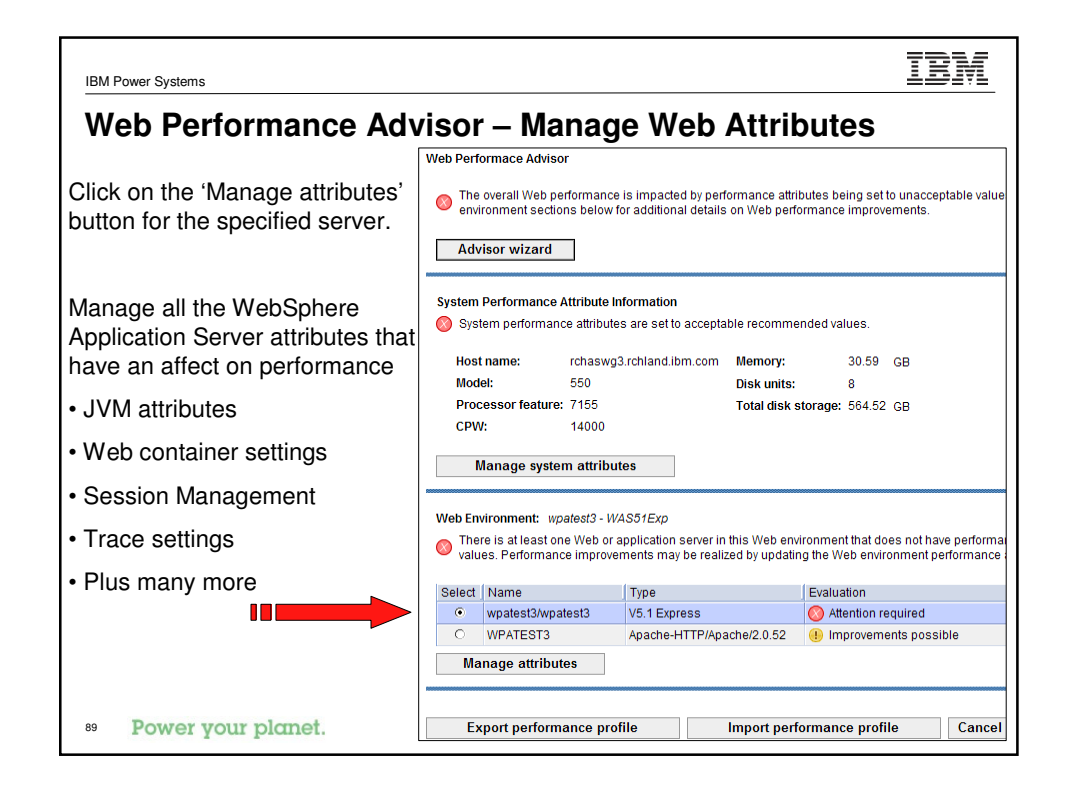

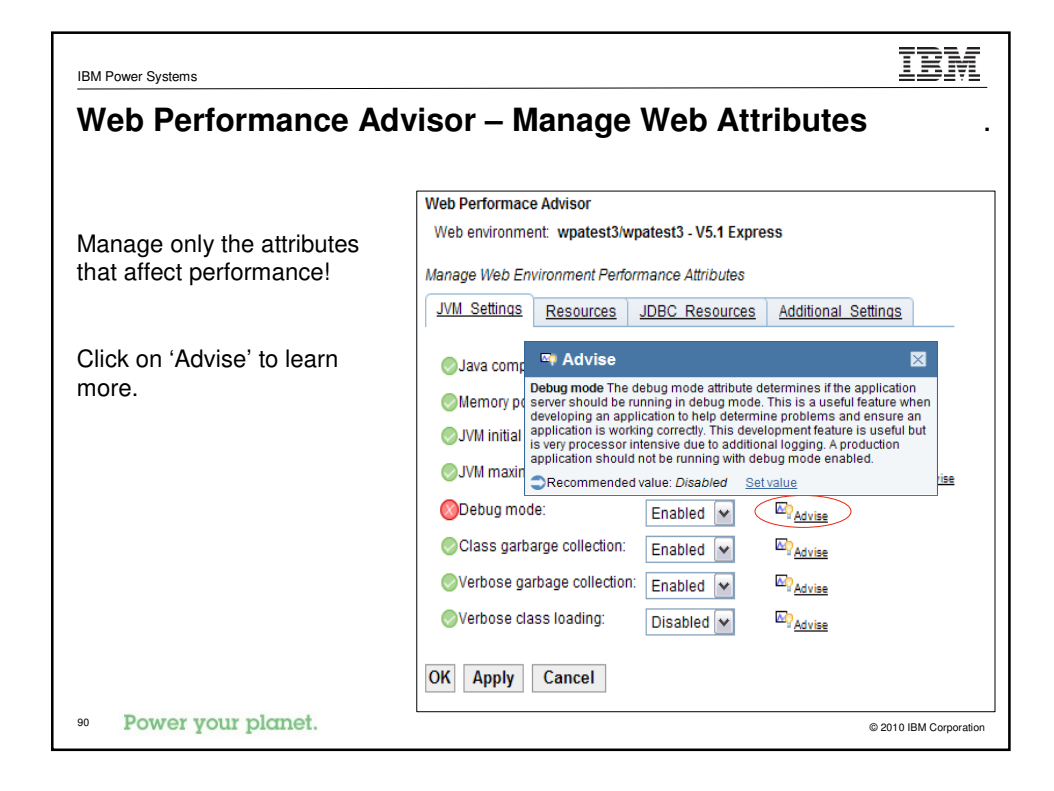

| IBM Power Systems                                                                                                    | IBM                                                                                                    |
|----------------------------------------------------------------------------------------------------|----------------------------------------------------------------------------------------------------|
| Web Performance                                                                                                    | Advisor – Export Performance Profile                                                                                                    |
| A performance profile is a<br>supported by Web Perform<br>against an attribute or wh<br>the Intro page. The profile<br>additional review. The pro-<br>the 'Import performance p<br>applied to this Web Enviro | a complete snap shot of the values for all the attributes<br>mance Advisor. A profile is created anytime a 'save' is done<br>en the 'Export performance profile' button is selected from<br>a is saved to an xml file that can be sent to IBM or an ISV for<br>offile can be modified, saved, and returned to the user. Using<br>profile' feature, that changed profile can be loaded and<br>pomment. |
|                                                                                                    | Web Performace Advisor                                                                                                    |
|                                                                                                    | Export Performance Profile                                                                                                    |
|                                                                                                    | Export the performance profile for this Web environment. This profile can be used for backing up the<br>current performance settings or sent to a performance professional for additional review.                                                                                                    |
|                                                                                                    | Specify location and name for the exported profile:                                                                                                    |
|                                                                                                    | /qibm/userdata/httpa/admin/wpa/QExport.wpatest3.05152006225734568.xml Browse                                                                                                    |
|                                                                                                    | Save profile Cancel                                                                                                    |
| 91 Power your planet.                                                                                                    | © 2010 IBM Corporation                                                                                                    |

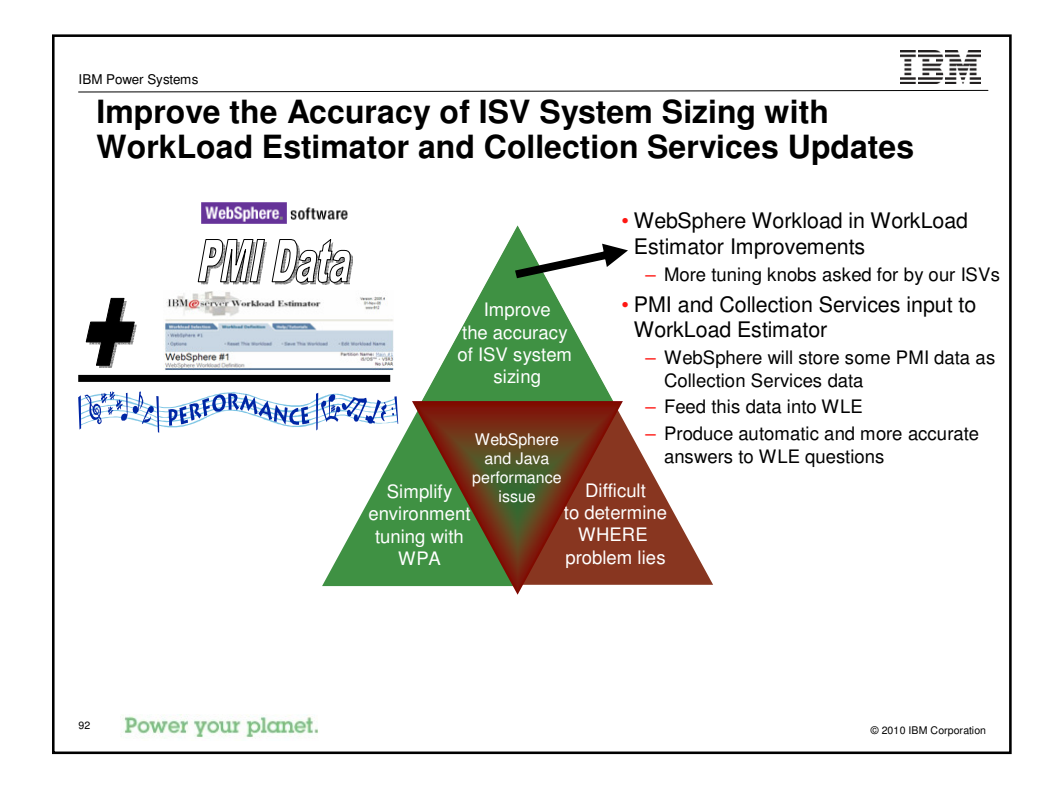

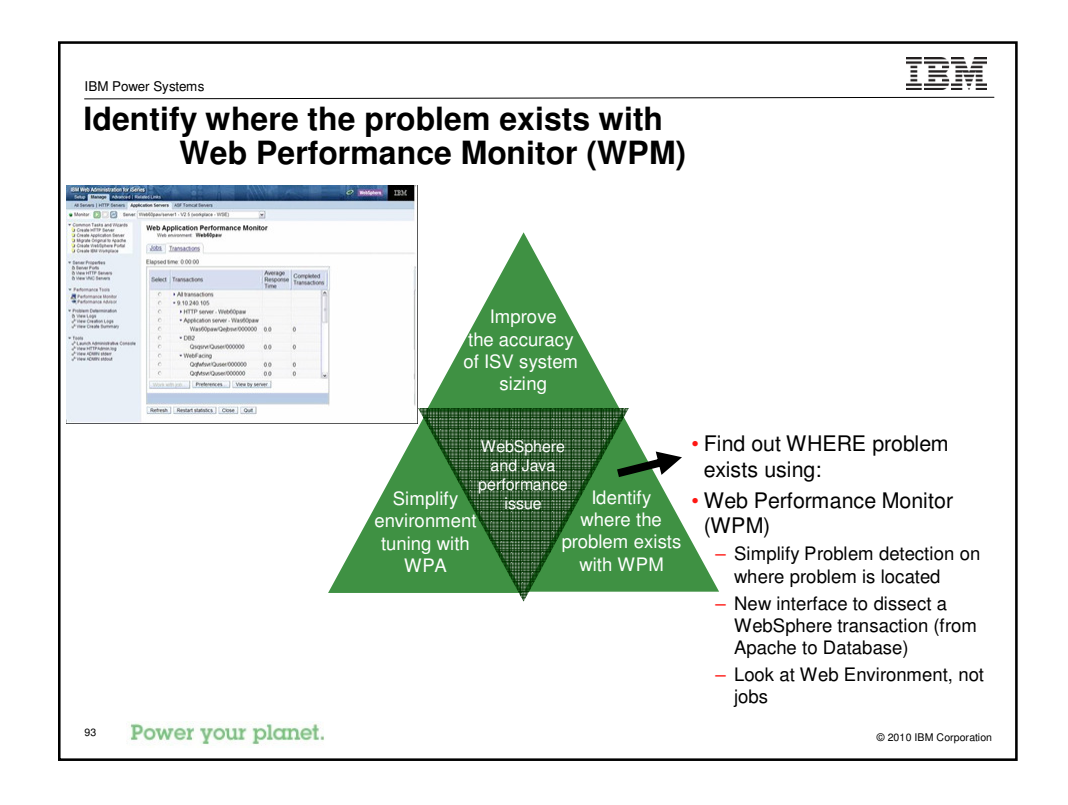

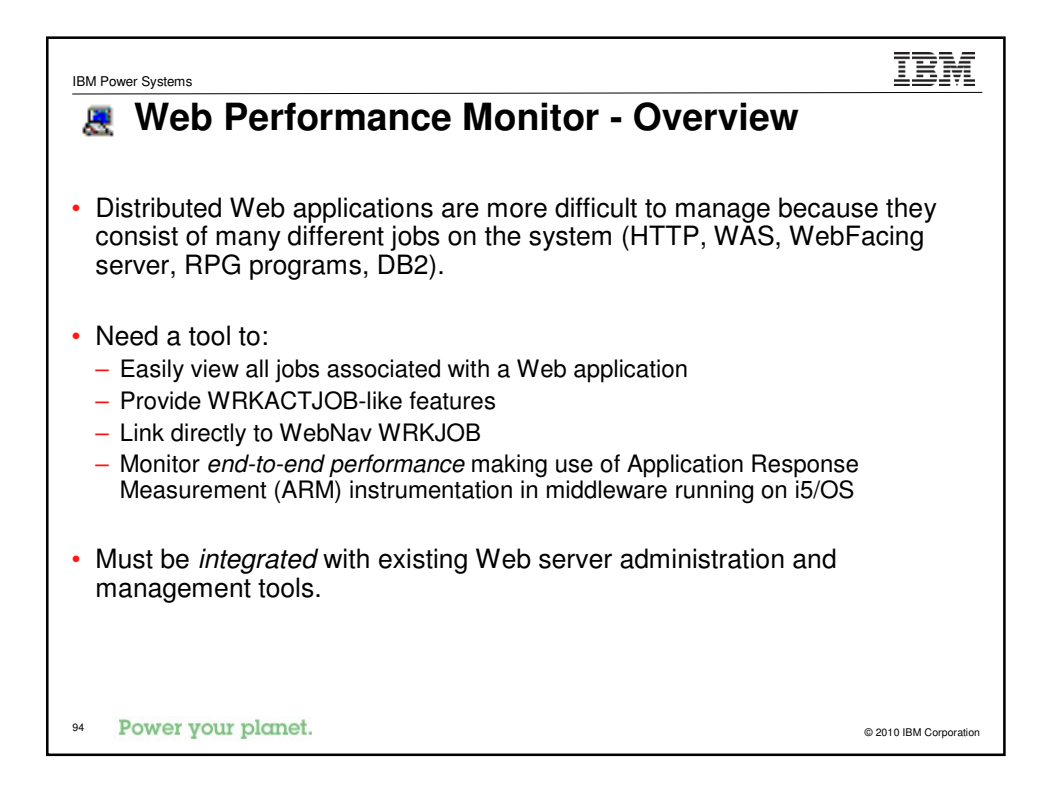

| IBM Power Systems                                                                                                    |
|----------------------------------------------------------------------------------------------------|
| Web Performance Monitor - Enable                                                                                                    |
| Web Performance Monitor                                                                                                    |
| Web Performance Monitor will help you analyze the performance of your Web applications. 🥝                                                                                                    |
| Before you can monitor the performance of your application, the performance monitoring environment must be enabled.<br>Each of the servers listed below will be configured for performance monitoring, stopped, and restarted. This process may<br>take several minutes to complete. Click Start to begin this process. |
| Note: Due to the extra system resources required to monitor Web application performance, run it only as long as<br>necessary.                                                                                                    |
| Start ARM data collection                                                                                                    |
| Update HTTP server WEB60PAW configuration                                                                                                    |
| Update application server WAS60PAWWAS60PAW configuration                                                                                                    |
| Restart HTTP server WEB60PAW                                                                                                    |
| Restart application server WAS60PAWWAS60PAW                                                                                                    |
| Start Close                                                                                                    |
| 95 Power your planet. © 2010 IBM Corporation                                                                                                    |

| Veb     | Performance Mo                                                 | onitor          |       |                 |                 |                             |                           |
|---------|----------------------------------------------------------------|-----------------|-------|-----------------|-----------------|-----------------------------|---------------------------|
| itati   | istics - Jobs                                                  |                 |       |                 |                 |                             |                           |
| b Perfo | rmance Monitor                                                 |                 |       |                 |                 |                             |                           |
| Elapsed | time: 0:01:29 🔞                                                |                 |       |                 |                 |                             |                           |
| Jobs    | Transactions                                                   |                 |       |                 |                 |                             |                           |
| Select  | Servers and jobs                                               | Current<br>User | CPU % | Run<br>Priority | Thread<br>Count | Average<br>Response<br>Time | Completed<br>Transactions |
| 0       | ▼ Server - WEB60PAW                                            |                 |       |                 |                 |                             |                           |
| 0       | 112206/QTMHHTTP/WEB60PAV                                       | V QTMHHTTP      | 0.0   | 25              | 1               | 0.0                         | C                         |
| 0       | 112207/QTMHHTTP/WEB60PAW                                       | V QTMHHTTP      | 0.0   | 25              | 1               | 0.0                         | C                         |
| 0       | 112208/QTMHHTTP/WEB60PAV                                       | V QTMHHTTP      | 0.0   | 25              | 1               | 0.0                         | C                         |
| 0       | 112209/QTMHHTTP/WEB60PAV                                       | V QTMHHTTP      | 0.0   | 25              | 47              | 0.2                         | 19                        |
| 0       | 112292/QTMHHTTP/WEB60PAV                                       | V QTMHHTTP      | 0.0   | 25              | 3               | 0.0                         | C                         |
| 0       | <ul> <li>Application server -<br/>WAS60PAW/WAS60PAW</li> </ul> |                 |       |                 |                 |                             |                           |
| 0       | 112285/QEJBSVR/WAS60PAW                                        | QEJBSVR         | 0.0   | 20              | 58              | 0.2                         | 12                        |
| 0       | ◄ ♣DB2                                                         |                 |       |                 |                 |                             |                           |
| 0       | 112035/QUSER/QZDASOINIT                                        | PAWOLF          | 0.0   | 20              | 1               | 0.0                         | 12                        |
| Wo      | rk with job                                                    |                 |       |                 |                 |                             |                           |
|         | Bostart statistics Class                                       | Quit            |       |                 |                 |                             |                           |

| IBM Power    | Systems                                                    |                             | IBM                       |  |  |
|--------------|------------------------------------------------------------|-----------------------------|---------------------------|--|--|
| Web Perfo    | Performance Monitor<br>istics – Transactions by S          | Server                      |                           |  |  |
| Jobs         | Transactions                                               |                             |                           |  |  |
| Select       | Transactions                                               | Average<br>Response<br>Time | Completed<br>Transactions |  |  |
| 0            | <ul> <li>• 112208/QTMHHTTP/WEB60PAW</li> </ul>             |                             | ~                         |  |  |
| 0            | <ul> <li>• 112209/QTMHHTTP/WEB60PAW</li> </ul>             |                             |                           |  |  |
| 0            | All transactions                                           | 0.1                         | 28                        |  |  |
| 0            | <ul> <li></li></ul>                                        |                             |                           |  |  |
| 0            | <ul> <li>Application server - WAS60PAW/WAS60PAW</li> </ul> |                             |                           |  |  |
| 0            | 9 112285/QEJBSVR/WAS60PAW                                  |                             |                           |  |  |
| 0            | 608All transactions                                        | 0.3                         | 14                        |  |  |
| 0            | ✓                                                          |                             |                           |  |  |
| 0            |                                                            |                             |                           |  |  |
| 0            | All transactions                                           | 0.0                         | 16 🗸                      |  |  |
| Wo           | Work with job Preferences View by user                     |                             |                           |  |  |
| Refre        | sh Restart statistics Close Quit                           |                             |                           |  |  |
| 97 <b>Po</b> | wer your planet.                                           |                             | © 2010 IBM Corporation    |  |  |

| IBM Power \$ | Systems                                           |                             | IBM                       |
|--------------|---------------------------------------------------|-----------------------------|---------------------------|
| Web<br>Stat  | Performance Monitor<br>istics – Transactions by S | erver                       |                           |
| Elapsed      | time: 0:01:25 🔮                                   |                             |                           |
| Select       | Transactions                                      | Average<br>Response<br>Time | Completed<br>Transactions |
| 0            | <ul> <li>9 112285/QEJBSVR/WAS60PAW</li> </ul>     |                             | <u>^</u>                  |
| 0            | 800All transactions                               | 0.2                         | 16                        |
| 0            | 🚊 cosmo.rchland.ibm.com                           | 0.2                         | 13                        |
| 0            | 🚊 pwolf                                           | 0.3                         | 3                         |
| 0            | <b>â</b> , 9.10.105.66                            | 0                           | 0                         |
| 0            | ▼ <b>%</b> DB2                                    |                             |                           |
| 0            | • 9 112035/QUSER/QZDASOINIT                       |                             |                           |
| 0            | 600 All transactions                              | 0.0                         | 16 🗏                      |
| 0            | 🚊 cosmo.rchland.ibm.com                           | 0.0                         | 12                        |
| 0            | 🚊 pwolf                                           | 0.0                         | 4 🗸                       |
| Wo           | rk with job Preferences View by use               | r                           |                           |
| Refre        | sh Restart statistics Close Quit                  |                             |                           |
| 98 <b>Po</b> | wer your planet.                                  |                             | © 2010 IBM Corporation    |

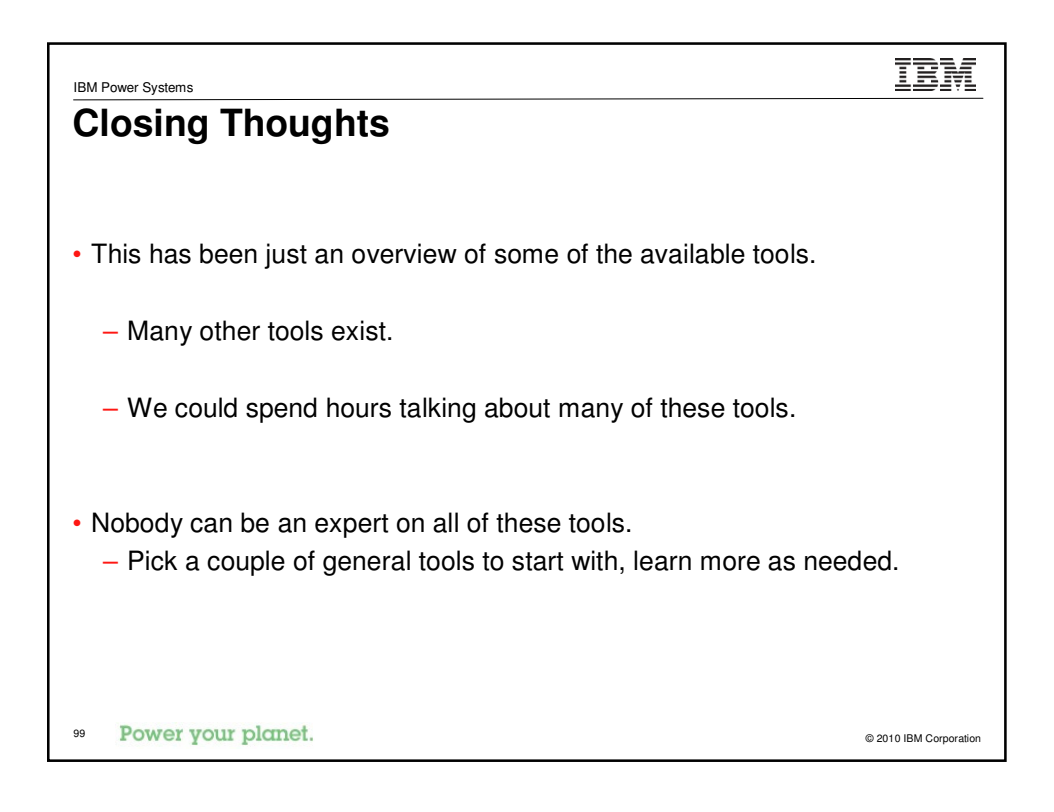

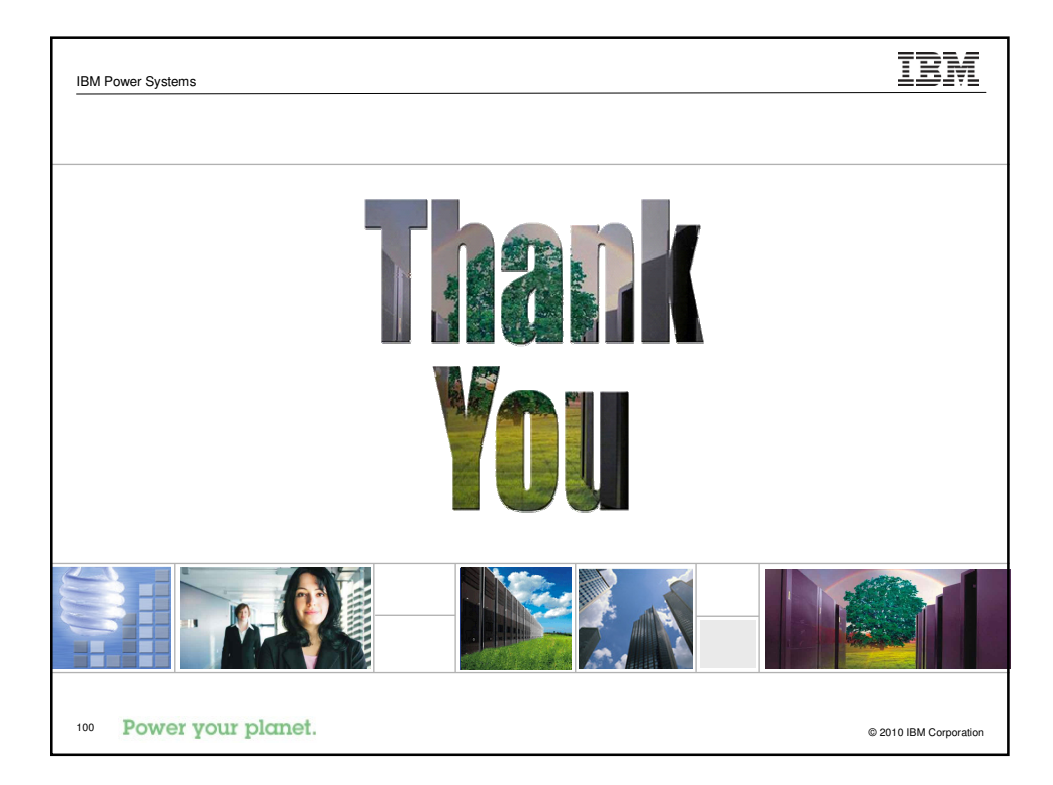

| Java and WebSphere Performance Information                                                                            |      |
|----------------------------------------------------------------------------------------------------|------|
| Performance Management: www.ibm.com/systems/i/advantages/perfmgmt/resource.html                                       |      |
| BM Systems Workload Estimator: <u>www-912.ibm.com/estimator/</u>                                                      |      |
| Redbooks                                                                                                    |      |
| www.redbooks.ibm.com/Redbooks.nsf/portals/systemi                                                                     |      |
| SG24-6383: Maximum Performance with WebSphere Application Server V5.1 on iSer                                         | ries |
| REDP-4026: IBM eServer iSeries Performance Management Tools                                                           |      |
| REDP-3646: WebSphere for IBM eServer iSeries Server Buying & Selling Guide                                            |      |
| SG24-6474: IBM iDoctor IBM i Job Watcher: Advanced Performance Tool                                                   |      |
| General WebSphere on IBM i                                                                                            |      |
| IBM i Information Center: <u>http://publib.boulder.ibm.com/eserver/ibmi.html</u>                                      |      |
| WebSphere App Server for OS/400 V6.0 Info Center:<br>http://publib.boulder.ibm.com/infocenter/wsdoc400/v6r0/index.jsp |      |
| IBM i Developer Roadmap: www.ibm.com/systems/power/software/i/resources.html                                          |      |
| WebSphere Application Server for IBM i: www.ibm.com/systems/i/software/websphere/                                     |      |

|                                                            | Tue                      | Inlan on         | d Educati       |                   |              |              |
|------------------------------------------------------------|--------------------------|------------------|-----------------|-------------------|--------------|--------------|
|                                                            | Ira                      | ining an         | a Equcatio      | חס                |              |              |
| IBM System i Training:<br>www-304.ibm.com/jct0300          | 1c/services/learning/ite | es.wss/us/en?    | pageType=page   | &c=a0000607       |              |              |
| developerWorks: IBM's                                      | resource for devel       | opers: <u>ww</u> | w.ibm.com/deve  | loperworks/       |              |              |
| IBM System i Seminar:<br>www-<br>304.ibm.com/jct03004c/set | vices/weblectures/dlv/   | Gate.wss?ha      | ndler=Offering& | action=index&cu   | stomer=ibm&c | ffering=lsow |
|                                                            |                          | Serv             | vices           |                   |              |              |
| IBM Global Services –                                      | IBM i: www.ibm.co        | m/systems/i/s    | upport/rocheste | rservices/        |              |              |
| IBM Systems Lab Serv                                       | ices and Training:       | www.ibm.co       | m/systems/serv  | ices/labservices/ | <u>/</u>     |              |
|                                                            |                          |                  |                 |                   |              |              |
|                                                            |                          |                  |                 |                   |              |              |

| IBM Power Systems                                           | IBM                    |
|-------------------------------------------------------------|------------------------|
| Please fill in the following information on your evaluation | n sheet:               |
| Session Title: What Tools to Use to Improve Java Performa   | nce                    |
| Session ID: 520089                                          |                        |
| Agenda Key: 26SN                                            |                        |
| Speaker: Jeff Lee                                           |                        |
| Please fill in evaluation sheets and place in the ba        | g                      |
| <sup>103</sup> Power your planet.                           | © 2010 IBM Corporation |

| IBM Power Systems                                                                                                    | IBM                    |
|----------------------------------------------------------------------------------------------------|------------------------|
| What's different in IBM i 7.1                                                                                                    |                        |
| JDKs and JVMs                                                                                                    |                        |
| <ul> <li>The LPP for "IBM Developer Kit for Java" is unchanged: 5761-J<sup>1</sup></li> <li>– Same LPP number as in IBM i 6.1</li> </ul>                                                                                                    | /1                     |
| <ul> <li>"Classic" JDK is not available in IBM i 7.1</li> <li>Replaced by "IBM Technology for Java" (code name: "J9")</li> <li>The no-longer-supported JV1 Options that had "Classic" JVMs:<br/>– JV1 Options 6, 7 and 10</li> <li>New Java Group PTF number for IBM i 7.1<br/>– SF99572 (versus SF99562 for IBM i 6.1)</li> </ul> |                        |
| For complete details, refer to the IBM i Information Cer<br><u>http://publib.boulder.ibm.com/infocenter/iseries/v7r1m0/topic/rzaha/rzahawhatsnew.htm</u>                                                                                                    | iter                   |
| Power your planet.                                                                                                    | © 2010 IBM Corporation |

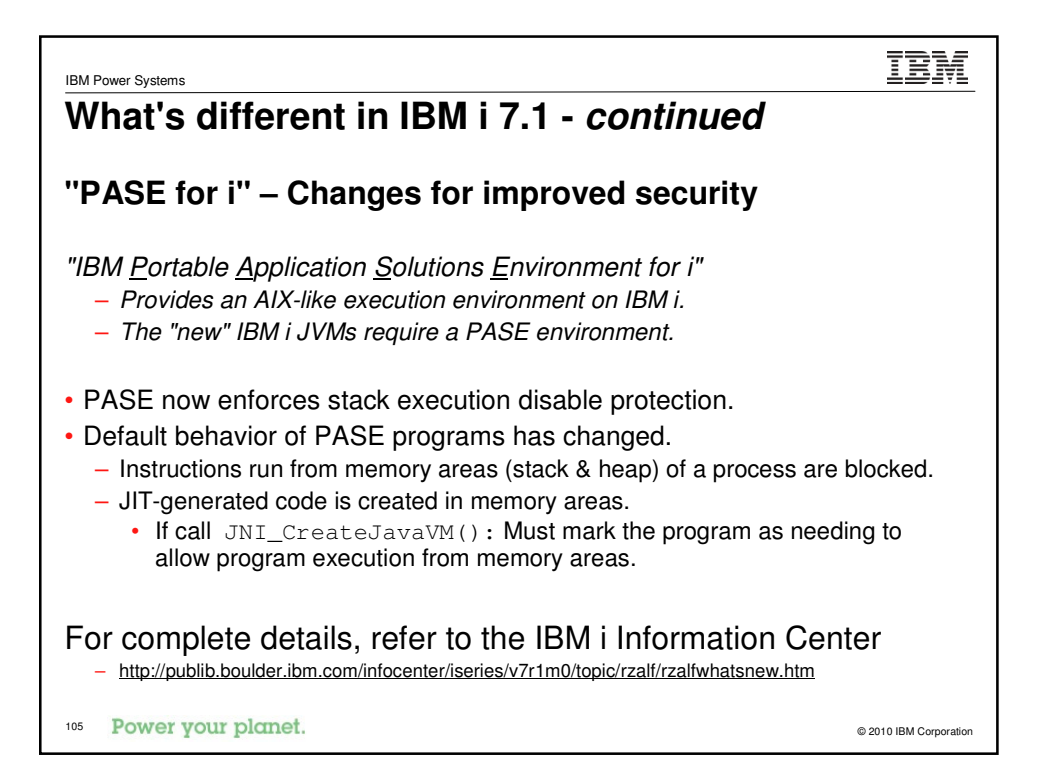

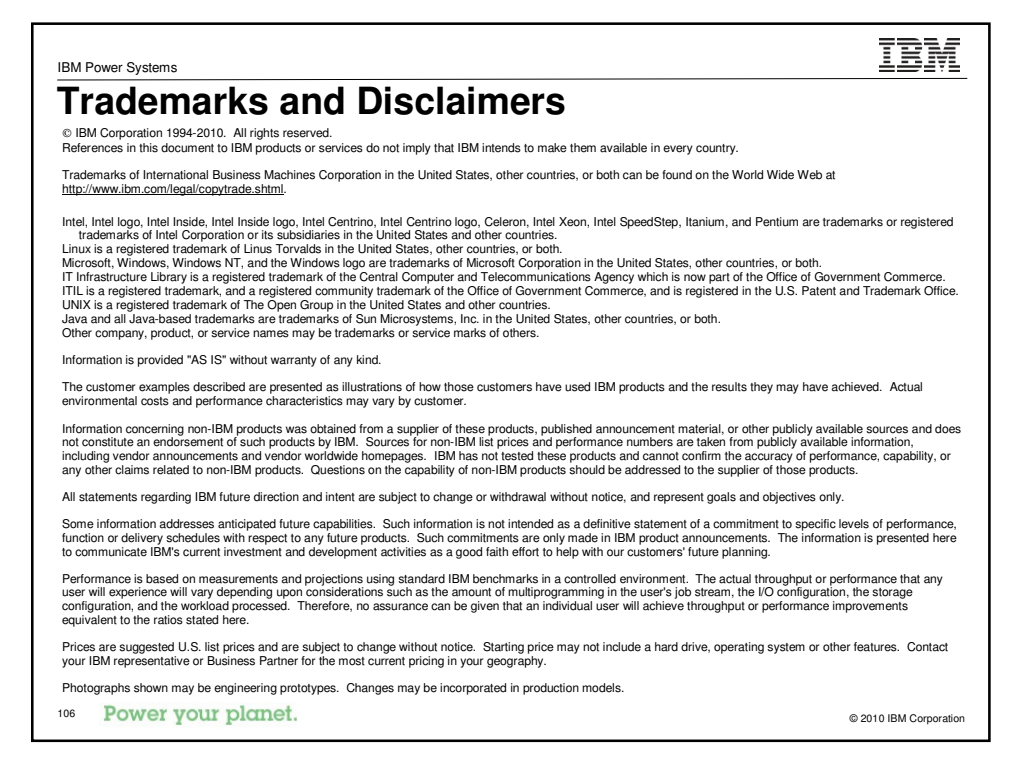

#### IBM Power Systems

#### Special notices

This document was developed for IBM offerings in the United States as of the date of publication. IBM may not make these offerings available in other countries, and the information is subject to change without notice. Consult your local IBM business contact for information on the IBM offerings available in your rea.

Information in this document concerning non-IBM products was obtained from the suppliers of these products or other public sources. Questions on the capabilities of non-IBM products should be addressed to the suppliers of those products.

IBM may have patents or pending patent applications covering subject matter in this document. The furnishing of this document does not give you any license to these patents. Send license inquires, in writing, to IBM Director of Licensing, IBM Corporation, New Castle Drive, Armonk, NY 10504-1785 USA.

All statements regarding IBM future direction and intent are subject to change or withdrawal without notice, and represent goals and objectives only.

The information contained in this document has not been submitted to any formal IBM test and is provided "AS IS" with no warranties or guarantees either expressed or implied.

All examples cited or described in this document are presented as illustrations of the manner in which some IBM products can be used and the results that may be achieved. Actual environmental costs and performance characteristics will vary depending on individual client configurations and conditions.

IBM Global Financing offerings are provided through IBM Credit Corporation in the United States and other IBM subsidiaries and divisions worldwide to qualified commercial and government clients. Rates are based on a client's credit rating, financing terms, offering type, equipment type and options, and may vary by country. Other restrictions may apply. Rates and offerings are subject to change, extension or withdrawal without notice.

IBM is not responsible for printing errors in this document that result in pricing or information inaccuracies.

All prices shown are IBM's United States suggested list prices and are subject to change without notice; reseller prices may vary. IBM hardware products are manufactured from new parts, or new and serviceable used parts. Regardless, our warranty terms apply. Any performance data contained in this document was determined in a controlled environment. Actual results may vary significantly and are dependent on many factors including system hardware configuration and software design and configuration. Some measurements quoted in this document may have been made on development-level systems. There is no guarantee these measurements will be the same on generallyavailable systems. Some measurements quoted in this document may have been estimated through extrapolation. Users of this document solud verify the applicable data for their specific environment.

Revised September 26, 2006

© 2010 IBM Corporation

<sup>107</sup> Power your planet.

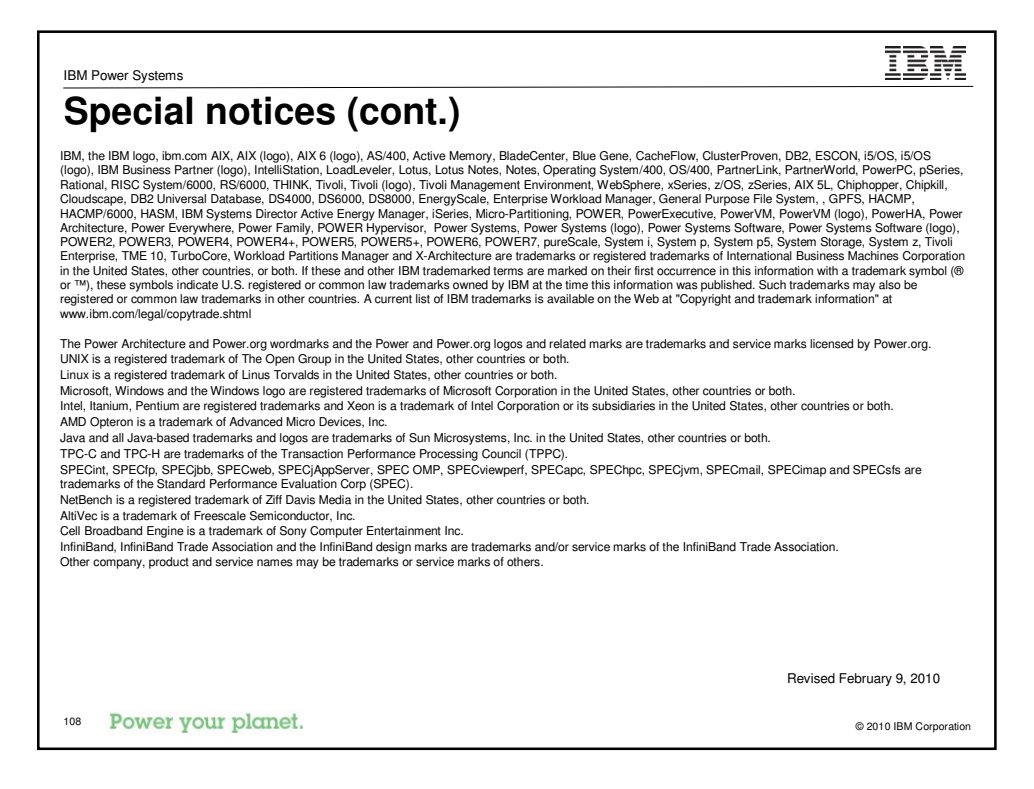